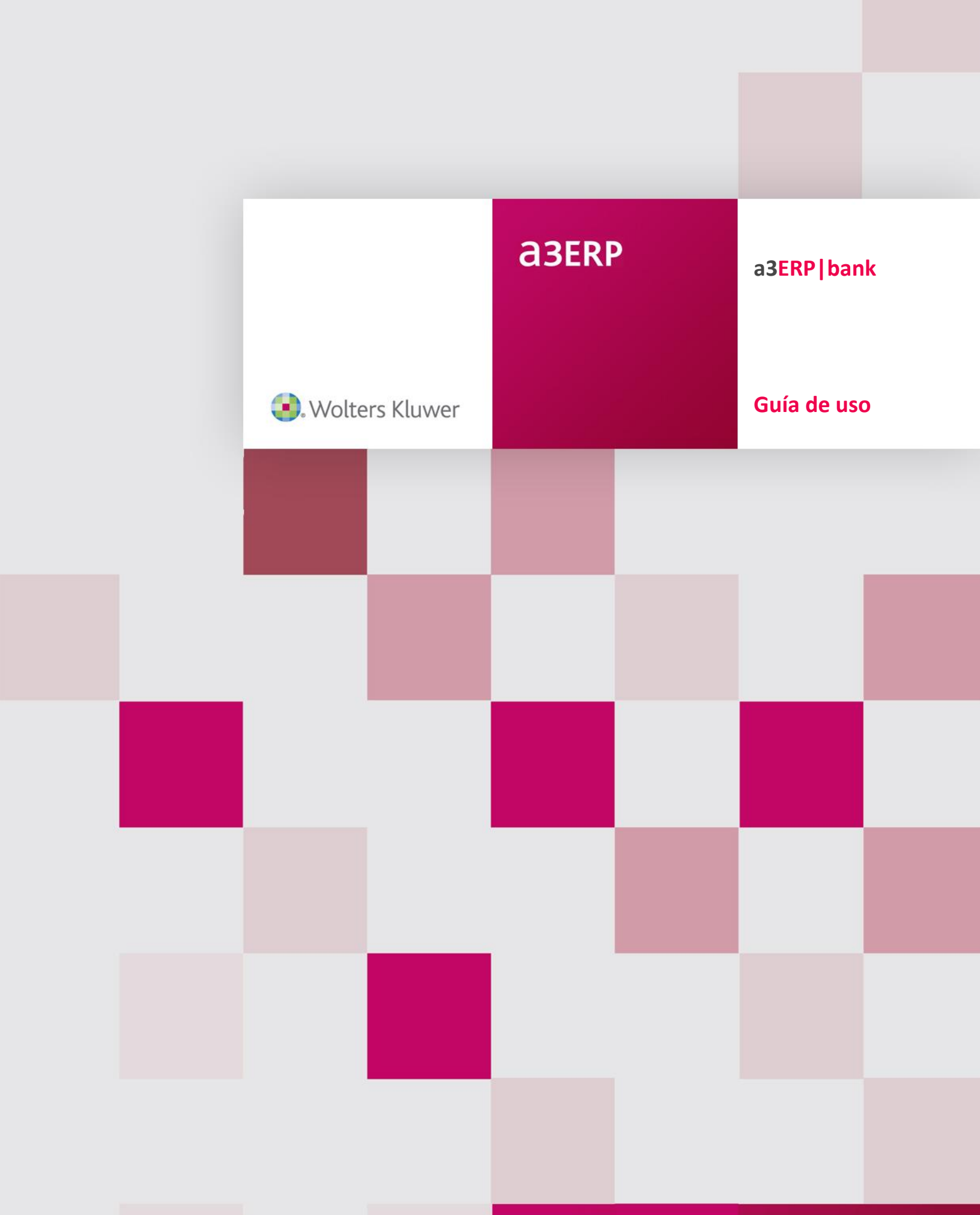

# Sumario

| 1 Antes de empezar                                                | 3  |
|-------------------------------------------------------------------|----|
| Qué necesitas para trabajar con a3ERP bank y documentos en papel? | 3  |
| Qué necesitas para importar documentos bancarios con a3ERP bank?  |    |
| 1.3 Flujo de trabajo de a3ERP bank                                |    |
| 1.4 Escenarios                                                    | 4  |
| 2 Acceso a a3ERP bank                                             | 4  |
| 2.1 Configuración enlace a3ERP                                    | 4  |
| 2.2 Acceso a a3ERP bank                                           | 4  |
| 3 Área de trabajo de a3ERP bank                                   | 6  |
| 3.1 Configuración                                                 | 7  |
| 3.2 Usuario                                                       | 8  |
| 4 Importar extracto bancario                                      | 8  |
| 4.1 Presentación del asistente                                    | 9  |
| 4.2 Empresa                                                       | 9  |
| 4.3 Banco y formato                                               | 10 |
| 4.4 Documento confirmación                                        | 11 |
| 4.5 Proceso de importación                                        | 13 |
| 4.6 Finalización                                                  | 14 |
| 4.7 Importar documento bancario desde Escáner                     | 15 |

| <b>5.</b> | Análisis del extracto   | 24   |
|-----------|-------------------------|------|
| !         | 5.1 Área de trabajo     | . 25 |
|           | 5.2 Búsquedas y filtros | . 27 |

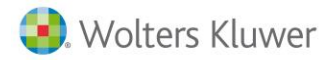

## a3ERP | bank

| 6 Cómo realizar el análisis de un extracto |  |
|--------------------------------------------|--|
| 6.1 Tratar estado Interpretado             |  |
| 6.2 Tratar estado Con Propuestas           |  |
| 6.3 Tratar estado No Interpretado          |  |
| 6.4 Tratar estado No Contabilizable        |  |
| 6.5 Cambiar estado a los movimientos       |  |

| 7 Tratar remesas o visas                         |    |
|--------------------------------------------------|----|
| 7.1 Cobro remesa total                           | 37 |
| 7.2 Cobro o efecto remesado                      | 38 |
| 7.3 Cobro remesa con desglose                    | 39 |
| 8 Exportar extracto                              | 41 |
| 8.1 Ver asientos importados de a3ERP bank        | 44 |
| 8.2 Borrar exportación                           | 44 |
| 9 Uso de las reglas                              | 45 |
| 9.1 Alta de Reglas                               | 46 |
| 9.2 Interpretación de los movimientos con Reglas | 49 |
| 9.3 Acceso rápido a insertar Reglas              | 50 |
| 10 Configuración general                         | 51 |

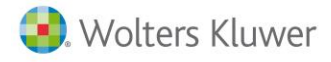

## 1.- Antes de empezar...

**a3ERP | bank** es una solución inteligente, ágil y eficiente, especializada en la gestión contable de documentos bancarios (extractos bancarios, detalle visa y remesas), directamente desde escáner o desde archivos Excel, PDF, norma 43, norma 19, imagen (tiff, pdf y jpg) o fichero CSV.

### 1.1.- ¿Qué necesitas para trabajar con a3ERP | bank y documentos en papel?

- Escáner con alimentador de hojas.
- Escáner con Driver TWAIN.
- Resolución recomendada de escaneo de documentos 300 DPI, a color y 24 bits. (\*)
- Para trabajar con a3ERP | bank es imprescindible tener instalado Microsoft .NET Framework 4 Client Profile.

(\*) Resolución orientativa. Esta resolución podrá variar en función del escáner que disponga.

### 1.2.- ¿Qué necesitas para importar documentos bancarios con a3ERP | bank?

- Norma 43 y/o norma 19.
- Formato papel.
- Formato PDF.
- Formato Excel.
- Formato de imagen: TIFF y JPG.
- Formato CSV

### 1.3.- Flujo de trabajo de a3ERP | bank

El flujo de trabajo se divide en tres bloques:

• IMPORTAR:

Mediante esta opción, puedes importar fácilmente documentos bancarios (extractos, detalle visa y remesas bancarias), seleccionando la empresa, el banco y el formato del documento.

• ANALIZAR:

La aplicación interpretará los documentos bancarios y extraerá la información necesaria para localizar la información en a3ERP y poder realizar la propuesta o interpretación correspondiente. Este proceso es realizado automáticamente por la aplicación.

• EXPORTAR:

Una vez analizado y revisado el documento bancario, de manera automática, se generarán los asientos en la aplicación a3ERP, cobrando/pagando los efectos en cartera y generando el punteo del asiento correspondiente.

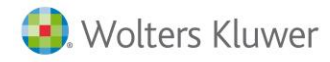

### 1.4.- Escenarios

En esta tabla se detallan los distintos escenarios y si es válido para el enlace con a3ERP|bank:

| Aplicación                    | Enlace a3ERP bank                                           |
|-------------------------------|-------------------------------------------------------------|
| a3ERP bank - eco              | Solo con una aplicación ERP o a3ASESOR   eco, no puede      |
|                               | ser en ambos al mismo tiempo                                |
|                               | Al instalar a3ERP   bank, será solicitada la aplicación con |
|                               | la que se quiere enlazar.                                   |
| a3ERP bank - con              | NO                                                          |
| a3ERP (Normal y Multiempresa) | SI                                                          |
| a3ERP - a3ERP x representante | NO. Manualmente se debe quitar permisos al perfil de        |
|                               | usuario para que no accedan a a3ERP bank.                   |
| a3ERP Módulos                 | Integral o Contabilidad.                                    |
| a3ERP Gamas                   | Plus / Premium                                              |

## 2.- Acceso a a3ERP | bank

Desde a3ERP hay un menú donde se accede, tanto a la configuración como al propio a3ERP | bank.

| Bank                                                             |
|------------------------------------------------------------------|
| a3Bank                                                           |
| <ul><li>b Configuración a3Bank</li><li>b Enlace a3Bank</li></ul> |

### 2.1.- Configuración enlace a3ERP

La opción "Configuración a3Bank" permite activar en una empresa de a3ERP el enlace con a3bank.

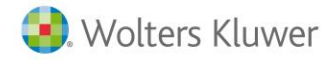

Si la instalación no se ha realizado al completo, puede que la primera vez que se accede, se muestre la siguiente pantalla en la que se detalla que es a3bank y como activarlo.

| b Configuración a3Bank                                                                                                    | × |
|----------------------------------------------------------------------------------------------------|---|
| ¿Qué es a3Bank?                                                                                                    |   |
| Módulo para contabilizar bancos que permite automatizar el proceso contable.                                                                                                    |   |
| Es el software para automatizar la contabilización de bancos que aprende a medida que se utiliza,<br>interpretando patrones de comportamiento de los diferentes documentos bancarios.                                                          | , |
| Ayuda a realizar una gestión rápida y segura de esta mecánica contable, ahorrando hasta un 70º<br>del tiempo de contabilización al año.                                                                                                    | % |
| Para más información pulse aquí                                                                                                    |   |
| ¿Quiere activar a3Bank?                                                                                                    |   |
| El diccionario de a3Bank no está aplicado. Para aplicarlo siga los siguientes pasos:                                                                                                    |   |
| <ul> <li>Vaya a la gestión de empresas y seleccione la empresa.</li> <li>Pulse el botón propiedades y marque el diccionario a3Bank.</li> <li>Guarde los cambios y reinicie la aplicación.</li> <li>Entre de nuevo en esta pantalla.</li> </ul> |   |
|                                                                                                    |   |
|                                                                                                    |   |
| da Salir                                                                                                    |   |

Si este proceso ya se ha realizado, será el momento de activar el enlace y decidir que tipos contables gueremos enlazar.

Bastará con marcar en la columna "Enviar a a3Bank" aquellos tipos contables que queremos enviar a a3ERP | a3bank.

En la parte inferior, tenemos que indicar la ruta de instalación de la aplicación a3ERP | bank.

| Б Configuración a3Bank         |                      |                         |                 | Х |
|--------------------------------|----------------------|-------------------------|-----------------|---|
| Activar enlace a3Bank          |                      |                         |                 |   |
| Tipos contables                |                      |                         |                 |   |
| Tipo contable                  |                      |                         | Enviar a a3Bank |   |
| General                        |                      |                         | ✓               |   |
|                                |                      |                         |                 |   |
|                                |                      |                         |                 |   |
|                                |                      |                         |                 |   |
|                                |                      |                         |                 |   |
|                                |                      |                         |                 |   |
|                                |                      |                         |                 |   |
|                                |                      |                         |                 |   |
| Seleccione la ruta de la ubica | ción de a3Bank:      |                         |                 | _ |
| C:\A3\A3BANK                   |                      |                         |                 |   |
|                                |                      |                         |                 |   |
|                                | (F3) <u>G</u> uardar | 🔀 (Alt-F3) <u>C</u> anc | elar 🏦 Salir    |   |
|                                |                      |                         |                 |   |

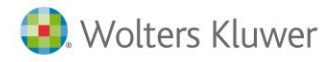

### 2.2.- Acceso a a3ERP | bank

Una vez activado a3ERP | bank desde a3ERP, podrás acceder a a3bank desde la opción **"Enlace a3bank"**. Se accederá a la empresa, desde la que estamos situados.

## 3.- Área de trabajo de a3ERP | bank

Al acceder a la aplicación, en la ventana principal, se accede a los procesos de Importación, Análisis y Exportación de información.

| bank                                                                                       | Importar Analizar Exp                          | ortar Editar | Eliminar | Ver doc.                                           |                   |                 |               |               |     |               | ¢ <b>¢</b><br>Config | Usuario      | <b>?</b><br>Ayuda |   |
|--------------------------------------------------------------------------------------------|------------------------------------------------|--------------|----------|----------------------------------------------------|-------------------|-----------------|---------------|---------------|-----|---------------|----------------------|--------------|-------------------|---|
| Gestión Inteligente de Bancos  Todos los extractos  Pendiente de validar (OCR)  Dimportado | Empresa <todos> Cuenta <todos></todos></todos> |              | -        | Formato <todos><br/>Estado <todos></todos></todos> | •                 | Desde<br>Hasta  | >             |               |     |               |                      |              | ₹                 | c |
| en curso<br>Revisado<br>Contabilizado                                                      | Estado 🏹 Empresa                               | a ∕ ♥ Cuenta | V        | IBAN                                               | Ŷ                 | Formato 🛛       | Fecha inicial | ♥ Fecha final | Υ 5 | Saldo inicial | ∀ Sa                 | ildo final 🦷 | ' Notas           | 4 |
|                                                                                            | - Extracto seleccionado                        | Entidad      | bancaria |                                                    | Descripción cuent | a               |               |               |     |               |                      |              |                   |   |
| Mostrar extractos contabilizados.                                                          | Movimientos                                    | Pendientes   |          | Revisados                                          | No                | contabilizables |               |               |     |               |                      |              |                   |   |

#### Clasificación de los extractos

En la parte izquierda de la ventana, se mostrarán los extractos agrupados en función de su estado:

- **Pendiente de validar (OCR).** En esta categoría aparecen los extractos, en formato papel / imagen, escaneados y que todavía no han sido pasados por el OCR. El OCR convierte a texto las imágenes escaneadas.
- Importado. En esta categoría aparecen los extractos que han sido importados, pero que aún no se ha realizado ninguna acción con ellos.
- **()** En curso. Aparecen los extractos que han sido analizados por la aplicación. Dependiendo del resultado del análisis, los movimientos del extracto aparecen con el icono **(?**), *●*, *⊖*, **(?**), **!**.
- 🔼 Interpretado. En esta categoría aparecen los extractos que han sido "Interpretados 🔍 🏾
- **V Revisado.** En esta categoría aparecen los extractos que se han informado como "Revisados **V**".
- 🗏 Contabilizado: Aparecen los extractos que han sido enlazados con la aplicación de contabilidad.

Dentro de cada agrupación, se organiza por empresa.

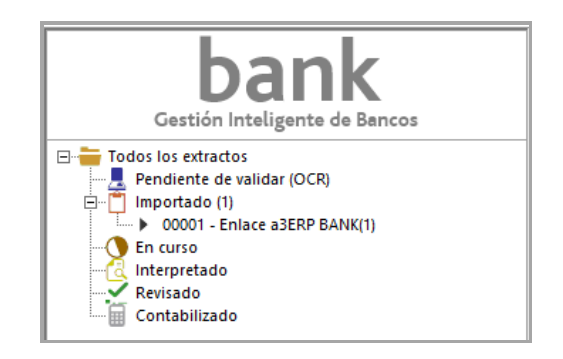

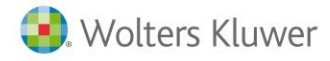

En la parte central o derecha dispones de una serie de filtros para buscar extractos por empresa, por cuenta, por formato, por estado o por rango de fechas.

|               |                                                                                                    |         |         |          |          |          |                 |     |         |       |               |   |             |   |               |        | -           | ٥     | ×                       |     |
|---------------|----------------------------------------------------------------------------------------------------|---------|---------|----------|----------|----------|-----------------|-----|---------|-------|---------------|---|-------------|---|---------------|--------|-------------|-------|-------------------------|-----|
| Importar      | Anal                                                                                                    | izar E  | (portar | Editar   | Eliminar | (<br>Ve  | doc.            |     |         |       |               |   |             |   |               | Confi  | g Usuario   | ļ     | <b>?</b><br>Ayuda       |     |
| - Seleccionar | por —                                                                                                    |         |         |          |          |          |                 |     |         |       |               |   |             |   |               |        |             |       |                         | _   |
| Empresa       | <todos< td=""><td>&gt;</td><td></td><td></td><td>-</td><td>Formato</td><td><todos></todos></td><td></td><td>•</td><td>Desde</td><td></td><td>~</td><td></td><td></td><td></td><td></td><td></td><td></td><td></td><td></td></todos<>                             | >       |         |          | -        | Formato  | <todos></todos> |     | •       | Desde |               | ~ |             |   |               |        |             |       |                         |     |
| Cuenta        | <todos< td=""><td>&gt;</td><td></td><td></td><td>~</td><td>Estado</td><td>Importado</td><td></td><td>•</td><td>Hasta</td><td></td><td>~</td><td></td><td></td><td></td><td></td><td></td><td></td><td><math>\overline{\mathbf{v}}</math></td><td>0</td></todos<> | >       |         |          | ~        | Estado   | Importado       |     | •       | Hasta |               | ~ |             |   |               |        |             |       | $\overline{\mathbf{v}}$ | 0   |
| Estado        | T                                                                                                    | Empresa | / 7     | Cuenta   | Y        |          | IBAN            | V   | Formato | Y     | Fecha inicial | V | Fecha final | V | Saldo inicial | 7      | Saldo final | 7     | Nota                    | s 7 |
| ۴ 📋           |                                                                                                    | 00001   |         | 57200001 |          | ES180182 | 1234861234567   | 890 | ×       |       | 01/01/2018    |   | 12/07/2018  |   | -124.         | 389,49 | 2.004.3     | 16,98 |                         |     |
|               |                                                                                                    |         |         |          |          |          |                 |     |         |       |               |   |             |   |               |        |             |       |                         |     |

A continuación, reseñamos los iconos de trabajo de la aplicación.

| Importar                 | Importar extracto. Permite importar extractos.                                                        |
|--------------------------|----------------------------------------------------------------------------------------------------|
| Analizar                 | Analizar. Permite analizar los extractos seleccionados.                                               |
| Exportar                 | <b>Exportar</b> . Permite exportar los asientos a a3ERP   eco   con, y generar los apuntes contables. |
| Eliminar                 | Eliminar. Permite eliminar los extractos seleccionados.                                               |
| ¢ <sup>¢</sup><br>Config | Configuración general. Permite afinar las propuestas del motor de búsquedas.                          |
| Usuario                  | Configuración usuario. Permite definir opciones de trabajo del usuario.                               |
| <b>?</b><br>Ayuda        | Ayuda. Permite acceder a la ayuda de la aplicación.                                                   |
|                          |                                                                                                    |

### 3.1.- Configuración

En este apartado se puede informar **"el importe"** de tolerancia que permite dar un movimiento como correcto.

| b Configuració | n general                     |                                  |           | ?       | ×  |
|----------------|-------------------------------|----------------------------------|-----------|---------|----|
| Propuestas     |                               |                                  |           |         |    |
| -Análisis pro  | puestas                       |                                  |           |         | _  |
| 1              | El valor de ra<br>motor de bú | ingo permite afinar l<br>squeda. | as propue | estas d | el |
|                | Rango +/-                     | 0,50                             |           |         |    |
|                |                               |                                  |           |         |    |
|                |                               |                                  |           |         |    |
|                |                               | Acepta                           | ar        | Cancel  | ar |

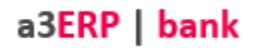

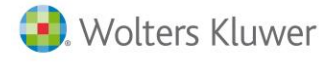

#### Veamos un ejemplo

Un movimiento de extracto de 9 euros podría cuadrarse con movimientos contables desde 8,50 a 9,50 euros, esta función es útil en el caso de redondeos.

### 3.2.- Usuario

Este apartado permite configurar las opciones para cada usuario. Las opciones disponibles son:

- Mostrar pantalla inicial de presentación, en el asistente de importación de extractos.
- Mostrar en rojo los importes negativos.
- Activar autocompletar en columna "Descripción asiento".
- Filtro por contenidos, en consulta de cuentas.

| <b>b</b> Configuración usuario                           | ?     | ×   |
|----------------------------------------------------------|-------|-----|
| -Asistente importación de extractos                      |       |     |
| 🖌 Mostrar pantalla inicial de presentación.              |       |     |
| -Extracto electrónico/Documento asociado                 |       |     |
| ☐ Mostrar en rojo los importes negativos.                |       |     |
| ☑ Activar autocompletar en columna 'Concepto (Asiento)'. |       |     |
| -Consulta cuentas                                        |       |     |
| ☑ Filtro por contenido                                   |       |     |
|                                                          |       |     |
| Aceptar                                                  | Cance | lar |

## 4.- Importar extracto bancario

A continuación, te indicamos los pasos a seguir para importar un extracto bancario:

Pulsa el botón de la ventana principal para importar los documentos bancarios.

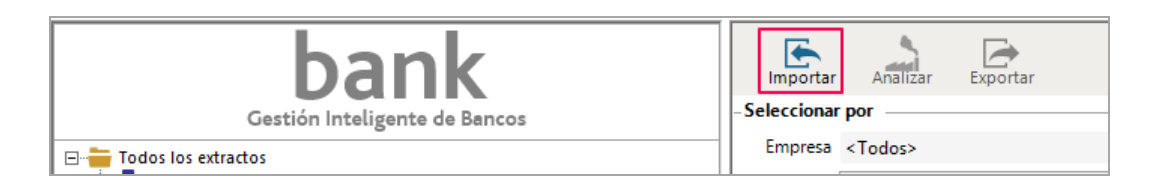

A continuación, <u>un asistente te ayudará en el proceso de importación</u>.

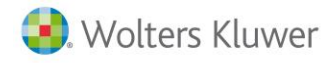

### 4.1.- Presentación del asistente

El primer paso del asistente muestra el detalle de los pasos a realizar para la importación del extracto. Esta pantalla puede evitarse configurándolo en la ficha del usuario.

| b Asistente importación de extractos | ?                                                                                                    | 2     | ×  |
|--------------------------------------|----------------------------------------------------------------------------------------------------|-------|----|
| 1 - Presentación                     | Este asistente le ayudará en la importación de cualquier tipo de extrao soportado por la aplicación. | cto   |    |
| 2 - Empresa                          | La importación consta de los siguientes pasos:                                                       |       |    |
| 3 - Banco y formato                  | ☑ Presentación actual.                                                                               |       |    |
| 5 - balleo y formato                 | ☑ Selección de empresa.                                                                              |       |    |
| 4 - Documento confirmación           | ☑ Selección de banco y formato.                                                                      |       |    |
|                                      | ☑ Selección de documento y confirmación.                                                             |       |    |
| 5 - Proceso importación              | ☑ Proceso de importación.                                                                            |       |    |
| 6 - Einalización                     | 🗹 Finalización.                                                                                      |       |    |
|                                      |                                                                                                    |       |    |
|                                      |                                                                                                    |       |    |
|                                      |                                                                                                    |       |    |
|                                      | ☑ Confirmar este paso en las siguientes importaciones.                                               |       |    |
|                                      | Siguiente C.                                                                                         | ancel | ar |
|                                      |                                                                                                    |       |    |

### 4.2.- Empresa

En empresa se mostrará la empresa de a3ERP desde la que se ha accedido a a3ERP | bank.

| Seleccione empresa         Empresa         Enlace a3ERP BANK - 00001         2 - Empresa         3 - Banco y formato         4 - Documento confirmación         5 - Proceso importación         6 - Finalización | b Asistente importación de extractos |         |                                                 | ?     | $\times$ |
|----------------------------------------------------------------------------------------------------|--------------------------------------|---------|-------------------------------------------------|-------|----------|
| 1 - Presentación<br>2 - Empresa<br>3 - Banco y formato<br>4 - Documento confirmación<br>5 - Proceso importación<br>6 - Finalización                                                                              |                                      | Empresa | Seleccione empresa<br>Enlace a3ERP BANK - 00001 |       | $\sim$   |
| 2 - Empresa<br>3 - Banco y formato<br>4 - Documento confirmación<br>5 - Proceso importación<br>6 - Finalización                                                                                                  | 1 - Presentación                     |         |                                                 |       |          |
| 3 - Banco y formato<br>4 - Documento confirmación<br>5 - Proceso importación<br>6 - Finalización                                                                                                    | 2 - Empresa                          |         |                                                 |       |          |
| 4 - Documento confirmación<br>5 - Proceso importación<br>6 - Finalización                                                                                                    | 3 - Banco y formato                  |         |                                                 |       |          |
| 5 - Proceso importación<br>6 - Finalización                                                                                                    | 4 - Documento confirmación           |         |                                                 |       |          |
| 6 - Finalización                                                                                                    | 5 - Proceso importación              |         |                                                 |       |          |
|                                                                                                    | 6 - Finalización                     |         |                                                 |       |          |
|                                                                                                    |                                      |         |                                                 |       |          |
|                                                                                                    |                                      |         |                                                 |       |          |
| Siguiente Cancelar                                                                                                    |                                      |         | Siguiente                                       | Cance | elar     |

La empresa no se puede cambiar desde este asistente. En caso necesario, para acceder a otra empresa, hay que entrar primero desde a3ERP a la empresa y desde ésta acceder de nuevo a a3ERP | bank.

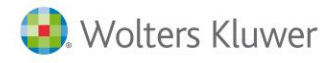

### 4.3.- Banco y formato

La ventana "**Banco y formato**" muestra la empresa en la que estamos activos y solicita la siguiente información:

• **Tipo contable:** en el desplegable se mostrarán los tipos contables que se hayan activado en la configuración del enlace.

| b Asistente importación de extractos |                  |                                        | ?       | ×  |
|--------------------------------------|------------------|----------------------------------------|---------|----|
|                                      |                  | Seleccione actividad y cuenta bancaria |         |    |
|                                      | Empresa          | Empresa de demostración - 00001        |         |    |
| 1 - Presentación                     | Tipo<br>contable | 1 - General                            |         | •  |
| 2 - Empresa                          | Banco            | 57200001 - BBVA                        |         | •  |
|                                      | IBAN             | ES18 0182 1234 8612 3456 7890          |         |    |
| 3 - Banco y formato                  |                  | Seleccione el formato a importar       |         |    |
| 4 - Documento confirmación           | Formato          | Excel/CSV                              |         | •  |
| 5 - Proceso importación              |                  |                                        |         |    |
| 6 - Finalización                     |                  |                                        |         |    |
|                                      |                  |                                        |         |    |
|                                      |                  |                                        |         |    |
|                                      |                  |                                        |         |    |
|                                      |                  | Anterior Siguiente                     | Cancela | ar |

 Banco: muestra una lista desde la cual podremos seleccionar el banco al que pertenece el extracto a importar.

|                  | Seleccione actividad y cuenta bancaria                           |
|------------------|------------------------------------------------------------------|
| Empresa          | Empresa de demostración - 00001                                  |
| Tipo<br>contable | 1 - General                                                      |
| Banco            | 57200001 - BBVA                                                  |
| IBAN             | 57200001 - BBVA<br>57200004 - LA CAIXA<br>57200005 - CAJA MADRID |
| Formato          | Excel/CSV ·                                                      |
|                  |                                                                  |

#### A tener en cuenta...

Esta lista solo mostrará los banco que en su ficha se le haya indicado una domiciliación bancaria. Además, hay que tener en cuenta que no se pueden tener varios bancos con la misma cuenta contable. En ese caso, al intentar guardar la ficha del banco, se mostrará un aviso.

| 3ERPBar | nk.Dll X                                                                                                  |
|---------|----------------------------------------------------------------------------------------------------|
| 1       | Al tener activado en enlace con a3bank, es obligatorio que cada banco tenga una cuenta contable distinta. |
|         | OK                                                                                                    |

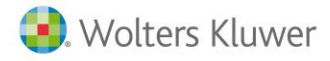

• **Formato**: indica en este campo el formato del fichero a importar. Se distinguen las siguientes opciones:

|         | Seleccione el formato a importar                                                 |   |
|---------|----------------------------------------------------------------------------------|---|
| Formato | Excel/CSV                                                                        | • |
|         | Excel/CSV<br>Norma 43 (Extracto electrónico de cuentas corrientes)<br>Pdf/Imagen |   |

Pulsa "Siguiente" para continuar el proceso.

### 4.4.- Documento confirmación

En este punto deberás indicar la ubicación del documento bancario.

Pulsa "**Examinar**" para seleccionar la ruta donde está ubicado el fichero. Puedes añadir más de un documento para el mismo banco y empresa, pulsando el botón "**Añadir**".

| Empresa<br>Tipo<br>contable<br>Banco<br>IBAN | Seleccione actividad y cuent           Empresa de demostración - (           1 - General           57200001 - BBVA           Es18 0192 1224 8612 2456 70 | a bancaria<br>2000 1                                                                                            |                                                                                                    |                                                                                                    |
|----------------------------------------------|----------------------------------------------------------------------------------------------------|----------------------------------------------------------------------------------------------------|----------------------------------------------------------------------------------------------------|----------------------------------------------------------------------------------------------------|
| Empresa<br>Tipo<br>contable<br>Banco<br>IBAN | Empresa de demostración - 0<br>1 - General<br>57200001 - BBVA<br>Esta 0102 1224 8612 2456 70                                                             | 00001                                                                                                    |                                                                                                    |                                                                                                    |
| Tipo<br>contable<br>Banco<br>IBAN            | 1 - General<br>57200001 - BBVA                                                                                                    |                                                                                                    |                                                                                                    |                                                                                                    |
| Banco<br>IBAN                                | 57200001 - BBVA                                                                                                    |                                                                                                    |                                                                                                    |                                                                                                    |
| IBAN                                         | ES10 0102 1224 0612 2456 70                                                                                                    |                                                                                                    |                                                                                                    |                                                                                                    |
|                                              | 12310 0102 1234 0012 3430 70                                                                                                    | 390                                                                                                    |                                                                                                    |                                                                                                    |
|                                              |                                                                                                    |                                                                                                    |                                                                                                    |                                                                                                    |
|                                              | Pulse sobre el botón "Examina                                                                                                    | r" para seleccionar a través del exp                                                                            | lorador.<br>Añad                                                                                                    | lir                                                                                                    |
| Fichero                                      |                                                                                                    | Observaciones                                                                                                   |                                                                                                    |                                                                                                    |
| Extracto                                     | Demo BBVA 2018 a3erp.xlsx                                                                                                    | De 02/01/2018 a 29/06/2018                                                                                      |                                                                                                    |                                                                                                    |
| Marque                                       | para confirmar los ficheros a                                                                                                    | importar.                                                                                                    | Cance                                                                                                    | elar                                                                                                    |
|                                              | Fichero<br>Extracto I                                                                                                    | Seleccione los ficheros "Exce<br>Pulse sobre el botón "Examina<br>Fichero<br>Extracto Demo BBVA 2018 a3erp.xlsx | Seleccione los ficheros 'Excel' a importar<br>Pulse sobre el botón "Examinar" para seleccionar a través del exp<br>Eliminar<br>Fichero Observaciones<br>Extracto Demo BBVA 2018 a3erp.xlsx De 02/01/2018 a 29/06/2018<br>Marque para confirmar los ficheros a importar. | Seleccione los ficheros 'Excel' a importar<br>Pulse sobre el botón "Examinar" para seleccionar a través del explorador.<br>Eliminar Añac<br>Fichero Observaciones<br>Extracto Demo BBVA 2018 a3erp.xlsx De 02/01/2018 a 29/06/2018<br>Marque para confirmar los ficheros a importar. |

Cuando se hayan importado todos los ficheros deseados, activa el indicador **"Marque para confirmar los ficheros a importar**" y pulsa "**Siguiente**".

A continuación, se verá el detalle de como importar con el formato Excel, que es el de uso más habitual. Para conocer el detalle de los otros formatos, consulta el punto "**Otros formatos de importación**".

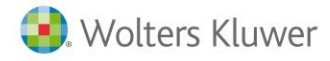

#### 4.4.1.- Importar desde Excel/CSV

La primera vez que se importe un fichero con formato **Excel** cuyo formato no sea reconocido por a3ERP | bank, <u>para que la aplicación reconozca los datos a importar</u>, se mostrará un asistente para configurar los campos donde se encuentra la información.

De esta forma, las siguientes veces que se importe un fichero con la misma estructura, la aplicación lo reconocerá automáticamente.

| Configuración                                                                        |     |               |           |
|--------------------------------------------------------------------------------------|-----|---------------|-----------|
| Columnas disponibles                                                                 |     | Columnas sele | ccionadas |
| FECHA<br>CONCEPTO<br>FECHA VALOR<br>REFERENCIA 1<br>REFERENCIA 2<br>IMPORTE<br>SALDO | > < | FECHA         |           |
|                                                                                      |     |               |           |

En la parte izquierda del asistente se muestran los campos que tiene el fichero Excel. Si lo deseas, pulsando el botón **"Ver fichero"**, puedes acceder al contenido del fichero importado.

En la parte derecha, se encuentran los campos que son necesarios para interpretar la información, que son: **fecha, concepto, importe** y **saldo.** 

#### Veamos varios ejemplos

Para configurar cada uno de los campos, en "Columnas disponibles" selecciona la información a cumplimentar. En nuestro caso, "FECHA" y pulsa el botón (para llevarlo a "Columnas seleccionadas"). Otro ejemplo sería seleccionar el campo "Concepto" y de las columnas de la izquierda pasaremos "Concepto", "Referencia 1" Y "Referencia 1" del Excel.

| Configuración formato - Extracto |              |                        | ? |  |
|----------------------------------|--------------|------------------------|---|--|
|                                  |              |                        |   |  |
| Seleccione una o varias co       | olumnas para | componer el concepto.  |   |  |
| Configuración                    |              |                        |   |  |
| Columnas disponibles             |              | Columnas seleccionadas |   |  |
| FECHA VALOR                      |              | CONCEPTO               | • |  |
| IMPORTE                          |              |                        | _ |  |
| SALDO                            |              | CONCEPTO               |   |  |
|                                  |              | REFERENCIA 1           |   |  |
|                                  |              | REFERENCIA 2           |   |  |
| 1                                |              |                        |   |  |
|                                  |              |                        |   |  |

Este proceso debe realizarse con los campos fecha, concepto, importe y saldo.

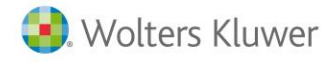

#### A tener en cuenta...

Si el importe o saldo se desglosa en dos columnas, una para el importe positivo y otra para el negativo, debes seleccionar ambas indicando **primero** la columna de importes **POSITIVOS**.

Al finalizar la importación de los ficheros deseados, será necesario marcar el indicador de confirmación para continuar con el asistente.

| 4 - Documento confirmación | Seleccione los ficheros 'Excel' a<br>Pulse sobre el botón "Examinar" | a importar<br>para seleccionar a través del explorador. |
|----------------------------|----------------------------------------------------------------------|---------------------------------------------------------|
| 5 - Proceso importación    |                                                                      | Eliminar Añadir                                         |
|                            | Fichero                                                              | Observaciones                                           |
| 6 - Finalización           | Extracto Demo BBVA 2018 a3erp.xlsx                                   | De 02/01/2018 a 29/06/2018                              |
|                            |                                                                      |                                                         |
|                            | Marque para confirmar los ficheros a im                              | portar.                                                 |
|                            |                                                                      | Anterior Siguiente Cancelar                             |

### 4.5.- Proceso de importación

Es un proceso automático mediante el cual se importan los datos a la aplicación. Este proceco tendrá una duración variable según el volumen de registros del fichero a importar.

| b Asistente importación de e | xtractos         |                                                               | ?      | Х   |
|------------------------------|------------------|---------------------------------------------------------------|--------|-----|
|                              |                  | Seleccione actividad y cuenta bancaria                        |        |     |
|                              | Empresa          | Empresa de demostración - 00001                               |        |     |
| 1 - Presentación             | Tipo<br>contable | 1 - General                                                   |        |     |
| 2 - Empresa                  | Banco            | 57200001 - BBVA                                               |        |     |
| 3 - Banco y formato          | IBAN             | ES18 0182 1234 8612 3456 7890                                 |        |     |
| 4 - Documento confir         | Procesando docu  | nento 1 de 1 avés del explo                                   | rador. |     |
| 5 - Proceso importasi        | Grabando movim   | iento 24 de 130                                               | Añad   | ir  |
| 6 - Finalización             |                  | 9/06/2018                                                     |        |     |
|                              | 🗹 Marque         | para confirmar los ficheros a importar.<br>Anterior Siguiente | Cance  | lar |

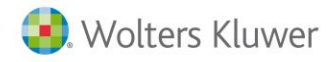

### 4.6.- Finalización

Desde esta ventana puedes realizar una "Nueva importación" o salir del asistente.

| <b>b</b> Asistente importación de extractos |   |                                                                                                    | ?                    | ×      |
|---------------------------------------------|---|----------------------------------------------------------------------------------------------------|----------------------|--------|
| 1 - Presentación                            | 6 | Proceso de importación realizado con éxito. Pulse sobre e<br>importación" para iniciar de nuevo el proceso de importac | l botón "Nue<br>ión. | va     |
| 3 - Banco y formato                         |   |                                                                                                    | Nueva impor          | tación |
| 4 - Documento confirmación                  |   |                                                                                                    |                      |        |
| 5 - Proceso importación<br>6 - Finalización |   |                                                                                                    |                      |        |
|                                             |   |                                                                                                    |                      |        |
|                                             |   |                                                                                                    |                      |        |
|                                             |   |                                                                                                    |                      | Salir  |

Después de finalizar el asistente de importación, el extracto se muestra en el apartado "Importado".

| bank<br>Gestión Inteligente de Bancos                                                                                           | Importar<br>- Seleccionar | Analiz<br>por              | ar Exp   | ortar     | Editar | Eliminar | Ve                 | er doc.                       |         |   |                             |   |                        |   |
|----------------------------------------------------------------------------------------------------|---------------------------|----------------------------|----------|-----------|--------|----------|--------------------|-------------------------------|---------|---|-----------------------------|---|------------------------|---|
| Todos los extractos     Pendiente de validar (OCR)     Importado (1)     Focuso     Focuso     Focuso     Revisado     Revisado | Empresa<br>Cuenta         | Empresa<br><todos></todos> | de demos | tración - | 00001  | •        | Formato<br>Estado  | <todos><br/>Importado</todos> |         | • | Desde<br>Hasta              |   | ~                      |   |
|                                                                                                    | Estado                    | <b>▼</b> Em                | 00001    | 5720      | Cuenta | ₽<br>ES1 | IBAN<br>8018212348 | ♥<br>6123456789               | Formato | 7 | Fecha inicial<br>02/01/2018 | 7 | Fecha final 29/06/2018 | 7 |
| Contabilizado                                                                                                    |                           |                            |          |           |        |          |                    |                               |         |   |                             |   |                        |   |

Al posicionarte sobre el extracto, en la parte inferior de la pantalla, se muestra un pequeño resumen del contenido del mismo.

| -Extracto seleccionado  |     |            |                |           |        |                    |   |  |  |
|-------------------------|-----|------------|----------------|-----------|--------|--------------------|---|--|--|
| Nombre empresa          |     |            | ntidad bancari | ia        | Descri | Descripción banco  |   |  |  |
| Empresa de demostración |     |            | BBVA           |           |        | BBVA               |   |  |  |
| Movimientos             | 130 | Pendientes | 130            | Revisados | 0      | No contabilizables | 0 |  |  |

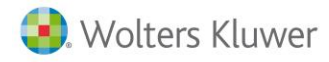

### 4.7.- Importar documento bancario desde Escáner

Pulsa el botón montario de la ventana principal, en el asistente de importación en el paso "**3- Banco y** formato", selecciona en el campo "Formato" la opción "pdf / imagen" y pulsa "Siguiente".

| 🔹 Asistente importación de extract | os 🤶                                                              |    |
|------------------------------------|-------------------------------------------------------------------|----|
| 1 - Presentación                   | Seleccione actividad y cuenta bancaria<br>Empresa BANK S.A 05051  |    |
| 2 - Empresa                        | Cuenta 57200002 - CUENTA SABADELL                                 | ٩  |
| 3 - Banco y formato                | C.C.C. UUBI UUBE EU IIIIIIIII<br>Seleccione el formato a importar |    |
| 4 - Documento confirmación         | Formato Pdf/Imagen                                                | ·  |
| 5 - Proceso importación            |                                                                   |    |
| 6 - Finalización                   |                                                                   |    |
|                                    |                                                                   |    |
|                                    |                                                                   |    |
|                                    | Anterior Siguiente Cancelo                                        | ar |

Se activa el botón **"Escanear"** para enlazar directamente con el escáner. También puedes adjuntar archivos PDF, Tiff o JPG que tengas escaneados previamente, en este caso pulsa el botón **"Examinar"**.

| 🜲 Asistente importación de extrac | os ?X                                                                                                    |
|-----------------------------------|----------------------------------------------------------------------------------------------------|
|                                   | Seleccione actividad y cuenta bancaria                                                                                |
| 1 - Presentación                  | Empresa BANK S.A 05051                                                                                                |
| 2 - Empresa                       | Cuenta 57200002 - CUENTA SABADELL                                                                                     |
| 3 - Banco y formato               | C.C.C. 0081 0066 60 111111111                                                                                         |
| 4 - Documento confirmación        | Seleccione los ficheros 'PDF' a importar<br>Pulse sobre el botón "Examinar" para seleccionar a través del explorador. |
| 5 - Proceso importación           | Escanear Eliminar Examinar                                                                                            |
| 6 - Finalización                  | Fichero Observaciones                                                                                                 |
|                                   |                                                                                                    |
|                                   | ☐ Marque para confirmar los ficheros a importar.                                                                      |
|                                   | Anterior Siguiente Cancelar                                                                                           |

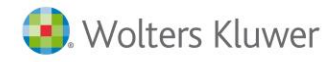

a3ERP | bank

Accederás a la ventana **"Proceso OCR"**, donde debes realizar los siguientes pasos para que a3ERP | bank pueda interpretar la información contenida en el documento bancario.

**1**. Comprueba que se sitúa sobre el icono punto superior izquierdo de la tabla que desea seleccionar, incluida la cabecera del documento.

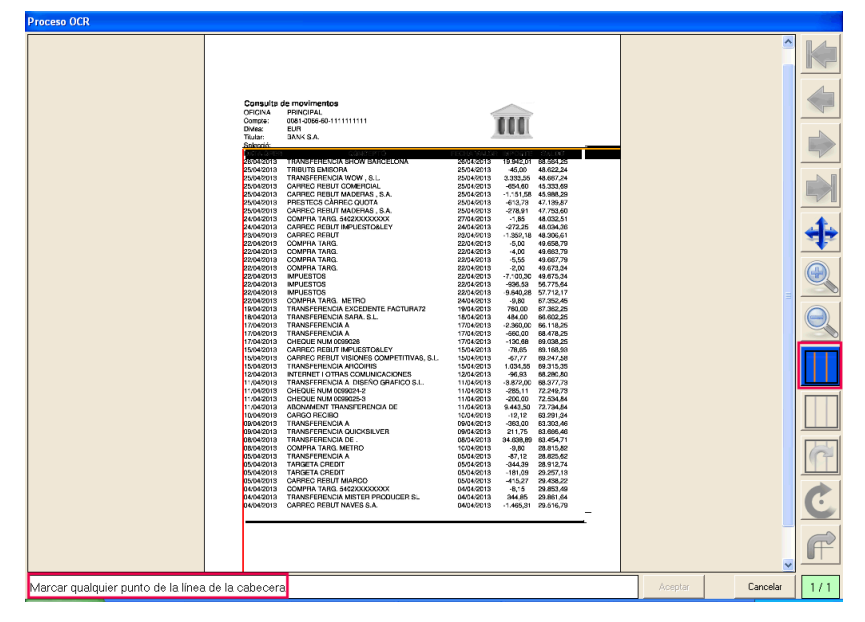

**2**. Desplaza la línea naranja para seleccionar la cabecera del documento, cuando estés en la posición correcta realiza otro clic con el botón izquierdo del ratón.

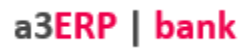

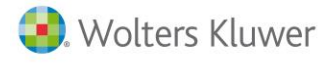

**3**. Selecciona toda el área donde hay información, marca el punto inferior de la tabla con datos, y realice otro clic con el ratón.

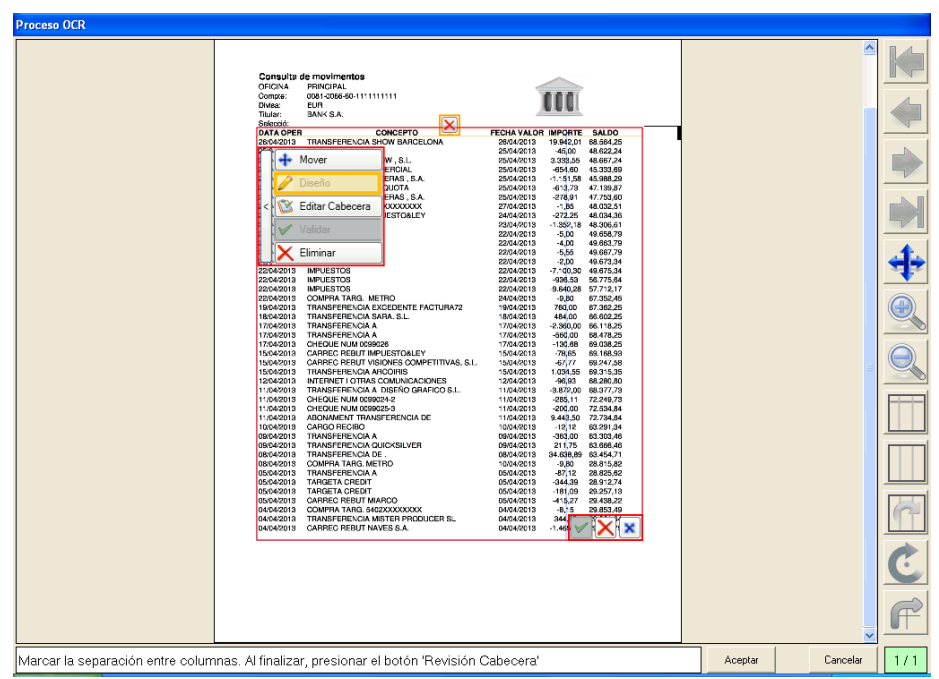

En este momento puedes también definir las columnas de la información disponible en el extracto, haciendo un clic con el ratón.

| Proceso OCR                         |                                                                                                    |                                                                                                    |         |  |
|-------------------------------------|----------------------------------------------------------------------------------------------------|----------------------------------------------------------------------------------------------------|---------|--|
| Marcar la senaración entre colur    | Consult of modified<br>Difference in the second of the second of the secon | Execution         Baseline           Section 1         Proving 1         Proving 1           Section 2         Proving 1         Proving 1         Proving 1           Section 2         Proving 1         Proving 1 | Acestar |  |
| The set is separation on the column | and a standard production of potent fitteriologic                                                                                                    |                                                                                                    |         |  |

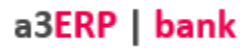

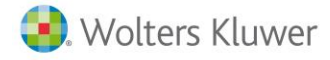

**4**. Se activan los campos **"Editar cabecera"** y **"Eliminar"**, pulse **"Editar la cabecera"** por si deseas modificar los conceptos de la columna.

Los campos de la columna se ponen con color de fondo **"Verde"** y pueden ser modificados, para informar la descripción que desees en el título de la columna, pulsa **"Validar"** cuando consideres que todos los datos son correctos.

| Consulta de monimentos<br>OFICINA<br>CONTEX         CONTEXE (CONCEPTO<br>CONTEXE CONTEXE (CONCEPTO<br>CONTEXE CONTEXE (CONCEPTO<br>CONTEXE CONTEXE (CONTEXE (CONTEXE) |
|----------------------------------------------------------------------------------------------------|
|                                                                                                    |

Si deseas eliminar las referencias y comenzar de nuevo pulsa **"Eliminar"**. También puedes definir las líneas de las columnas, pulsa 🔀 para eliminar la línea y sitúate en la posición correcta para marcar la columna.

Pulsa "Validar" para guardar las modificaciones realizadas.

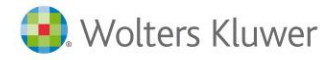

Proceso OCR PRINCIPAL 0081-0056-50-1111111111 EUR BANK S.A. Selecc DATA 26/04/2 25/04/2 NSFERENCIA SHOW BARCELON 19.942.01 45.00 3.332.35 45.00 3.332.35 45.00 45.18 45.18 47.185 47.185 47.185 47.185 47.185 47.185 47.185 47.185 48.185 48.1 CIA WOW . S.L 48.667,24 45.333,69 45.988,29 47.139,87 47.753,60 48.032,51 48.034,36 48.034,36 48.306,61 49.658,79 49.663,79 49.663,79 49.667,79 20 CARREC REBUT COMERC 25/04/2013 ++ @ REC QUOT/ CARREC REBUT 22/04/2018 22/04/2018 22/04/2018 22/04/2018 22/04/2018 24/04/2018 18/04/2018 18/04/2018 18/04/2018 18/04/2018 18/04/2018 11/04/2018 11/04/2018 11/04/2018 11/04/2018 11/04/2018 CIA EXCEDENTE FACTURA72 CIA SARA, S.L. CIA A REBUT IMPUESTO&LEY REBUT VISIONES COMPETITIVAS, S.L. TRANSFERENCIA ARCOIRIS INTERNET I OTRAS COMUNICACIONES TRANSFERENCIA A DISEÑO GRAFICO S.L. TRANSFERENCIA A DISENO GRAFI CHEQUE NUM 0059024-2 CHEQUE NUM 0059024-2 CARGO RECIBO CARGO RECIBO TRANSFERENCIA A TRANSFERENCIA A TRANSFERENCIA A TRANSFERENCIA A TRANSFERENCIA A TRANSFERENCIA A TAROBETA CREDIT TAROBETA CREDIT TAROBETA CREDIT 09/04/2013 08/04/2013 10/04/2013 05/04/2013 05/04/2013 05/04/2013 05/04/2013 IGEI NUMERI IGETA CREDIT REC REBUT MIARCO MPRA TARG. 5402XXXXXX ANSFERENCIA MISTER PROD RREC REBUT NAVES S.A. 04/04/2013 ODUCER SL Cancelar 1/6 Marcar el punto superior izquierdo de la tabla que se quiere marcar, sin incluir la cabecera.

Si el documento tiene más de una página, se van cargando en segundo plano (1/6), y puedes ir trabajando con la página que se muestra en pantalla.

a3ERP | bank

En las siguientes hojas del documento bancario debes seleccionar el área donde hay información, y comprobar que las líneas de las columnas son correctas, y si no es así debe definirlas de nuevo. Este proceso se debe realizar con todas las hojas.

#### A tener en cuenta...

Cuando se sitúa sobre alguno de los iconos, en la parte inferior de la ventana aparece una breve descripción de los pasos a seguir en cada momento.

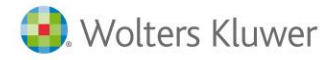

| 🔹 Asistente importación de extrac | tos                                                         |                                                                                                    |           | ? 🛽      |  |  |  |  |  |
|-----------------------------------|-------------------------------------------------------------|----------------------------------------------------------------------------------------------------|-----------|----------|--|--|--|--|--|
|                                   | Seleccione actividad y cuer                                 | nta bancaria                                                                                                    |           |          |  |  |  |  |  |
|                                   | Empresa BANK S.A 05051                                      |                                                                                                    |           |          |  |  |  |  |  |
| 1 - Presentación                  |                                                             |                                                                                                    |           |          |  |  |  |  |  |
| 2 - Empresa                       | Cuenta 57200002 - CUENTA SABAD                              | ELL                                                                                                    |           |          |  |  |  |  |  |
|                                   | C.C.C. 0081 0066 60 111111111                               |                                                                                                    |           |          |  |  |  |  |  |
| 3 - Banco y formato               |                                                             |                                                                                                    |           |          |  |  |  |  |  |
| 4 - Documento confirmación        | Seleccione los ficheros 'PD<br>Pulse sobre el botón "Examin | Seleccione los ficheros 'PDF' a importar<br>Pulse sobre el botón "Exeminar" para seleccionar a través del explorador |           |          |  |  |  |  |  |
|                                   |                                                             |                                                                                                    |           |          |  |  |  |  |  |
| 5 - Proceso importación           |                                                             | Escanear                                                                                                    | Eliminar  | Añadir   |  |  |  |  |  |
|                                   | Fichero                                                     | Observacion                                                                                                    | es        |          |  |  |  |  |  |
| 6 - Finalización                  | Extracto_banco.00.PDF                                       | —                                                                                                    |           |          |  |  |  |  |  |
|                                   |                                                             |                                                                                                    |           |          |  |  |  |  |  |
|                                   |                                                             |                                                                                                    |           |          |  |  |  |  |  |
|                                   |                                                             | _                                                                                                    |           |          |  |  |  |  |  |
|                                   | 🗹 Marque para confirmar los ficheros a importar.            |                                                                                                    |           |          |  |  |  |  |  |
|                                   |                                                             |                                                                                                    |           |          |  |  |  |  |  |
|                                   |                                                             | Anterior                                                                                                    | Siguiente | Cancelar |  |  |  |  |  |

5. Tras pulsar "Validar", accederás al siguiente paso del "Asistente de importación".

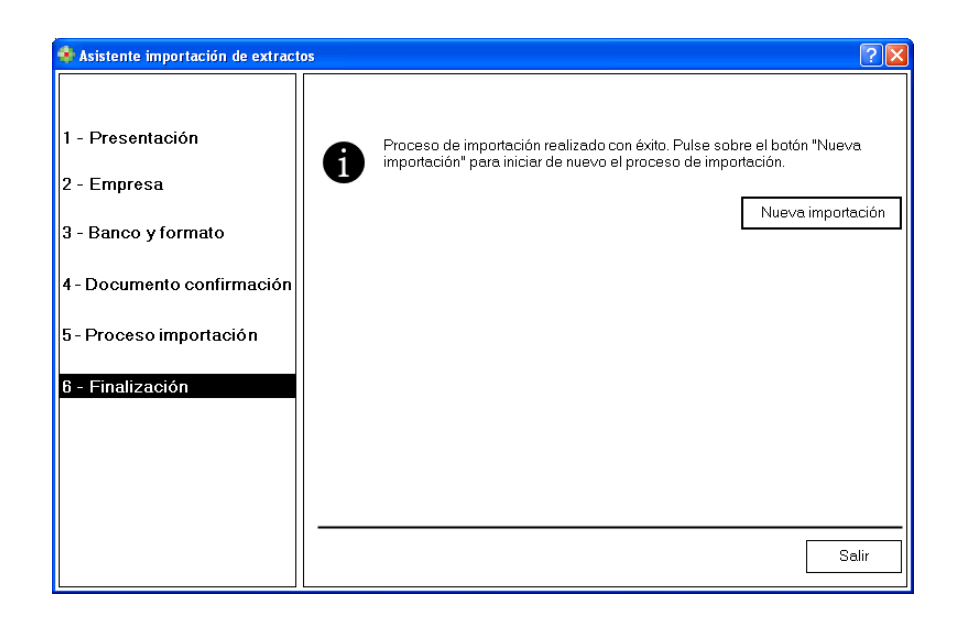

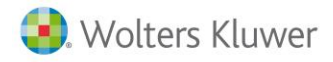

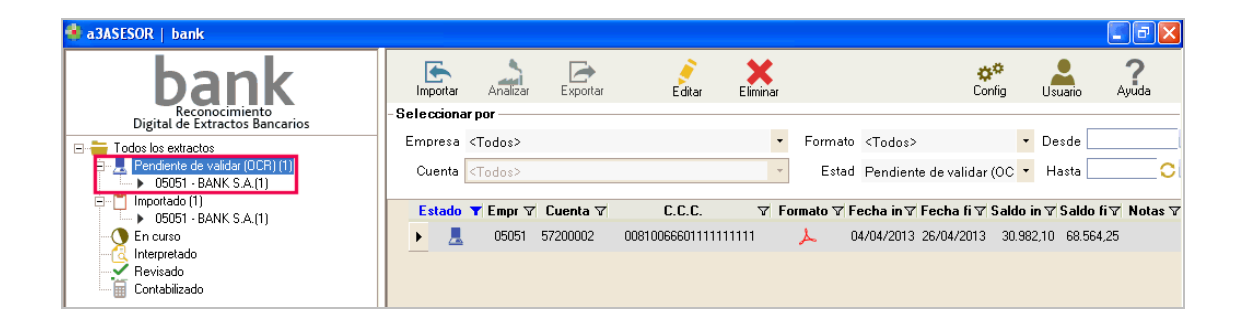

6. Aparecen los documentos bancarios importados en la categoría "Pendiente de validar OCR".

**7**. El siguiente paso es corregir y solucionar los posibles errores de lectura que se pueden producir al importar el documento bancario. Sitúate sobre la línea del extracto y haz doble clic.

En la parte superior de la pantalla visualizas la interpretación del extracto y en la parte inferior el extracto en papel. Separando dichas partes se muestra un resumen con la siguiente información:

- Interpretaciones correctas.
- Errores en saldo.
- Errores de lectura.

| 🖲 Extrac                       | to electrónico - OCR |                    |                            |                       |              |                  | t de la companya de la companya de l |
|--------------------------------|----------------------|--------------------|----------------------------|-----------------------|--------------|------------------|----------------------------------------------------------------------------------------------------|
| Añadir                         | Eliminar Guardar     | Anterior Siguiente | S.detalle S.todo           | Validar               |              | Ordenar F        | ormato Ayuda                                                                                                    |
| Empresa                        | BANK S.A 05051       |                    | Cuenta 57200002            | C.C.C. 00810066601111 | 111111       | Saldo            | inicial 30.982,10                                                                                                    |
| Estado                         | DATA OPER            |                    | CONCEPTO                   |                       | FECHA VALOR  | IMPORTE          | SALDO 🗠                                                                                                    |
|                                | 04/04/2013           |                    | CARREC REBUT NAVES S.A.    |                       |              | -1.465,31        | 29.516,79                                                                                                    |
|                                | 04/04/2013           |                    | TRANSFERENCIA MISTER PROD  | DUCER SL              | 04/04/2013   | 344,85           | 29.861,64                                                                                                    |
|                                | 04/04/2013           |                    | COMPRA TARG. 5402)0000000( |                       | 04/04/2013   | -8,15            | 29.853,49                                                                                                    |
|                                | 05/04/2013           |                    | CARREC REBUT               |                       | 05/04/2013   | -415,27          | 29.438,22                                                                                                    |
|                                | 05/04/2013           |                    | TARGETA CREDIT             |                       | 05/04/2013   | -181,09          | 29.257,13                                                                                                    |
|                                | 05/04/2013           |                    | TARGETA CREDIT             |                       | 05/04/2013   | -344,39          | 28.912,74                                                                                                    |
|                                | 05/04/2013           |                    | TRANSFERENCIA A            |                       | 05/04/2013   | -87,12           | 28.825,62                                                                                                    |
|                                | 08/04/2013           |                    | COMPRA TARG. METRO         |                       | 10/04/2013   | -9,80            | 28.815,82                                                                                                    |
| 8                              | 08/04/2013           |                    | TRANSFERENCIA DE.          |                       | 08/04/2013   | 34.638,89        | 63.454,71                                                                                                    |
|                                | 09/04/2013           |                    | TRANSFERENCIA QUICK        |                       | 09/04/2013   | 211,75           | 63.666,46                                                                                                    |
|                                | 09/04/2013           |                    | TRANSFERENCIA A            |                       | 09/04/2013   | -363,00          | 63.303,46 🐱                                                                                                    |
| Co                             | rrecto 39 😢 Errore   | n saldo 3 🔶        | Error de lectura 1         |                       |              | Generar extracto | Salir                                                                                                    |
|                                |                      |                    |                            |                       |              |                  |                                                                                                    |
| DATA                           | OPER                 | CON                | CEPTO                      | FECH                  | A VALOR IMP  | PORTE SA         | LDO                                                                                                    |
| 26/04                          | 2013 TRANSFE         | RENCIA SHOW        | BARCELONA                  | 26/                   | 04/2013 19.  | 942,01 68.       | 564,25                                                                                                    |
| 25/04                          | 2013 TRIBUTS         | EMISORA            | <u>.</u>                   | 25/                   | 04/2013 -4   | 45,00 48.6       | 522,24                                                                                                    |
| 25/04                          | 2013 TRANSFE         | RENCIA WOW         | , S.L.                     | 25/                   | 04/2013 3.3  | 333,55 48.6      | 567,24                                                                                                    |
| 25/04                          | 2013 CARREC          | REBUT COMER        |                            | 25/                   | 04/2013 -6   | 54,60 45.3       | 333,69                                                                                                    |
| 25/04/2013 CARREC REBUT MADERA |                      |                    | AS, S.A.                   | 25/                   | 04/2013 -1.  | 151,58 45.9      | 988,29                                                                                                    |
| 25/04                          | 2013 PRESTEC         | S CARREC QU        |                            | 25/                   | 04/2013 -6   | 13,73 47.        | 139,87                                                                                                    |
| 25/04                          | 2013 CARREC          | REBUT MADER        | AS , S.A.                  | 25/                   | 04/2013 -2   | 18,91 47.        | /53,60                                                                                                    |
| 24/04                          | 2013 COMPRA          | TARG. XXX          |                            | 27/                   | 04/2013 -    | 48.0             | J32,51                                                                                                    |
| 24/04                          | 2013 CARREC          | REBUTIMPUES        | TUALEY                     | 24/                   | 04/2013 -2   | 2/2,25 48.0      | J34,36                                                                                                    |
| 1123/04                        | 2013 CARREC          | REBUI              |                            | 23/                   | 04/2013 -1.3 | 352.18 48.3      | 306.61 🛛 🖄                                                                                                    |

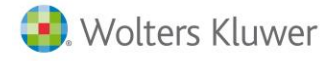

| 🖲 Extract                       | o electrónico - OCR     |                 |                |                               |            |               |            |            |         |         |               |          | ×   |
|---------------------------------|-------------------------|-----------------|----------------|-------------------------------|------------|---------------|------------|------------|---------|---------|---------------|----------|-----|
| Aðade                           | Elminar Guar            | sar Anterior    | Siguente       | S. detaile                    | S.todo     | Validar       |            |            |         | Ordena  | Formato       | Ayuda    |     |
| Empresa B                       | 3ANK S.A 05051          |                 |                | Cuenta 57200002               | 1          | C.C.C. 00810  | 0066601111 | 111111     |         |         | Saldo inicial | 30.982   | 10  |
| Estado                          | DATA OPER               |                 |                | CONCEPTO                      |            |               |            | FECHA VAL  | DR      | IMPO    | RTE           | SALD     | ) ^ |
| •                               | 09/04/2013              |                 |                | TRANSFERENCIA A               |            |               |            | 09/04/2013 | -       | -36     | 3,00          | 63.303,4 |     |
| •                               | 10/04/2013              |                 |                | CARGO RECIBO                  |            |               |            | 10/04/2013 | ;       | -1      | 2,12          | 63.291,3 | 1   |
| •                               | 11/04/2013              |                 |                | ABONAMENT TRANS               | SFERENCIA  | DE            |            | 11/04/2013 | 1       | 9.44    | 13,50         | 72.734,8 | 1   |
|                                 | 11/04/2013              |                 |                | CHEQUE NUM                    |            |               |            | 11/04/2013 | -       | -20     | 0,00          | 72.534,8 | í – |
|                                 | 11/04/2013              |                 |                | CHEQUE NUM                    |            |               |            | 11/04/2013 | 1       | -28     | 6,11          | 72.249,7 | 3   |
| -                               | 11/04/2013              |                 |                | TRANSFERENCIA A               | DISEÑO GR  | AFICO S.L.    |            | 11/04/2013 | ,       | -3.87   | 2,00          | 68.377,7 | 3   |
|                                 | 12/04/2013              |                 |                | INTERNET I OTRAS              | COMUNICAC  | CIONES        |            | 12/04/2013 |         | -9      | 6,93          | 68,290,8 | 1   |
| •                               | 15/04/2013              |                 |                | TRANSFERENCIA AP              | RCOIRIS    |               | _          | 15/04/2013 | -       | 1.03    | 4,55          | 63.315,3 | ۳.  |
|                                 | 15/04/2013              |                 |                | CARREC REBUT VIS              | SIONES COM | PETITIVAS, S. | L          | 15/04/2013 | 1       | -6      | 7,77          | 63,247,5 | ī   |
| -                               | 15/04/2013              |                 |                | CARREC REBUT IMP              | UESTOLLEY  | (             |            | 15/04/2013 | ,       | -7      | 8.65          | 69.168,9 | 3   |
|                                 | 17/04/2013              |                 |                | CHEQUE NUM 00990              | 126        |               |            | 17/04/2013 |         | -13     | 0.68          | 69.038,2 | 5 - |
| <ul> <li>Core</li> </ul>        | ueto 20 🔿               | Enny en salds   | 1              | Enve de lach es               |            |               |            |            |         | â       |               | 0.4      | -   |
|                                 |                         |                 |                | Crist de Rectard              |            |               |            | UNICE INC. |         |         |               |          | _   |
| 17/04/                          | 2013 TRAN               | SFERENCI/       | A              |                               |            |               | 17/        | 04/2013    | -56     | 30.00   | 68.478.       | 25       | 2   |
| 17/04/2013 CHEQUE NUM           |                         |                 |                |                               |            | 17/           | 04/2013    | -13        | 30.68   | 69.038. | 25            |          |     |
| 15/04/2013 CARREC REBUT IMPUES  |                         |                 | STO&LEY        |                               |            | 15/           | 04/2013    | -7         | 8,65    | 69.168. | 93            |          |     |
| 15/04/2013 CARREC REBUT VISIONE |                         |                 | ES COMPET      | S COMPETITIVAS, S.L. 15/04/20 |            |               | 04/2013    | -6         | 7.77    | 69.247. | 58            |          |     |
| 15/04/2013 TRANSFERENCIA ARCOIL |                         |                 | RIS 15/0       |                               |            | 04/2013       | 1.0        | 34.55      | 69.315. | 35      |               |          |     |
| 12/04/2013 INTERNET I OTRAS COM |                         |                 | UNICACIONES 12 |                               |            | 04/2013       | -9         | 6,93 0     | 68.280. | 80      |               |          |     |
| 11/04/2013 TRANSFERENCIA A DISE |                         | NO GRAFICO S.L. |                | 11/                           | 04/2013    | -3.8          | 372,00     | 68.377     | 73      |         |               |          |     |
| 11/04/2013 CHEQUE NUM           |                         |                 |                |                               | 11/        | 04/2013       | -28        | 35,11      | 72.249  | 73      |               |          |     |
| 11/04/                          | 2013 CHEC               | QUE NUM         |                |                               |            |               | 11/        | 04/2013    | -20     | 00,00   | 72.534,       | 84       |     |
| 11/04/                          | 2013 ABON               | AMENT TR        | ANSFER         | RENCIA DE                     |            |               | 11/        | 04/2013    | 9.4     | 43,50   | 72.734,       | 84       |     |
| 10/04                           | 10/04/2013 CARGO RECIRO |                 |                |                               |            | 10/           | 04/2013    | -1         | 212     | 62 201  | 24            | ~        |     |

Para revisar los errores pulsa F8 para ir al siguiente error o F7 para el anterior. Debes corregir los errores de interpretación que se producen.

Por ejemplo, si no interpreta la fecha deberás informar la correcta manualmente en la parte superior de la pantalla, pulse **"intro"** para verificar esos cambios.

Con el resto de errores debe hacer lo mismo, puede suceder que algún número no se vea correctamente y deberás corregirlo.

Además dispone de las siguientes opciones:

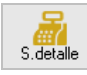

Si pulsas este botón se recalcula el saldo de la línea posicionada.

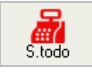

Si pulsas este botón se recalcula el saldo de todos los movimientos del documento.

Al pulsar este botón se validan todos los campos de tipo texto que forman parte del concepto o descripción.

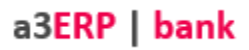

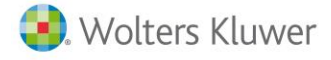

8. Después de solucionar todos los errores, es decir, que no existan errores en saldo ni de lectura, se activa el botón "Generar extracto".

| Extract<br>Añadir      | o electrónico<br>Eliminar | Guardar | Anterior            | Siguiente | S. detaile       | S.todo     | Validar          |         |            |     | Drdenar                    | Formato        | Ayuda       |
|------------------------|---------------------------|---------|---------------------|-----------|------------------|------------|------------------|---------|------------|-----|----------------------------|----------------|-------------|
| Empresa B              | RANK S.A 0505             | ส       |                     |           | Cuenta 5720000   | 2          | C.C.C. 008100    | 5660111 | 1111111    |     | Sal                        | do inicial     | 30.982,1    |
| Estado                 | DATA OPER                 |         |                     |           | CONCEPTO         |            |                  |         | FECHA VAL  | DR  | IMPORT                     | E              | SALDO       |
|                        | 09/04/2013                |         |                     |           | TRANSFERENCIA Q  | UICK       |                  |         | 09/04/2013 |     | 211,7                      | '5             | 63.666,4    |
| ٠                      | 09/04/2013                |         |                     |           | TRANSFERENCIA A  |            |                  |         | 09/04/2013 |     | -363,0                     | 0              | 63.303,4    |
|                        | 10/04/2013                |         |                     |           | CARGO RECIBO     |            |                  |         | 10/04/2013 |     | -12,1                      | 2              | 63.291,3    |
| •                      | 11/04/2013                |         |                     |           | ABONAMENT TRAN   | SFERENCIA  | DE               |         | 11/04/2013 |     | 9.443,5                    | 0              | 72.734,8    |
| •                      | 11/04/2013                |         |                     |           | CHEQUE NUM       |            |                  |         | 11/04/2013 |     | -200,0                     | 0              | 72.534,8    |
|                        | 11/04/2013                |         |                     |           | CHEQUE NUM       |            |                  |         | 11/04/2013 |     | -285,1                     | 1              | 72.249,7    |
| -                      | 11/04/2013                |         |                     |           | TRANSFERENCIA A  | DISEÑO GE  | AFICO S.L.       |         | 11/04/2013 |     | -3.872,0                   | 0              | 68.377,7    |
| -                      | 12/04/2013                |         |                     |           | INTERNET I OTRAS | COMUNICA   | CIONES           |         | 12/04/2013 |     | -96,9                      | 13             | 68.280,     |
| -                      | 15/04/2013                |         |                     |           | TRANSFERENCIA A  | ACOIRIS    |                  |         | 15/04/2013 |     | 1.034.5                    | 5              | 69.315,     |
| -                      | 15/04/2013                |         |                     |           | CARREC REBUT VI  | SIONES CON | MPETITIVAS, S.L. |         | 15/04/2013 | :   | -67,7                      | 7              | 69.247,5    |
| ) Con<br><b>5/04</b> / | ecto 43                   |         | en saldo<br>ERENCIA | 0 •       | Error de lectura | 0          |                  | 15      | /04/2013   | 1.0 | Generar extra<br>034,55 69 | cto<br>9.315.: | Salir<br>35 |
| 2/04/                  | 2013 1                    | NTERNE  | TIOTRA              | S CON     | UNICACION        | NES        |                  | 12      | /04/2013   | -9  | 96.93 68                   | 3.280.         | 30          |
| 1/04/                  | 2013                      | RANSFI  | ERENCIA             | A DIS     | EÑO GRAFI        | CO S.L     |                  | 11      | /04/2013   | -3. | 872,00 68                  | 3.377,         | 73          |
| 1/04/                  | 2013 (                    | CHEQUE  | NUM                 |           |                  |            |                  | 11      | /04/2013   | -2  | 85,11 72                   | 2.249,         | 73          |
| 1/04/                  | 2013 (                    | CHEQUE  | NUM                 |           |                  |            |                  | 11      | /04/2013   | -2  | 00,00 72                   | 2.534,         | 34          |
| 1/04/                  | 2013 /                    | BONAM   | IENT TRA            | NSFEF     | RENCIA DE        |            |                  | 11      | /04/2013   | 9.4 | 43,50 72                   | 2.734,         | 34          |
| 0/04/                  | 2013 (                    | CARGO F | RECIBO              |           |                  |            |                  | 10      | /04/2013   | ÷.  | 12,12 63                   | 3.291,         | 34          |
| 9/04/                  | 2013 7                    | RANSFI  | ERENCIA             | Α         |                  |            |                  | 09      | /04/2013   | -3  | 63,00 63                   | 3.303,4        | 46          |
| 9/04/                  | 2013 7                    | FRANSFI | ERENCIA             | QUICK     | [                |            |                  | 09      | /04/2013   | 2   | 11,75 63                   | 3.666,4        | 16          |
| 8/04/                  | 2013 7                    | FRANSFI | ERENCIA             | DE.       |                  |            |                  | 08      | /04/2013   | 34. | 638,89 63                  | .454,          | 71          |
| 8/04/                  | 2013 (                    | COMPRA  | TARG. N             | IETRO     |                  |            |                  | 10      | /04/2013   | -   | 9,80 28                    | 8.815,8        | 32          |
| 5/04/                  | 2013                      | RANSE   | ERENCIA             | Α         |                  |            |                  | 05      | /04/2013   | -1  | 37.12 28                   | 825 (          | 32          |

Pulsa "Generar extracto" para importar el documento, aparece un mensaje de confirmación, pulsa "Sí".

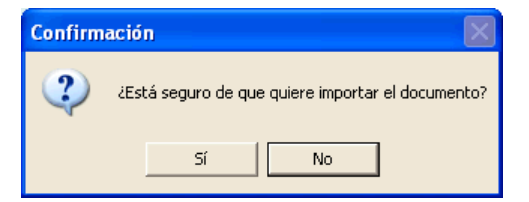

Aparecen los documentos bancarios importados en la categoría "Importado".

| 🔹 a3ASESOR   bank                                |             |                 |            |                |          |             |                  |            |            |                   |
|--------------------------------------------------|-------------|-----------------|------------|----------------|----------|-------------|------------------|------------|------------|-------------------|
| bank                                             | Importar    | Analizar        | Exportar   | Editar         | Eliminar |             |                  | çonfig     | Usuario    | <b>?</b><br>Ayuda |
| Reconocimiento<br>Digital de Extractos Bancarios | -Selecciona | ar por          |            |                |          |             |                  |            |            |                   |
| 🖃 🚋 Todos los extractos                          | Empresa     | <todos></todos> |            |                | •        | Formato     | <todos></todos>  |            | • Desde    |                   |
| Pendiente de validar (OCR)                       | Cuenta      | <todos></todos> |            |                |          | Estad       | Importado        |            | • Hasta    | C                 |
| 05051 - BANK S.A.(1)                             |             |                 |            |                |          |             |                  |            |            |                   |
| En curso                                         | Estado      | T Empr V        | ′ Cuenta ∨ | U.U.U.         |          | ormato 🏹 Fe | echa ını∀ ⊦echa  | h 🛛 Saldo  | INI 🖓 Sald | o h 🖓 Notas 🏹     |
| - 🧟 Interpretado                                 | ۵ ۲         | 05051           | 57200002   | 00810066601111 | 111111   | 2           | 7/03/2013 26/04/ | /2013 39.6 | 00,91 68.5 | 64,25             |
| Revisado<br>Contabilizado                        |             |                 |            |                |          |             |                  |            |            |                   |

## 5.- Análisis del extracto

Una vez importados, selecciona el extracto que deseas analizar y, en la ventana principal, pulsa "Analizar" para iniciar directamente el análisis, o bien haz doble clic con el ratón sobre el registro, para poder ver el detalle y seleccionar los registros a analizar.

Esta será la pantalla principal, donde se trabajará el extracto bancario:

|            |          |                  |                             |          |                |     |           |           |         |         |           |          |              |             |   |         |        |              |        |     | _     |     |
|------------|----------|------------------|-----------------------------|----------|----------------|-----|-----------|-----------|---------|---------|-----------|----------|--------------|-------------|---|---------|--------|--------------|--------|-----|-------|-----|
| b Extracto | electrór | nico (1 - Genera | l)                          |          |                |     |           |           |         |         |           |          |              |             |   |         |        |              | -      | 6   | 3     | ×   |
| Importa    | r Ana    | alizar Ir        | icidencias Buscar           | Notas    | Reglas         | Web |           |           |         |         |           |          |              |             |   |         |        |              | Ba     |     | Ayud  | la  |
| Empresa    | Empresa  | de demostració   | n - 00001                   | Fecha in | icial 02/01/20 | 018 | Saldo     | inicial 2 | 951.556 | ,49 🗾 I | Movimient | tos      | 130          |             |   |         |        |              |        |     |       |     |
| Banco      | 57200001 | 1 - BBVA         |                             | Fecha    | final 29/06/20 | 018 | Sald      | o final   | 2.753   | .153,06 | Revisad   | ios      | 0            |             |   |         |        |              |        |     |       |     |
| IBAN I     | ES18 018 | 2 1234 8612 345  | 6 7890                      |          |                |     | Saldo rei | /isado    |         | 0,00    | Pendient  | tes      | 130          |             |   |         |        |              |        | ₹8  | =     | 0   |
| Estado     | V        | Fecha            | ∀ Descripción               |          |                |     | V         | Tipo Doc. | V       | Contrap | artida    | ▼ Concep | to (Asiento) | ♥ Documento | Y | Importe | V      | Acumulado 🛛  | Reglas | 7 1 | lotas | ^ ۲ |
| •          | )        | 02/01/2018       | COMISIONES BANCARIAS        |          |                |     |           |           |         |         |           |          |              |             |   |         | -0,60  | 2.951.555,89 |        |     |       |     |
|            | )        | 02/01/2018       | COMISIONES BANCARIAS        |          |                |     | τ.        |           |         |         |           |          |              |             |   |         | -0,30  | 2.951.555,59 |        |     |       | -   |
| •          |          | 20/01/2018       | COBRO FACTURAS REPROSPORT - |          |                |     |           |           |         |         |           |          |              |             |   | 594     | 416,64 | 3.010.972,23 |        |     |       |     |
| •          |          | 22/01/2018       | IMPUESTOS                   |          |                |     |           |           |         |         |           |          |              |             |   | -9      | 909,66 | 3.010.062,57 |        |     |       |     |
| •          |          | 22/01/2018       | COMISIONES BANCARIAS        |          |                |     |           |           |         |         |           |          |              |             |   |         | -0,30  | 3.010.062,27 |        |     |       |     |
|            |          | 22/01/2018       | COMISIONES BANCARIAS        |          |                |     |           |           |         |         |           |          |              |             |   |         | -0,30  | 3.010.061,97 |        |     |       |     |
| •          |          | 23/01/2018       | COMISIONES BANCARIAS        |          |                |     |           |           |         |         |           |          |              |             |   |         | -1,20  | 3.010.060,77 |        |     |       |     |
|            |          | 23/01/2018       | COMISIONES BANCARIAS        |          |                |     |           |           |         |         |           |          |              |             |   |         | -0,30  | 3.010.060,47 |        |     |       |     |
| •          |          | 24/01/2018       | COMISIONES BANCARIAS        |          |                |     |           |           |         |         |           |          |              |             |   |         | -0,30  | 3.010.060,17 |        |     |       |     |
|            |          | 25/01/2019       | CONTRIONES BANCADIAS        |          |                |     |           |           |         |         |           |          |              |             | _ |         | 1.90   | 2 010 059 27 | _      | _   | _     |     |

Los estados de los efectos en cartera en a3ERP pueden ser los siguientes, a3ERP|bank realizará una acción u otra según este estado:

- **Pendiente de cobro/pago:** este estado es el ideal para a3ERP|bank porque al ser interpretado realizará el cobro de forma automática, ahorrando el tener que ir a cartera de ERP. Son seleccionables.
- **Pendiente de recibir/enviar:** si el efecto que se interpreta, en a3ERP está en este estado, al exportar el extracto, se realizará la recepción y al tiempo el cobro. Son seleccionables.
- **Cobrado**: se mostrará en las propuestas pero no se podrá seleccionar manualmente por parte del usuario.
- **Remesado y pendiente de cobro:** no se ven en la propuesta del extracto. Al analizar el detalle de una remesa, estos serán los efectos que a3ERP|bank busque en a3ERP.
- **Remesado y cobrado:** no se ven en la propuesta del extracto. Se mostrará en las propuestas, al analizar el detalle de una remesa.
- **Dudoso cobro:** se permite seleccionar, al exportar el asiento contra la cuenta 436 en lugar de hacerlo contra la de cliente.
- **Devuelto**: no se mostrarán.
- Impagado: se mostrará en las propuestas, pero no se podrá seleccionar manualmente por parte del usuario.
- **Bloqueado**: se mostrará en las propuestas pero no se podrá seleccionar manualmente por parte del usuario.

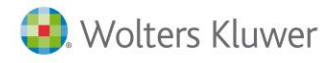

## 5.1- Área de trabajo

En la parte superior de la ventana de análisis dispones de las siguientes opciones:

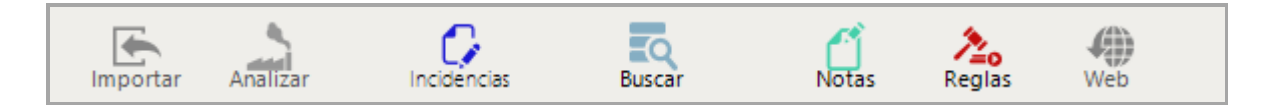

- **Importar**: permite importar "Detalle de visas" y "Remesas de cobro" que pertenecen al documento bancario en el cual está posicionado. Dispone de un asistente para realizar la importación.
- Analizar: permite analizar las líneas del extracto bancario seleccionadas.
- **Incidencias**: permite realizar un listado de las incidencias, movimientos sin contrapartida, con contrapartida genérica asignada en la configuración del usuario y con nota.
- Buscar: permite realizar búsquedas en el extracto.
- Notas: permite añadir notas a los registros del extracto.
- **Reglas**: permite configurar reglas para automatizar la interpretación del extracto.
- Web:

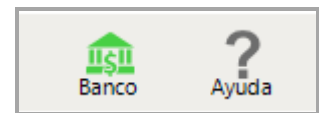

- Banco: permite realizar algunas configuraciones según las necesidades del usuario.
- Ayuda: acceso a la ayuda de la aplicación.

Además, se muestra un resumen de la empresa y el fichero que está analizando:

| Empresa Empresa de demostración - 00001 | Fecha inicial 02/01/2018 | Saldo inicial  | 2.951.556,49 | Movimientos | 130 |
|-----------------------------------------|--------------------------|----------------|--------------|-------------|-----|
| Banco 57200001 - BBVA                   | Fecha final 29/06/2018   | Saldo final    | 2.753.153,06 | Revisados   | 0   |
| IBAN ES18 0182 1234 8612 3456 7890      |                          | Saldo revisado | 0,00         | Pendientes  | 130 |

Se visualizarán los siguientes datos:

- Empresa: nombre y código de la empresa de contabilidad.
- Cuenta y C.C.C de banco con la que se está trabajando.
- Fecha inicial /final: rango de fechas del documento bancario importado.
- Saldo inicial y saldo final: hace referencia al saldo inicial y final del documento bancario importado. Si el saldo inicial aparece en color rojo significa que dicho saldo inicial no coincide con el saldo inicial de la cuenta contable del banco. Si lo deseas, el importe del saldo inicial puede ser modificado manualmente.
- Saldo revisado: muestra el importe de los movimientos informados como revisados <sup>Ⅳ</sup>.
- Movimientos: es el número de movimientos existentes en el documento bancario.
- **Revisados**: es el número de movimientos informados como revisados <sup>Ⅳ</sup>.
- Pendientes: muestra el número de movimientos pendientes de revisar.

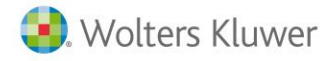

## a3ERP | bank

Además, dispones de otras opciones a las que puedes acceder a través de los botones:

- Recuperar el orden inicial del extracto: si se ha modificado el orden aplicando filtros de búsqueda o el orden de las columnas, al pulsar este botón se mostrará el orden inicial.
- **EXAMPLE Configuración de las columnas a mostrar en el extracto:** permite configurar las columnas que desees y modificar el orden en que aparecen. Las columnas en color rojo son obligatorias y no pueden ocultarse.
- **Configuración del contenido de las columnas del extracto:** permite editar el formato importado siempre y cuando los movimientos del extracto estén todos en estado **"No interpretado"**. De esta forma, se puede añadir más información para facilitar la búsqueda de contrapartidas.

| onfiguración         |   |                   |        |
|----------------------|---|-------------------|--------|
| Columnas disponibles |   | Columnas seleccio | onadas |
| Documento            |   | CONCEPTO          | -      |
| Fecha fra            |   | CONCEPTO          |        |
|                      |   | Referencia        |        |
|                      | > |                   |        |
|                      |   |                   |        |
|                      | < |                   |        |
|                      |   |                   |        |
|                      |   |                   |        |

• C Refrescar información con los cambios realizados en a3ERP: si se han introducido más facturas en a3ERP, al pulsar este botón se actualizarán los datos.

En la parte central, es donde a3ERP | bank cargará el extracto importado y propondrá de forma automática las contrapartidas a los movimientos. En caso de no localizar la contrapartida, el usuario deberá asignarla. Una vez configurada, el sistema aprenderá para sucesivas veces.

| b Extracto electr | trónico (1 - General)              |                           |                       |     |                |           |         |            |                                |               |             |               | -        | ٥      | ×        |
|-------------------|------------------------------------|---------------------------|-----------------------|-----|----------------|-----------|---------|------------|--------------------------------|---------------|-------------|---------------|----------|--------|----------|
| Importar A        | Analizar Incidencia                | s Buscar                  | Notas Reglas          | Web |                |           |         |            |                                |               |             |               | Banco    | Ay     | کم<br>da |
| Empresa Empres    | sa de demostración - 0000          | 3                         | Fecha inicial 15/02/2 | 018 | Saldo inicial  | 2.946.716 | ,40     | Movimiento | s 14                           |               |             |               |          |        |          |
| Banco 572000      | 001 - BBVA                         |                           | Fecha final 19/06/2   | 018 | Saldo final    | 2.972     | .786,04 | Revisado   | s 0                            |               |             |               | _        |        | ~ ~      |
| IBAN ES18 0       | 0182 1234 8612 3456 7890           |                           |                       |     | Saldo revisado |           | 0,00    | Pendiente  | s 14                           |               |             |               | -        | H II ( |          |
| Estado ⊽          | 7 Fecha / 🏹                        | Tipo Doc. 🛛 🖓 Descripción | l.                    |     |                | V         | Contra  | partida    | ▼ Concepto (Asiento)           | ♥ Documento ▼ | ⊽ Importe ⊽ | Acumulado 🛛 🏹 | Reglas 🖓 | Notas  | V ^      |
| •                 | 19/01/2018                         | COMISIONE                 | S                     |     |                |           | 626     | 500000     | Pago comisiones                |               | -0,50       | 2.949.135,90  | 2.       |        |          |
| •                 | 20/01/2018                         | COMISIONE                 | s                     |     |                |           | 626     | 500000     | Pago comisiones                |               | -0,40       | 2.949.135,50  | 2.       |        |          |
| •                 | 15/02/2018                         | SPORTS ABO                | :                     |     |                |           | 430     | 000001     | COBRO FRA. 1/1 DE SPORTS ABC   | 1/1           | 2.420,00    | 2.949.136,40  |          |        |          |
| •                 | 23/02/2018                         | COMISIONE                 | S                     |     |                |           | 626     | 500000     | Pago comisiones                |               | -0,40       | 2.951.945,22  | 2.       |        |          |
| •                 | 05/03/2018                         | Pago anual                | cuota tarjeta         |     |                |           |         |            |                                |               | -45,89      | 2.956.013,33  |          |        |          |
| •                 | 25/03/2018                         | ANDA-AND/                 | A, S.A.               |     |                |           | 430     | 000004     | COBRO FRA. 1/4 DE ANDAANDA SA  | 1/4           | 4.114,00    | 2.956.059,22  |          |        |          |
| •                 | 10/04/2018                         | COMISIONE                 | s                     |     |                |           | 626     | 500000     | Pago comisiones                |               | -0,40       | 2.963.877,93  | 2.       |        |          |
| 0                 | 22/04/2018                         | INGRESO TA                | ALON DEP. REUNIDO     |     |                |           |         |            |                                |               | 809,92      | 2.951.945,62  |          |        |          |
| •                 | 30/04/2018                         | DEPOR-CAN                 | IPO, S.L.             |     |                |           | 430     | 000007     | COBRO FRA. 1/6 DE DEPORCAMPO S | 1/6           | 5.566,00    | 2.969.443,93  |          |        |          |
| •                 | 05/05/2018                         | Pago anual                | cuota tarjeta         |     |                |           |         |            |                                |               | -45,89      | 2.969.398,04  |          |        |          |
| 0                 | 19/05/2018                         | ANDA-AND/                 | A, S.A.               |     |                |           |         |            |                                |               | 7.865,00    | 2.963.878,33  |          |        |          |
| ۰ <u>۵</u>        | 19/05/2018                         | INGRESO TA                | ALON FUROFRED         |     |                |           |         |            |                                |               | 1.694.00    | 2.971.092.04  |          |        | ~        |
| Marcar todo       | <ul> <li>Asignar contra</li> </ul> | apartida y descripción 🔹  | 😑 No interpretado     | •   | Ajustar texto  |           |         |            |                                |               |             | Desglose      | Eliminar | Sa     | lir      |

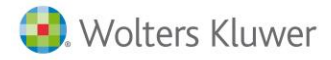

Para la realización de cambios masivos o cambiar estados, tenemos estas opciones:

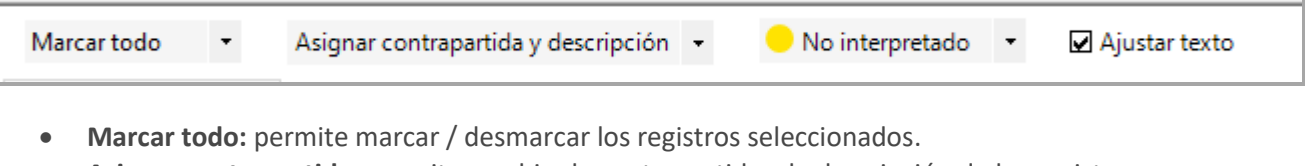

- Asignar contrapartida: permite cambiar la contrapartida y la descripción de los registros seleccionados.
- **Estado:** permite cambiar el estado del registro seleccionado.
- Ajustar texto: si marca este indicador, el texto contenido en una celda se ajusta al formato de dicha celda, mostrando todo el contenido. Es similar a la funcionalidad ajustar texto de Ms Excel.

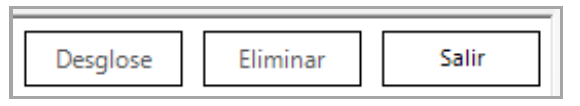

- Desglose: se accede al detalle del registro, en el caso de Remesas y visas.
- Eliminar: elimina el registro del extracto.
- Salir: permite salir de la edición del extracto.

En la parte inferior en aquellos movimientos que no tenga una interpretación exacta, el usuario podrá decidir con qué propuesta desea conciliar el movimiento.

| Asient   | to a contabilizar | 💑 Ampliación datos extracto 📷 Propuestas contrapartida |           |                          |              |          |             |                                                                                    |
|----------|-------------------|--------------------------------------------------------|-----------|--------------------------|--------------|----------|-------------|------------------------------------------------------------------------------------|
| Asientos |                   |                                                        |           | Total asientos se        | eleccionados | 0,00     |             |                                                                                    |
|          | Fecha             | Concepto                                               | Documento | Cuenta                   | Ventas       | Compras  | Тіро        | Motivo                                                                             |
|          | 17/12/2018        | EUROFRED                                               | 1/7       | 43000009                 | 3.388,00     |          | F.Expedida  | Factura encontrada por coincidencia con datos de<br>filiación 17123789J 'EUROFRED' |
|          |                   |                                                        |           |                          |              |          |             |                                                                                    |
| Vencimie | entos             |                                                        |           | Total vencimientos selec | cionados     | 0,00     | )           |                                                                                    |
|          | Fecha Vto.        | Concepto                                               | Documento | Cuenta                   | Importe      |          | Estado      |                                                                                    |
|          | 17/01/2019        | Cobro Fac.1/7 vto.nº 1                                 | 1/7       | 43000009                 |              | 1.694,00 | Pendiente   |                                                                                    |
|          | 17/02/2019        | Cobro Fac.1/7 vto.nº 2                                 | 1/7       | 43000009                 |              | 1.694,00 | ) Pendiente |                                                                                    |

### 5.2.- Búsquedas y filtros

Dispones de una serie de campos configurables para realizar búsquedas. Asimismo, también es posible configurar el orden de las columnas.

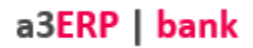

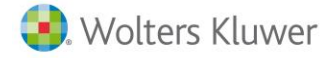

#### Buscar

En la barra superior se encuentra la opción buscar.

Esta opción es especialmente útil cuando en el extracto hay mucha información ya que permite la búsqueda general, así como filtrar por los siguientes campos:

| Búsqueda asien<br>echa: 15/02/201<br>General<br>Límites<br>Desde fecl<br>Hasta fec<br>Desde impor<br>Hasta impor | tos<br>18. Descripción: SPORTS<br>19. 01/01/2018 •<br>10. 101/12/2018 •<br>10. 101/12/2018 •<br>10. | ABC. Importe: 2.420,0<br>Desde cuenta<br>Hasta cuenta<br>Buscar en Am | 0. Busca  | r en todo | acturas       |                   | ? 2         |
|----------------------------------------------------------------------------------------------------|----------------------------------------------------------------------------------------------------|-----------------------------------------------------------------------|-----------|-----------|---------------|-------------------|-------------|
| Fecha                                                                                                    |                                                                                                    | cepto                                                                 | Documento | Cuenta    | Ventas        | Compras           | <b>Tipo</b> |
|                                                                                                    |                                                                                                    |                                                                       |           |           |               |                   |             |
| encimientos :                                                                                                    |                                                                                                    |                                                                       |           |           | 1 ocurrer     | icia en 1 asiento |             |
|                                                                                                    | 14 (L)                                                                                                    | Concepto                                                              |           | Doci      | umento Cuenta | Importe           | Estado      |
| Fecha Vto                                                                                                    |                                                                                                    |                                                                       |           |           |               |                   |             |

#### **Filtros**

Se pueden aplicar filtros de búsqueda en todas las columnas. De esta forma, cuando en una columna se está aplicando algún filtro se mostrará el siguiente icono en color azul:

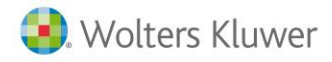

| b Extracto el | ectrón  | nico (1 - Genera | D            |                |        |          |                |     |             |        |           |          |             |                          |
|---------------|---------|------------------|--------------|----------------|--------|----------|----------------|-----|-------------|--------|-----------|----------|-------------|--------------------------|
| Importar      | Ana     | lizar In         | icidencias   | Buscar         |        | Notas    | Reglas         | Web |             |        |           |          |             |                          |
| Empresa Emp   | presa ( | de demostració   | n - 00003    |                |        | Fecha in | icial 15/02/20 | 018 | Saldo ir    | nicial | 2.946.716 | 5,40     | Movimientos | 14                       |
| Banco 572     | 00001   | - BBVA           |              |                |        | Fecha    | final 19/06/2  | 018 | Saldo       | final  | 2.972     | 2.786,04 | Revisados   | 0                        |
| IBAN ES1      | 8 0182  | 2 1234 8612 345  | 6 7890       |                |        |          |                |     | Saldo revis | sado   |           | 0,00     | Pendientes  | 14                       |
| Estado        | V       | Fecha            | ♥ Descripció | n              |        |          |                |     | Y           | Тіро   | Doc. 🍸    | Con      | trapartida  | √ Concepto (Asiento)     |
| <b>F</b>      |         | Limpiar Filt     | ro           |                |        |          |                |     |             |        |           | 4        | 3000001     | COBRO FRA. 1/1 DE SPORTS |
| •             |         | Filtros de T     | exto         |                |        |          |                |     |             |        |           | e        | 2600000     | Pago comisiones          |
| •             |         | (Too             | dos)         |                |        |          |                |     |             |        |           | 6        | 2600000     | Pago comisiones          |
| 0             |         | Con              | propuestas   |                |        |          |                |     |             |        |           |          |             |                          |
| 0             |         | ✓ Inte           | interpretado | R              | EUNIDO |          |                |     |             |        |           |          |             |                          |
| •             |         |                  |              |                |        |          |                |     |             |        |           | e        | 2600000     | Pago comisiones          |
| •             |         |                  |              |                |        |          |                |     |             |        |           | 4        | 3000004     | COBRO FRA. 1/4 DE ANDAA  |
| •             |         |                  |              | t              | a      |          |                |     |             |        |           |          |             |                          |
| 0             |         |                  |              |                |        |          |                |     |             |        |           |          |             |                          |
| •             |         | Contiene         |              |                |        |          |                |     |             |        |           | 6        | 2600000     | Pago comisiones          |
| •             |         |                  | OK (         | ancel          |        |          |                |     |             |        |           | 4        | 3000007     | COBRO FRA. 1/6 DE DEPOR  |
|               | _       | 05/05/2018       | Pago anua    | L cuota tariet | a      |          |                |     |             |        |           |          |             |                          |

Para aplicar filtros de búsqueda, pulsa el botón 🔽 de la columna que desees.

También es posible realizar filtros personalizados. Para ello, pulsa **"Contiene..."** y añade los criterios de selección que desees.

| <b>T</b> Filtro Persona | lizado       |                   |              |             | ×        |
|-------------------------|--------------|-------------------|--------------|-------------|----------|
| Filtro basado en        | Cualquiera 🔹 | de las siguientes | condiciones: |             |          |
| 🛨 Añadir                | Descripción  | ] Contiene        | ~ (\         | /alor Nulo) | ~        |
| Eliminar                |              |                   |              |             |          |
|                         |              |                   |              |             |          |
|                         |              |                   |              | Aceptar     | Cancelar |

Si la columna seleccionada es "numérica", las opciones de filtros serán varios:

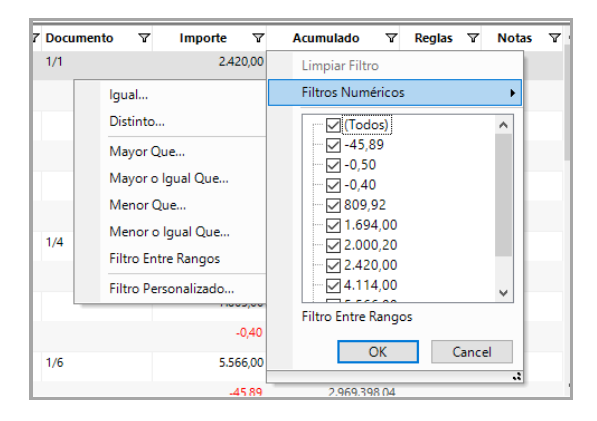

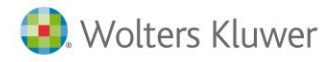

### Orden ascendente / descendente

Para ordenar la información de forma ascendente, haz un clic sobre la columna que desees y aparecerá el icono  $\triangle$ . En caso contrario, si quieres que el orden sea descendente, tan solo deberás hacer otro clic en la columna y aparecerá el icono  $\nabla$ .

| b Extracto electrónico (1 | - General)         |           |                          |              |
|---------------------------|--------------------|-----------|--------------------------|--------------|
| Importar Analizar         | Incidencias        | Buscar N  | otas Reglas              | Web          |
| Empresa Empresa de dem    | nostración - 00003 |           | Fecha inicial 15/02/2018 | 8 Saldo inic |
| Banco 57200001 - BBV/     | A                  |           | Fecha final 19/06/2018   | 8 Saldo fir  |
| IBAN ES18 0182 1234       | 8612 3456 7890     |           |                          | Saldo revisa |
| Estado 🍸 Fo               | echa 🛛 Descripci   | ón        |                          | / 7          |
| 25,                       | /03/2018 ANDA-AN   | IDA, S.A. |                          |              |
| (2) 19,                   | /05/2018 ANDA-AN   | IDA, S.A. |                          |              |
| <ul> <li>19,</li> </ul>   | /01/2018 COMISIO   | NES       |                          |              |
| 0 20/                     | /01/2018 COMISIO   | NES       |                          |              |
| 23,                       | /02/2018 COMISIO   | NES       |                          |              |

#### A tener en cuenta...

Para eliminar el orden ascendente o descendente y reestablecer el orden inicial del extracto, pulsa  $\overline{r}$ .

### Orden de las columnas

Las columnas también pueden moverse. Para ello, situado sobre el título de la columna que desees mover, pulsa el botón izquierdo del ratón, arrastra la columna a la posición deseada y suelta el botón izquierdo del ratón. De esta forma, la columna se situará en la ubicación que corresponda.

| b Extracto elec | trónico   | (1 - General) |               |              |          |                |     |             |          |             |        |            |          |                |           |   |           |
|-----------------|-----------|---------------|---------------|--------------|----------|----------------|-----|-------------|----------|-------------|--------|------------|----------|----------------|-----------|---|-----------|
| Importar        | Analizar  | Inci          | dencias       | Buscar       | Notas    | Reglas         | Web |             |          |             |        |            |          |                |           |   |           |
| Empresa Empre   | esa de d  | emostración   | - 00003       |              | Fecha in | nicial 15/02/2 | 018 | Saldo in    | icial 2  | 2.946.716,4 | 40 💌   | Movimiento | s        | 14             |           |   |           |
| Banco 57200     | 0001 - BE | 3VA           |               |              | Fecha    | final 19/06/2  | 018 | Saldo       | inal     | 2.972.      | 786,04 | Revisado   | s        | 0              |           |   |           |
| IBAN ES18       | 0182 123  | 84 8612 3456  | 7890          |              |          |                |     | Saldo revis | ado      |             | 0,00   | Pendiente  | s        | 14             |           |   |           |
| Estado          | 7         | Fecha         | ▼ Descripción |              |          |                |     | V <b>V</b>  | Tipo Doo | c. 🛛        | Contr  | apartida   | ▼ Concep | to (Asiento)   |           | V | Documento |
| •               |           | 15/02/2018    | SPORTS ABC    |              |          |                |     | Descripción |          | ÷           | 43     | 000001     | COBRO    | FRA. 1/1 DE SI | PORTS ABC |   | 1/1       |
| 0               |           | 18/12/2018    | SPORTI, S.A.  |              |          |                |     |             |          |             |        |            |          |                |           |   |           |
| •               | (         | 05/03/2018    | Pago anual c  | uota tarjeta |          |                |     |             |          |             |        |            |          |                |           |   |           |
| •               | (         | 05/05/2018    | Pago anual c  | uota tarjeta |          |                |     |             |          |             |        |            |          |                |           |   |           |

No obstante, también es posible configurar el orden de las columnas pulsando el botón 💷.

| Configuración columnas extracto<br>Configure las columnas a mostra<br>Las columnas en rojo no pueder                                                                                                    | ? ×<br>ar y su orden.<br>n ocultarse. |
|----------------------------------------------------------------------------------------------------|---------------------------------------|
| Columnas<br>@Techa<br>@Techa<br>@Topo Doc.<br>@Descripción<br>@Contrapartida<br>Descripción cuerta<br>@Concepto (Asiento)<br>@Documento<br>@Documento<br>@Documento<br>@Acumulado<br>@Acumulado<br>@Acglas<br>@Notas | Subir<br>Bajar<br>Restablecer         |
| Aceptar                                                                                                    | Cancelar                              |

## 6.- Cómo realizar el análisis de un extracto

Veamos desde el inicio, como realizar el análisis de un extracto bancario. Una vez se ha importado el extracto, al editarlo, todos los movimientos están sin interpretar.

| _    |          |            |                |           |              |               |            |                 |     |                |            |        |              |            |           |   |             |   |             |               |                         |
|------|----------|------------|----------------|-----------|--------------|---------------|------------|-----------------|-----|----------------|------------|--------|--------------|------------|-----------|---|-------------|---|-------------|---------------|-------------------------|
| b Ex | tracto   | electrónic | to (1 - Genera | 0         |              |               |            |                 |     |                |            |        |              |            |           |   |             |   |             |               | -                       |
| Im   | portar   | Analiz     | zar In         | cidencias | 1            | Buscar        | Notas      | A Reglas        | Web |                |            |        |              |            |           |   |             |   |             |               | Banco                   |
| Emp  | presa Er | mpresa de  | e demostración | n - 00003 | 3            |               | Fecha i    | inicial 15/02/2 | 018 | Saldo inicial  | 2.946.716, | 40     | Movimientos  |            | 14        |   |             |   |             |               |                         |
| B    | lanco 57 | 7200001 -  | BBVA           |           |              |               | Fecha      | a final 19/06/2 | 018 | Saldo final    | 2.972.     | 786,04 | Revisados    |            | 0         |   |             |   |             |               |                         |
|      | IBAN ES  | 518 0182 1 | 1234 8612 345  | 6 7890    |              |               |            |                 |     | Saldo revisado |            | 0,00   | Pendientes   |            | 14        |   |             |   |             |               | $\overline{\mathbf{A}}$ |
| E    | stado    | Y          | Fecha          | Y         | Tipo Doc.    | ♥ Descripción |            |                 |     |                | Y          | Contra | apartida 🏻 🤊 | 7 Concepto | (Asiento) | 7 | 7 Documento | V | Importe 🏼 🖓 | Acumulado 🛛 🏹 | Reglas 🛛                |
| •    |          |            | 15/02/2018     |           |              | SPORTS ABC    |            |                 |     |                |            |        |              |            |           |   |             |   | 2.420,00    | 2.949.136,40  |                         |
|      |          |            | 19/01/2018     |           |              | COMISIONES    |            |                 |     |                |            |        |              |            |           |   |             |   | -0,50       | 2.949.135,90  |                         |
|      | •        |            | 20/01/2018     |           |              | COMISIONES    |            |                 |     |                |            |        |              |            |           |   |             |   | -0,40       | 2.949.135,50  |                         |
|      | •        |            | 18/12/2018     |           |              | SPORTI, S.A.  |            |                 |     |                |            |        |              |            |           |   |             |   | 2.000,20    | 2.951.135,70  |                         |
|      | •        |            | 22/04/2018     |           |              | INGRESO TAL   | LON DEP.   | REUNIDO         |     |                |            |        |              |            |           |   |             |   | 809,92      | 2.951.945,62  |                         |
|      | •        |            | 23/02/2018     |           |              | COMISIONES    |            |                 |     |                |            |        |              |            |           |   |             |   | -0,40       | 2.951.945,22  |                         |
|      | •        |            | 25/03/2018     |           |              | ANDA-ANDA     | , S.A.     |                 |     |                |            |        |              |            |           |   |             |   | 4.114,00    | 2.956.059,22  |                         |
|      | •        |            | 05/03/2018     |           |              | Pago anual c  | uota tarje | ta              |     |                |            |        |              |            |           |   |             |   | -45,89      | 2.956.013,33  |                         |
|      | •        |            | 19/05/2018     |           |              | ANDA-ANDA     | , S.A.     |                 |     |                |            |        |              |            |           |   |             |   | 7.865,00    | 2.963.878,33  |                         |
|      | •        |            | 10/04/2018     |           |              | COMISIONES    |            |                 |     |                |            |        |              |            |           |   |             |   | -0,40       | 2.963.877,93  |                         |
|      | •        |            | 30/04/2018     |           |              | DEPOR-CAMI    | PO, S.L.   |                 |     |                |            |        |              |            |           |   |             |   | 5.566,00    | 2.969.443,93  |                         |
|      | -        |            | 05/05/2018     |           |              | Pago anual o  | uota tarie | ta              |     |                |            |        |              |            |           |   |             |   | -45.89      | 2.969.398.04  |                         |
| Ma   | arcarto  | do v       | Ariona         | r contrar | oartida v de | ercrinción -  | Noi        | nterpretado     | • D | Aiustar texto  |            |        |              |            |           |   |             |   |             | Developed     | Distant                 |

#### Los pasos a seguir serán los siguientes:

Selecciona todos los registros o aquellos que quieras analizar. Para seleccionar todos, puedes usar el desplegable **"Marcar todo"**.

- Con la opción "Marcar todos", se seleccionarán todos los movimientos.
- Selecciona un rango de movimientos, sitúate en el primer movimiento, mantén pulsada la tecla **"Mayúscula"** y selecciona el último movimiento del rango.
- Selecciona movimientos sueltos, selecciona los movimientos deseados pulsando la tecla "Ctrl".

Una vez hecha la selección, pulsa "Analizar".

| b Extracto | electrónic | to (1 - General)   |          |                     |              |                 |     |                |             |          |            |                               |             |   |             |               | -        | o x             |
|------------|------------|--------------------|----------|---------------------|--------------|-----------------|-----|----------------|-------------|----------|------------|-------------------------------|-------------|---|-------------|---------------|----------|-----------------|
| Importar   | Analiz     | ar Incide          | incias   | Buscar              | Notas        | Reglas          | Web |                |             |          |            |                               |             |   |             |               | Band     | Ayuda           |
| Empresa (  | mpresa de  | e demostración - I | 00003    |                     | Fecha in     | nicial 15/02/20 | 18  | Saldo inicial  | 2.946.716,  | 40 🚩 Mo  | ovimientos | 14                            |             |   |             |               |          |                 |
| Banco      | 7200001 -  | BBVA               |          |                     | Fecha        | final 19/06/20  | 18  | Saldo final    | 2.972.      | 786,04   | Revisados  | 0                             |             |   |             |               | _        |                 |
| IBAN E     | S18 0182 1 | 1234 8612 3456 78  | 190      |                     |              |                 |     | Saldo revisado |             | 0,00 P   | endientes  | 14                            |             |   |             |               |          | / III III III \ |
| Estado     | V          | Fecha S            | 7 Tipo D | oc. 🛛 🛪 Descripción |              |                 |     |                | V           | Contrapa | rtida 5    | Concepto (Asiento)            | P Documento | V | Importe 🛛 🛛 | Acumulado 🏾 🖓 | Reglas 5 | 7 Notas 🏹       |
|            |            | 15/02/2018         |          | SPORTS ABO          |              |                 |     |                |             | 43000    | 001        | COBRO FRA. 1/1 DE SPORTS ABC  |             |   | 2.420,00    | 2.949.136,40  |          |                 |
| •          |            | 19/01/2018         |          | COMISIONE           |              |                 |     |                |             | 62600    | 000        | Pago comisiones               |             |   |             | 2.949.135,90  | 120      |                 |
|            |            | 20/01/2018         |          | COMISIONE           |              |                 |     |                |             | 62600    | 000        | Pago comisiones               |             |   | -0,40       | 2.949.135,50  | 120      |                 |
| G          |            | 18/12/2018         |          | SPORTI, S.A.        |              |                 |     |                |             |          |            |                               |             |   |             | 2.951.135,70  |          |                 |
| 6          |            | 22/04/2018         |          | INGRESO TA          | ALON DEP. F  |                 |     |                |             |          |            |                               |             |   | 809,92      | 2.951.945,62  |          |                 |
| •          |            | 23/02/2018         |          | COMISIONE           |              |                 |     |                |             | 62600    | 000        | Pago comisiones               |             |   | -0,40       | 2.951.945,22  | 1/200    |                 |
| •          |            | 25/03/2018         |          | ANDA-AND            | A, S.A.      |                 |     |                |             | 43000    | 004        | COBRO FRA: 1/4 DE ANDAANDA SA | 1/4         |   | 4.114,00    | 2.956.059,22  |          |                 |
|            |            | 05/03/2018         |          | Pago anual          | cuota tarjel | ta              |     | Analizar       | ndo 8 de 14 | 1        |            |                               |             |   | -45,89      | 2.956.013,33  |          |                 |
|            |            | 19/05/2018         |          | ANDA-AND            | A, S.A.      |                 |     |                |             |          |            |                               |             |   | 7.865,00    | 2.963.878,33  |          |                 |
|            |            | 10/04/2018         |          | COMISIONE           |              |                 |     |                |             |          |            |                               | J           |   | -0,40       | 2.963.877,93  |          |                 |
|            |            | 30/04/2018         |          | DEPOR-CAN           | APO, S.L.    |                 |     |                |             |          |            |                               |             |   | 5.566,00    | 2.969.443,93  |          |                 |

#### Recuerda que...

Este proceso puede llevar un tiempo, según la cantidad de registros seleccionados. Durante el análisis, se mostrará una barra de proceso para saber en cada momento en que situación está.

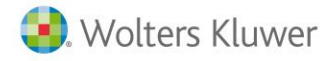

En el momento de analizar, a3ERP | bank buscará en la base de datos de a3ERP aquellos movimientos relacionados con facturas y sus vencimientos, cuyo cliente/ proveedor sea coincidente. Si no encontrara datos en contabilidad, buscaría la contrapartida, en base al aprendizaje del sistema, en movimientos de extractos analizados anteriormente.

| b Extracto e | electrónico (1 - G | eneral)                    |       |          |                    |    |                       |            |        |          |           |              | _        |                   | < |
|--------------|--------------------|----------------------------|-------|----------|--------------------|----|-----------------------|------------|--------|----------|-----------|--------------|----------|-------------------|---|
| Importar     | Analizar           | Incidencias Buscar         |       | Notas    | Reglas             | We | b                     |            |        |          |           |              | Banco    | <b>?</b><br>Ayuda |   |
| Empresa Emp  | presa de demost    | ración - 00003             |       | Fecha i  | nicial 15/02/2018  |    | Saldo inicial         | 2.946.716, | 40     | Movimien | tos       | 14           |          |                   |   |
| Banco 572    | 00001 - BBVA       |                            |       | Fecha    | a final 19/06/2018 | 1  | Saldo final           | 2.972.     | 786,04 | Revisad  | los       | 0            |          | _                 |   |
| IBAN ES1     | 8 0182 1234 8612   | 2 3456 7890                |       |          |                    |    | Saldo revisado        |            | 0,00   | Pendien  | tes       | 14           | ▼ 8      |                   | С |
| Estado ⊽     | Fecha S            | 7 Descripción              | 🗸 Tip | o Doc. 🛛 | Contrapartida      | V  | Concepto (Asiento)    |            | ▼ Doc  | ument 🗸  | Importe 🛛 | Acumulado 🛛  | Reglas 🖓 | Notas V           | ^ |
| •            | 15/02/2018         | SPORTS ABC                 |       |          | 43000001           |    | COBRO FRA. 1/1 DE SPO | ORTS ABC   | 1/1    |          | 2.420,00  | 2.949.136,40 |          |                   |   |
| •            | 19/01/2018         | COMISIONES                 |       |          | 62600000           |    | Pago comisiones       |            |        |          | -0,50     | 2.949.135,90 | 2.       |                   |   |
| •            | 20/01/2018         | COMISIONES                 |       |          | 62600000           |    | Pago comisiones       |            |        |          | -0,40     | 2.949.135,50 | 2.       |                   |   |
| ▶ 😲          | 21/03/2018         | SPORTI, S.A.               |       |          |                    |    |                       |            |        |          | 2.000,20  | 2.951.135,70 |          |                   |   |
| 0            | 22/04/2018         | INGRESO TALON DEP. REUNIDO |       |          |                    |    |                       |            |        |          | 809,92    | 2.951.945,62 |          |                   |   |
| •            | 23/02/2018         | COMISIONES                 |       |          | 62600000           |    | Pago comisiones       |            |        |          | -0,40     | 2.951.945,22 | 2.       |                   |   |
| •            | 25/03/2018         | ANDA-ANDA, S.A.            |       |          | 43000004           |    | COBRO FRA. 1/4 DE AN  | DAANDA SA  | 1/4    |          | 4.114,00  | 2.956.059,22 |          |                   |   |
| •            | 05/03/2018         | Pago anual cuota tarjeta   |       |          |                    |    |                       |            |        |          | -45,89    | 2.956.013,33 |          |                   |   |
| 0            | 19/05/2018         | ANDA-ANDA, S.A.            |       |          |                    |    |                       |            |        |          | 7.865,00  | 2.963.878,33 |          |                   |   |
| •            | 10/04/2018         | COMISIONES                 |       |          | 62600000           |    | Pago comisiones       |            |        |          | -0,40     | 2.963.877,93 | 2.       |                   |   |
| •            | 30/04/2018         | DEPOR-CAMPO, S.L.          |       |          | 43000007           |    | COBRO FRA. 1/6 DE DEI | PORCAMPO S | 1/6    |          | 5.566,00  | 2.969.443,93 |          |                   |   |

#### A tener en cuenta...

Durante la gestión de los nuevos extractos, es recomendable que realices varios procesos de análisis, para que el sistema aplique el aprendizaje de los movimientos gestionados manualmente.

Los datos que detectará la aplicación son:

- CIF/ NIF
- Razón Social
- Descripción
- Importes

Una vez analizado, comprueba el estado del extracto. Veamos cómo tratar cada uno de los estados:

### 6.1.- Tratar estado Interpretado

Cuando a3ERP|Bank ha interpretado el registro, el usuario tan solo podrá verificarlo pero ya no será necesario realizar ninguna acción. En este caso, en la columna "**Estado**" se mostrará el icono.

En nuestro ejemplo, el primer registro es el cobro de una factura de venta y dos movimientos de comisiones, que a3ERP|bank ha sabido interpretar.

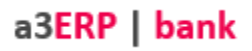

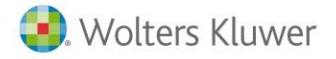

| b Extracto e | electrónico (1 - | General)        |        |             |                   |             |                     |          |          |          |           |             | _        |      | ×               |
|--------------|------------------|-----------------|--------|-------------|-------------------|-------------|---------------------|----------|----------|----------|-----------|-------------|----------|------|-----------------|
| Importar     | Analizar         | Incidencias     | Buscar | Notas       | 20<br>Reglas      | Web         |                     |          |          |          |           |             | Banco    | Ayu  | <b>)</b><br>Ida |
| Empresa Em   | presa de demos   | tración - 00003 |        | Fecha i     | nicial 15/02/2018 | 1           | Saldo inicial       | 2.946.71 | 5,40     | Movimier | ntos      | 14          |          |      |                 |
| Banco 572    | 200001 - BBVA    |                 |        | Fecha       | final 19/06/2018  | 3           | Saldo final         | 2.97     | 2.786,04 | Revisa   | dos       | 0           |          |      |                 |
| IBAN ES1     | 8 0182 1234 861  | 2 3456 7890     |        |             |                   |             | Saldo revisado      |          | 0,00     | Pendier  | ntes      | 14          | ₹:       |      |                 |
| Estado 🛛     | Fecha            | ♥ Descripción   |        | Tipo Doc. 🝸 | Contrapartida     | <b>∀ Co</b> | ncepto (Asiento)    |          | Ƴ Doci   | iment 🛛  | Importe 🛛 | Acumulado N | Reglas T | Nota | s 🗸 ^           |
| •            | 15/02/2018       | SPORTS ABC      |        |             | 43000001          | CC          | OBRO FRA. 1/1 DE SP | ORTS ABC | 1/1      |          | 2.420,00  | 2.949.136,4 | 0        |      |                 |
| •            | 19/01/2018       | COMISIONES      |        |             | 62600000          | Pa          | go comisiones       |          |          |          | -0,50     | 2.949.135,9 | 0 🚴      |      |                 |
|              | 20/01/2018       | COMISIONES      |        |             | 62600000          | Pa          | go comisiones       |          |          |          | -0,40     | 2.949.135,5 | 0 🚴      |      |                 |
| 6            | 21/03/2018       | SPORTL S.A.     |        |             |                   |             |                     |          |          |          | 2.000.20  | 2.951.1357  | 0        |      |                 |

Observa que al seleccionar el registro en la parte superior, en la parte inferior se mostrará:

• **Propuesta contrapartida**: podemos ver el motivo de la interpretación. En este caso, ha encontrado una factura de ese cliente y del mismo importe.

| l | A    | siento a contab | ilizar 통 Ampliación datos extracto 📄 Propuestas contrapartida |               |               |          |         |            |                                                                                                   |
|---|------|-----------------|---------------------------------------------------------------|---------------|---------------|----------|---------|------------|---------------------------------------------------------------------------------------------------|
|   | Asie | ntos            |                                                               | Total asiento | s seleccionad | 2.420,00 |         |            |                                                                                                   |
|   |      | Fecha           | Concepto                                                      | Documento     | Cuenta        | Ventas   | Compras | Тіро       | Motivo                                                                                            |
|   |      | 17/12/2018      | SPORTS ABC                                                    | 1/1           | 43000001      | 2.420,00 |         | F.Expedida | Factura encontrada por coincidencia<br>con datos de filiación 34567891H<br>'SPORTS ABC' e importe |
| ľ |      |                 |                                                               |               |               |          |         |            |                                                                                                   |

- Asiento contable tal y como se exportará a la aplicación de contabilidad.
- **Ampliación de datos** del extracto: es la información adicional que aparece en el documento importado y no visible en el concepto.

### 6.2.- Tratar estado Con propuestas

Es probable que para un registro del extracto bancario existan varias alternativas y debe ser el usuario el que deba decidir la propuesta. En estos casos, los registros se identificarán con el icono  $\mathcal{Q}$ .

| Ь  | Extracto | electrónico (1 - Ge | eneral)                    |     |             |                |        |                    |              |             |           |              |          | ×                 |
|----|----------|---------------------|----------------------------|-----|-------------|----------------|--------|--------------------|--------------|-------------|-----------|--------------|----------|-------------------|
| Im | portar   | Analizar            | Incidencias Buscar         |     | Notas       | Reglas         | Web    | )                  |              |             |           | E            | anco     | <b>?</b><br>Ayuda |
| Em | presa E  | mpresa de demostra  | ación - 00003              |     | Fecha in    | icial 15/02/20 | 18     | Saldo inicial      | 2.946.716,40 | Movimiento: |           | 14           |          |                   |
| E  | Banco 5  | 7200001 - BBVA      |                            |     | Fecha       | final 19/06/20 | 18     | Saldo final        | 2.972.786,04 | Revisados   |           | 0            |          |                   |
|    | IBAN E   | \$18 0182 1234 8612 | 3456 7890                  |     |             |                |        | Saldo revisado     | 0,00         | Pendientes  |           | 14           | ₹88      |                   |
| Es | tado     | ▼ Fecha 🏹           | Descripción                | V I | lipo Doc. 🛛 | Contrapart     | tida 🛛 | Concepto (Asiento) | Y            | Document 🛛  | Importe 🛛 | Acumulado 🛛  | Reglas V | Notas ⊽           |
| ×  | 0        | 21/03/2018          | SPORTI, S.A.               |     |             |                |        |                    |              |             | 2.000,20  | 2.951.135,70 |          |                   |
|    | 0        | 22/04/2018          | INGRESO TALON DEP. REUNIDO | )   |             |                |        |                    |              |             | 809,92    | 2.951.945,62 |          |                   |
|    | 0        | 19/05/2018          | ANDA-ANDA, S.A.            |     |             |                |        |                    |              |             | 7.865,00  | 2.963.878,33 |          |                   |
|    | 0        | 19/05/2018          | INGRESO TALON EUROFRED     |     |             |                |        |                    |              |             | 1.694,00  | 2.971.092,04 |          |                   |
|    | 0        | 19/06/2018          | EUROFRED                   |     |             |                |        |                    |              |             | 1.694,00  | 2.972.786,04 |          |                   |

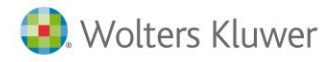

### Veamos un ejemplo

Filtramos solo los registros cuyo estado sea "Con propuesta" y seleccionamos uno de ellos.

| b Extracto ele | ctrónico (1 - G | eneral)                    |     |             |                 |      |                    |              |             |           |              | - 0      | ×                 |
|----------------|-----------------|----------------------------|-----|-------------|-----------------|------|--------------------|--------------|-------------|-----------|--------------|----------|-------------------|
| Importar       | Analizar        | Incidencias Buscar         |     | Notas       | Neglas          | Web  |                    |              |             |           | B            | anco     | <b>?</b><br>Ayuda |
| Empresa Empre  | esa de demostr  | ación - 00003              |     | Fecha in    | icial 15/02/201 | 8    | Saldo inicial      | 2.946.716,40 | Movimientos |           | 14           |          |                   |
| Banco 57200    | 001 - BBVA      |                            |     | Fecha       | final 19/06/201 | 8    | Saldo final        | 2.972.786,04 | Revisados   |           | 0            |          | _                 |
| IBAN ES18      | 0182 1234 8612  | 2 3456 7890                |     |             |                 |      | Saldo revisado     | 0,00         | Pendientes  |           | 14           | ₹88      |                   |
| Estado 🔻       | Fecha S         | 7 Descripción              | V I | Fipo Doc. 🛛 | Contraparti     | da 🏹 | Concepto (Asiento) | ⊽ (          | Document 🛛  | Importe 🛛 | Acumulado 🛛  | Reglas 🖓 | Notas 🗸           |
| ►              | 21/03/2018      | SPORTI, S.A.               |     |             |                 |      |                    |              |             | 2.000,20  | 2.951.135,70 |          |                   |
| 0              | 22/04/2018      | INGRESO TALON DEP. REUNIDO |     |             |                 |      |                    |              |             | 809,92    | 2.951.945,62 |          |                   |
| 0              | 19/05/2018      | ANDA-ANDA S.A.             |     |             |                 |      |                    |              |             | 7.865,00  | 2.963.878,33 |          |                   |
|                |                 |                            |     |             |                 |      |                    |              |             |           |              |          |                   |
| 0              | 19/05/2018      | INGRESO TALON EUROFRED     |     |             |                 |      |                    |              |             | 1.694,00  | 2.971.092,04 |          |                   |

En este caso, en la ventana "**Propuesta Contrapartida**" de la parte inferior, se mostrará la relación de propuestas. En nuestro ejemplo, se encuentra una factura pero con 2 vencimientos.

Siendo el usuario quien deba seleccionar la factura/vencimiento, con el que se deba relacionar el registro del extracto.

| M   | arcar todo<br>Asiento a conta | <ul> <li>Asignar contrapartida y des</li> <li>bilizar SAmpliación datos extracto</li> </ul> | cripción 🔹 😑 No inte<br>Topuestas contrapartid | rpretado 🔻    | ☑ Ajustar texto   | 5 filas filtradas |          | Des        | glose Eliminar Salir                                                                   |
|-----|-------------------------------|---------------------------------------------------------------------------------------------|------------------------------------------------|---------------|-------------------|-------------------|----------|------------|----------------------------------------------------------------------------------------|
| Asi | entos                         |                                                                                             |                                                | Total asie    | ntos seleccionad  | 0,00              |          |            |                                                                                        |
|     | Fecha                         | Concepto                                                                                    |                                                | Documento     | Cuenta            | Ventas            | Compras  | Tipo       | Motivo                                                                                 |
|     | 17/12/2018                    | SPORTI, S.A.                                                                                |                                                | 1/2           | 4300002           | 4.840,00          |          | F.Expedida | Factura encontrada por coincidencia<br>con datos de filiación 35085578K<br>'SPORTI SA' |
| Ven | cimientos                     |                                                                                             |                                                | Total vencimi | entos seleccionad | 0.00              |          |            |                                                                                        |
|     | Fecha Vto.                    | Concepto                                                                                    |                                                | Documento     | Cuenta            | Impo              | te       | Estado     |                                                                                        |
|     | 17/12/2018                    | Cobro Fac.1/2 vto.nº 1                                                                      |                                                | 1/2           | 43000002          |                   | 2.000,20 | Pendiente  |                                                                                        |
|     | 17/01/2019                    | Cobro Fac.1/2 vto.nº 2                                                                      |                                                | 1/2           | 43000002          |                   | 2.839,80 | Pendiente  |                                                                                        |
| Ļ_  |                               |                                                                                             |                                                |               |                   |                   |          |            |                                                                                        |
|     |                               |                                                                                             |                                                |               |                   |                   |          |            |                                                                                        |

### 6.3.- Tratar estado No interpretado

Se mostrará el icono en un registro del extracto, <u>el usuario deba asignar la contrapartida</u>. Como, por ejemplo, en un cargo de **"Pago anual cuota tarjeta**" en el que la aplicación no tiene ni factura ni cartera. En estos casos se entra apunte manualmente.

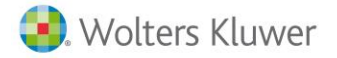

| b Extracto e | electrón | ico (1 - General) | 1                        |          |                 |     |            |         |        |          |               |                                |
|--------------|----------|-------------------|--------------------------|----------|-----------------|-----|------------|---------|--------|----------|---------------|--------------------------------|
| Importar     | Anal     | izar Inc          | idencias Buscar          | Notas    | Reglas          | Web |            |         |        |          |               |                                |
| Empresa Em   | npresa c | le demostración   | - 00003                  | Fecha ir | nicial 15/02/20 | 018 | Saldo i    | nicial  | 2.946. | 716,40   | Movimientos   | 14                             |
| Banco 57     | 200001   | - BBVA            |                          | Fecha    | final 19/06/20  | 018 | Saldo      | final   | 2.     | 972.786, | 04 Revisados  | 0                              |
| IBAN ES      | 18 0182  | 1234 8612 3456    | 7890                     |          |                 |     | Saldo revi | sado    |        | 0,       | 00 Pendientes | 14                             |
| Estado       | Y        | Fecha             |                          |          |                 |     | Y          | Tipo De | oc. 、  | 7 (      | Contrapartida | マ Concepto (Asiento)           |
| •            |          | 25/03/2018        | ANDA-ANDA, S.A.          |          |                 |     |            |         |        |          | 43000004      | COBRO FRA. 1/4 DE ANDAANDA SA  |
|              |          | 05/03/2018        | Pago anual cuota tarjeta |          |                 |     |            |         |        |          |               |                                |
| Ø            |          | 19/05/2018        | ANDA-ANDA, S.A.          |          |                 |     |            |         |        |          |               |                                |
| •            |          | 10/04/2018        | COMISIONES               |          |                 |     |            |         |        |          | 62600000      | Pago comisiones                |
|              |          | 30/04/2018        | DEPOR-CAMPO, S.L.        |          |                 |     |            |         |        |          | 43000007      | COBRO FRA. 1/6 DE DEPORCAMPO S |
| •            |          | 05/05/2018        | Pago anual cuota tarjeta |          |                 |     |            |         |        |          |               |                                |
| 0            |          | 19/05/2018        | INGRESO TALON EUROFRED   |          |                 |     |            |         |        |          |               |                                |
| 0            |          | 19/06/2018        | EUROFRED                 |          |                 |     |            |         |        |          |               |                                |

Para ello, existen varias formas:

#### Manualmente

Posicionado en el registro que proceda, selecciona manualmente la cuenta contable en la que se quiera registrar ese movimiento.

| 0                    | 22/04/2018                      | INGRESO TALON DEP. REUNIDO                   |    |                     |                                 |       |     |          |   |
|----------------------|---------------------------------|----------------------------------------------|----|---------------------|---------------------------------|-------|-----|----------|---|
| •                    | 23/02/2018                      | COMISIONES                                   |    | 62600000            | Pago comisiones                 |       |     |          |   |
| •                    | 25/03/2018                      | ANDA-ANDA, S.A.                              |    | 43000004            | COBRO FRA. 1/4 DE ANDAANDA SA   |       | 1   | 1/4      |   |
| <u>ب</u>             | 05/03/2018                      | Pago anual cuota tarjeta                     | 62 |                     |                                 |       |     |          |   |
| 0                    | 19/05/2018                      | ANDA-ANDA, S.A.                              | Cu | enta                | Descripción                     |       | NIF |          | ^ |
| •                    | 10/04/2018                      | COMISIONES                                   | ۲  | 62000000            | INVESTIGACIÓN Y DESARROLLO      |       |     |          |   |
| •                    | 30/04/2018                      | DEPOR-CAMPO, S.L.                            |    | 62100001            | ALQUILER                        |       |     |          |   |
|                      | 05/05/2018                      | Pago anual cuota tarieta                     |    | 62200001            | CONSERVACIÓN                    |       |     |          |   |
|                      |                                 |                                              |    | 62300000            | SERVICIOS DE PROFESIONALES INDE | PENDI |     |          |   |
| Marcar todo •        | Asignar contrapartida y descr   | ipcion 👻 🧹 No interpretado 👻 🗹 Ajustar texto |    | 62300001            | SERVICIOS DE ASESORÍA           |       |     |          |   |
| Asiento a contabiliz | zar 🖥 Ampliación datos extracto | Propuestas contrapartida                     |    | 62400000            | TRANSPORTES                     |       |     |          |   |
| Columna              |                                 |                                              |    | 62500000            | SEGUROS                         |       |     |          | 1 |
| Fecha fra            |                                 |                                              |    | 62600000            | SERVICIOS BANCARIOS Y SIMILARES |       |     |          |   |
| Fecha vto            |                                 |                                              |    | 62700001            | PUBLICIDAD                      |       |     |          | V |
| Documento            |                                 |                                              |    | -                   |                                 |       |     |          | - |
| Referencia           |                                 |                                              | M  | Filtro por contenio | 10                              | Acept | ar  | Cancelar |   |

En el caso de querer asignar manualmente la cuenta, situado en el campo **"Contrapartida"** realiza una búsqueda de la cuenta que debas asignar.

Para acceder a la relación de cuentas de la aplicación de contabilidad, a3ERP | bank realiza estas búsquedas mediante autocompletar o pulsando F4.

Al seleccionar una de las propuestas, la cuenta contable se informará automáticamente en el movimiento.

#### **Usando reglas**

Otra opción, muy habitual, es utilizar la funcionalidad de las "**Reglas**" para automatizar el proceso (para información + detallada, consulta el punto **9.- Uso de las reglas**).

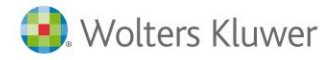

#### Masivamente

También es posible filtrar varios registros a tratar masivamente.

#### Veamos un ejemplo

En nuestro extracto filtramos los registros que tienen el concepto "**Pago anual cuota tarjeta**" y los seleccionamos todos.

| b Ext | tracto el | ectrónico (1 | - General) |                |          |        |              |            |                 |     |                |            |        |             |                      |  |
|-------|-----------|--------------|------------|----------------|----------|--------|--------------|------------|-----------------|-----|----------------|------------|--------|-------------|----------------------|--|
| Imp   | portar    | Analizar     | Inci       | ()<br>idencias |          | Buscar | r            | Notas      | Reglas          | Web |                |            |        |             |                      |  |
| Emp   | oresa Em  | presa de der | nostración | - 00003        | 3        |        |              | Fecha i    | nicial 15/02/20 | )18 | Saldo inicial  | 2.946.716, | 40     | Movimientos | 14                   |  |
| Ba    | anco 572  | 00001 - BBV  | A          |                |          |        |              | Fecha      | final 19/06/20  | 018 | Saldo final    | 2.972.     | 786,04 | Revisados   | 0                    |  |
| 1     | BAN ES1   | 8 0182 1234  | 8612 3456  | 7890           |          |        |              |            |                 |     | Saldo revisado |            | 0,00   | Pendientes  | 14                   |  |
| Es    | stado     | <b>V</b> 1   | Fecha      | Y              | Tipo Doc | . 7    | Descripción  |            |                 |     |                | <b>*</b>   | Co     | ntrapartida | ▼ Concepto (Asiento) |  |
| •     |           | 0            | 5/03/2018  |                |          |        | Pago anual ( | uota tarje | ta              |     |                |            |        |             |                      |  |
|       | •         | 0            | 5/05/2018  |                |          |        | Pago anual ( | uota tarje | ta              |     |                |            |        |             |                      |  |

A continuación, en la sección **"Asignar contrapartida**", indica el valor **"Asignar contrapartida y descripción"** y cumplimenta la información solicitada. Pulsa **"Aceptar"**.

De esta forma, a todos los registros que cumplan con el criterio del filtro seleccionado, se les asignará la contrapartida y descripción y el registro quedará interpretado.

| Marcar todo       | Asignar contrapartida    | a y descripción 👻  | 😑 No inter | pretado 🔹 | 🗹 Aju   | star texto | 2 filas filtr | adas  |     |
|-------------------|--------------------------|--------------------|------------|-----------|---------|------------|---------------|-------|-----|
| Asiento a contabi | liza b Asignación masiva |                    |            |           |         |            |               | ?     | ×   |
| Columna           | - Contrapartida/De       | scripción ———      |            |           |         |            |               |       |     |
| Fecha fra         | Contrapartida            | 62600000           |            | SERVICIOS | BANCARI |            | LARES         |       |     |
| Fecha vto         | contrapartida            |                    |            |           |         |            |               |       |     |
| Documento         | Descripción              | Pago cuota tarjeta |            |           |         |            |               |       |     |
| Referencia        |                          |                    |            |           |         |            |               |       |     |
| Importe           |                          |                    |            |           |         |            | Acoptar       | Canad | lar |
| SALDO             |                          |                    |            |           |         | Ľ          | Aceptar       | Cance | lar |
| CONCEPTO          |                          |                    |            |           |         |            |               |       |     |

### 6.4.- Tratar estado No contabilizable

El estado 😳 indica que la línea del extracto ha sido contabilizada previamente. Por ejemplo, si ha importado un extracto del mes de enero y el mes siguiente importa un extracto que contiene enero y febrero, en este caso todos los movimientos de enero aparecerán como **"No contabilizable"**. El usuario podrá modificar este estado manualmente si lo necesita.

### 6.5.- Cambiar estado a los movimientos

Es posible cambiar los estados a los movimientos, ya sea para modificar la información, para no tratar algún movimiento en concreto o para indicar que ya está todo revisado para proceder a la exportación.

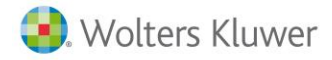

Para cambiar un estado a un registro o a varios, solo será necesario seleccionarlos y elegir el estado que proceda.

Los cambios de estado que se pueden realizar son:

- Del estado **"No interpretado** ⊖ **"** puede pasar a "**Interpretado** ".
- Del estado "Interpretado " puede pasar a "Revisado 🗹 ".
- Del estado "No contabilizable 😵" a "No interpretado  $\subseteq$  "
- Del estado "No interpretado <sup>⊖</sup> " a "No contabilizable <sup>⊗</sup> "

| Marcar todo 🔻 | Asignar contrapartida y descripción 🕞 | <ul> <li>No interpretado ▼</li> <li>No interpretado</li> </ul> | ☑ Ajustar texto | 2 filas seleccionad |
|---------------|---------------------------------------|----------------------------------------------------------------|-----------------|---------------------|
| Fecha         | Concepto                              | <ul> <li>Interpretado</li> </ul>                               |                 |                     |
| 05/05/2018    | Pago cuota tarjeta                    | 🗹 Revisado                                                     |                 |                     |
|               | Pago cuota tarjeta                    |                                                                |                 |                     |
|               |                                       |                                                                |                 |                     |
|               |                                       |                                                                |                 |                     |

#### A tener en cuenta...

Para poder realizar la exportación y realizar la cancelación de la cartera y su contabilización en a3ERP, todos los registros del extracto deben estar en estado "**Revisado**" o "**No contabilizable**".

## 7.- Tratar remesas o visas

El funcionamiento de una remesa o una visa para la aplicación es el mismo. Es decir, en ambos casos son remesas.

Puede haber dos formas de conciliar una remesa, cobro total o cobro parcial.

Veamos cómo se tratan a continuación:

### 7.1.- Cobro remesa total

Cuando en un extracto bancario llega el ingreso del cobro de una remesa, al analizar ese registro, si en a3ERP se localiza una remesa pendiente cuyo importe coincide con el importe del extracto, nos dará una propuesta para que el usuario confirme.

#### Veamos un ejemplo

En nuestro extracto tenemos el ingreso de 6.403,62 euros que corresponde con la remesa nº 2 de a3ERP que está pendiente de cobro.

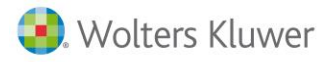

### a3ERP | bank

En este caso, bastará con seleccionar el registro de la propuesta para dejar el registro interpretado.

| b Extracto | electrónic | o (1 - General)      |                      |                            |                 |     |               |               |           |                   |                   |           |             |      |                       |                       |                   |             | -                       | ٥         | ×               |
|------------|------------|----------------------|----------------------|----------------------------|-----------------|-----|---------------|---------------|-----------|-------------------|-------------------|-----------|-------------|------|-----------------------|-----------------------|-------------------|-------------|-------------------------|-----------|-----------------|
| Importar   | Analiz     | ar Incidencias       | Buscar               | Notas                      | Reglas          | Web |               |               |           |                   |                   |           |             |      |                       |                       |                   |             | II <u>SII</u><br>Banco  | Ayı       | <b>2</b><br>uda |
| Empresa E  | mpresa de  | demostración - 00003 | 3                    | Fecha in                   | nicial 15/02/20 | 8   | Saldo ini     | icial 2.946.7 | 16,40     | Movimientos       | 16                |           |             |      |                       |                       |                   |             |                         |           |                 |
| Banco 5    | 7200001 -  | BBVA                 |                      | Fecha                      | final 18/12/20  | 8   | Saldo f       | final 2.9     | 82.029.46 | Revisados         | 0                 |           |             |      |                       |                       |                   |             |                         |           |                 |
| IBAN E     | 518 0182 1 | 234 8612 3456 7890   |                      |                            |                 |     | Saldo revisa  | ado           | 0,00      | Pendientes        | 16                |           |             |      |                       |                       |                   |             | $\overline{\mathbf{v}}$ |           |                 |
| Estado     | Y          | Fecha 19/05/2018     | ♥ Tipo Doc.          | Descripción<br>INGRESO TAL | ON EUROFRED     |     | Ÿ             | Contrapartida | 70        | oncepto (Asiento) |                   | •         | ♥ Documento | Y    | Importe V<br>1.694,00 | Acumulad<br>2.9       | o ♥<br>171.092,04 | Reglas      | 7                       | Notas     | 7               |
|            |            | 19/06/2018           |                      | EUROFRED                   |                 |     |               |               |           |                   |                   |           |             |      | 1.694,00              | 2.9                   | 72.786,04         |             |                         |           |                 |
| F 6        |            | 18/12/2018           |                      |                            |                 |     |               |               |           |                   |                   |           |             |      | 6.403,62              | 2.9                   | 79.189,66         |             |                         |           | ٦.              |
| (          | )          | 18/12/2018           |                      | SPORTI                     |                 |     |               |               |           |                   |                   |           |             |      | 2.839,80              | 2.9                   | 82.029,46         |             |                         |           | -               |
| _          |            |                      |                      |                            |                 |     |               |               |           |                   |                   |           |             |      |                       |                       |                   |             |                         |           |                 |
| Marcar to  | odo •      | Asignar contra       | partida y descripció | n 🔹 😑 Noir                 | nterpretado     | •   | Ajustar texto |               |           |                   |                   |           |             |      |                       |                       | esglose           | Elimin      | ar                      | Sa        | lir             |
| Asiento    | a contabil | izar 署 Ampliación d  | iatos extracto 📰 Pr  | opuestas contrapar         | tida            |     |               |               |           |                   |                   |           |             |      |                       |                       |                   |             |                         |           |                 |
| Asientos   |            |                      |                      |                            |                 |     |               |               |           | To                | tal asientos sele | ccionados |             | 0,00 | )                     |                       |                   |             |                         |           |                 |
|            | Fecha      | Concepto             |                      |                            |                 |     |               | Documente     | )         | Cuenta            |                   | Ventas    | Com         | oras | Tipo                  | Motivo                |                   |             |                         |           |                 |
|            | 18/12/201  | REMESA COBR          | RO 1/2               |                            |                 |     |               | 1/2           |           | 57200001          |                   | 6.40      | 3,62        |      | Remesa Cobro          | Remesa enco<br>Nro. 2 | ntrada por (      | oincidencia | i de im                 | porte. Re | mesa            |

Al exportar al a3ERP, se enviará el cobro de la remesa.

### 7.2.- Cobro efecto remesado

En el caso que en el extracto llegue un movimiento con el importe del cobro de un efecto que en a3ERP ya está remesado, a3ERP|bank realizará una propuesta.

#### Veamos un ejemplo

Tenemos el cobro de un efecto de 2.839,80 euros y, al ser analizado, a3ERP | bank realiza la siguiente propuesta:

Por un lado, encuentra una factura del cliente y por otro ha localizado ese efecto en la remesa nº 1. Bastará con seleccionar y, en este caso, se enviará el cobro parcial de la remesa a a3ERP.

|                     | tracto ele                                                                                | ectrónico (1                                                                                                    | - General)                                                                           |                                 |               |                        |                                                            |                               |                                                                          |                                            |                            |                                           |                                                                                 | -                    |                           | ×                 |
|---------------------|-------------------------------------------------------------------------------------------|----------------------------------------------------------------------------------------------------|--------------------------------------------------------------------------------------|---------------------------------|---------------|------------------------|------------------------------------------------------------|-------------------------------|--------------------------------------------------------------------------|--------------------------------------------|----------------------------|-------------------------------------------|---------------------------------------------------------------------------------|----------------------|---------------------------|-------------------|
| [<br>Im;            | oortar                                                                                    | Analizar                                                                                                    | Incident                                                                             | cias                            | Buscar        | Notas                  | Reglas                                                     | Web                           |                                                                          |                                            |                            |                                           |                                                                                 | Banco                | Ayı                       | <b>?</b><br>uda   |
| Emp                 | resa Empr                                                                                 | esa de dem                                                                                                    | ostración - 00                                                                       | 003                             |               | Fecha in               | nicial 15/02/                                              | /2018                         | Saldo inicial                                                            | 2.946.716,40                               | Movimien                   | tos                                       | 16                                                                              |                      |                           |                   |
| Ba                  | nco 57200                                                                                 | 0001 - BBVA                                                                                                    | к                                                                                    |                                 |               | Fecha                  | final 18/12/                                               | 2018                          | Saldo final                                                              | 2.982.029,                                 | 46 Revisad                 | los                                       | 0                                                                               |                      |                           |                   |
| l.                  | BAN ES18                                                                                  | 0182 1234 8                                                                                                    | 3612 3456 789                                                                        | 0                               |               |                        |                                                            |                               | Saldo revisado                                                           | 0,                                         | 00 Pendient                | tes                                       | 16                                                                              | ▼                    |                           |                   |
| Esta                | to 🗸                                                                                      | Fecha 🖓                                                                                                    | Tipo Doc 🏹                                                                           | Descripción                     |               |                        | Y                                                          | Contrapar                     | tida 🏹 Concepto (                                                        | Asiento)                                   | ♥ Docume                   | ♥ Importe '                               | ▼ Acumulado ▼                                                                   | Regla                | Ƴ Nota                    | as 🗸 ^            |
|                     | 0 1                                                                                       | 9/05/2018                                                                                                    |                                                                                      | INGRESO TA                      | LON EUROFRED  |                        |                                                            |                               |                                                                          |                                            |                            | 1.694,0                                   | 2.971.092,04                                                                    |                      |                           |                   |
|                     | 0 1                                                                                       | 9/06/2018                                                                                                    |                                                                                      | EUROFRED                        |               |                        |                                                            |                               |                                                                          |                                            |                            | 1.694,0                                   | 2.972.786,04                                                                    |                      |                           |                   |
| •                   | 1                                                                                         | 8/12/2018                                                                                                    |                                                                                      | SPORTI, S.A.                    |               |                        |                                                            |                               |                                                                          |                                            |                            | 2.839,8                                   | 30 2.975.625,84                                                                 |                      |                           |                   |
|                     | -<br>0 1                                                                                  | 8/12/2018                                                                                                    |                                                                                      | Remesa 2                        |               |                        |                                                            |                               |                                                                          |                                            |                            | 6.403,6                                   | 2.982.029,46                                                                    |                      |                           | - 1               |
|                     |                                                                                           |                                                                                                    |                                                                                      |                                 |               |                        |                                                            |                               |                                                                          |                                            |                            |                                           |                                                                                 |                      |                           | ~                 |
| Ma                  | rcar todo<br>iiento a co                                                                  | •<br>ontabilizar                                                                                                    | Asignar cont                                                                         | trapartida y<br>n datos extra   | descripción 🔹 | No in as contrapart    | terpretado<br>iida                                         | - 7                           | Ajustar texto                                                            |                                            |                            | Desgl                                     | lose Elimir                                                                     | nar                  | Sa                        | ۷<br>اir          |
| Ma                  | rcar todo<br>iiento a co<br>ntos                                                          | •<br>ontabilizar                                                                                                    | Asignar cont<br>Campliación                                                          | trapartida y<br>n datos extra   | descripción 👻 | No in as contrapart    | terpretado<br>iida<br>To                                   | ▼ ✓                           | Ajustar texto<br>seleccionad                                             | 0,00                                       |                            | Desgl                                     | lose Elimin                                                                     | har                  | Sa                        | v<br>Iir          |
| Ma<br>Asier         | rcar todo<br>iiento a co<br>ntos<br>Fecha                                                 | •<br>ontabilizar<br>Conce                                                                                                    | Asignar cont<br>Ampliación                                                           | trapartida y<br>n datos extra   | descripción 🔹 | No in as contrapart    | iterpretado<br>iida<br>To<br>Docum                         | • V<br>otal asientos<br>iento | Ajustar texto<br>seleccionad<br>Cuenta                                   | 0,00<br>Ventas                             | Compras                    | Desgl                                     | lose Elimir<br>Motivo                                                           | har                  | Sa                        | v<br>Ilir         |
| Ma<br>Asiei         | rcar todo<br>iiento a co<br>ntos<br>Fecha<br>17/12/20                                     | Conce SPOR                                                                                                    | Asignar cont<br>Ampliación<br>apto<br>TI, S.A.                                       | trapartida y<br>n datos extra   | descripción 👻 | No in as contrapart    | iterpretado<br>ida Ta<br>Docum<br>1/2                      | ▼ ✓                           | Ajustar texto<br>seleccionad<br>Cuenta<br>43000002                       | 0,00<br>Ventas<br>4.840,00                 | Compras                    | Desgl<br>Tipo<br>F.Expedida               | lose Elimir<br>Motivo<br>Factura encontrat<br>con datos de filia<br>'SPORTI SA' | da por c<br>ción 350 | Sa<br>oinciden<br>085578K | v<br>Ilir<br>ncia |
| Ma<br>Asie          | rcar todo<br>iiento a co<br>ntos<br>Fecha<br>17/12/20                                     | Conce<br>SPOR <sup>1</sup>                                                                                                    | Asignar coni<br>Ampliación<br>apto<br>TI, S.A.                                       | trapartida y<br>n datos extra   | descripción 🔹 | No in<br>as contrapart | tida<br>To<br>Docum<br>1/2                                 | ▼ ✓                           | Ajustar texto<br>seleccionad<br>Cuenta<br>43000002                       | 0,00<br>Ventas<br>4.840,00                 | Compras                    | Desgl<br>Tipo<br>F.Expedida               | Motivo<br>Factura encontraticon datos de filia<br>'SPORTI SA'                   | da por c             | Sa<br>oincider<br>085578K | v<br>Ilir<br>ncia |
| Ma Asier            | rcar todo<br>iiento a co<br><b>itos</b><br>Fecha<br>17/12/20<br>imientos                  | Conce<br>SPOR <sup>1</sup><br>118                                                                                                    | Asignar coni<br>Ampliación<br>pto<br>TI, S.A.                                        | trapartida y n                  | descripción 🔹 | No in<br>as contrapart | terpretado<br>iida<br>Docum<br>1/2                         | vencimiento                   | Ajustar texto<br>seleccionad<br>Cuenta<br>43000002<br>s seleccionad      | 0,00<br>Ventas<br>4.840,00                 | Compras                    | Desgl<br>Tipo<br>F.Expedida               | Motivo<br>Factura encontrat<br>con datos de filia<br>'SPORTI SA'                | da por c<br>ción 350 | Sa<br>oinciden<br>085578K | +<br>lir          |
| Ma Asier Asier Venc | icar todo<br>iento a co<br>ntos<br>Fecha<br>17/12/20<br>imientos<br>Fecha V               | Conce SPOR to. Conce                                                                                                    | Asignar cont<br>Ampliación<br>pto<br>TI, S.A.                                        | trapartida y n                  | descripción 🔹 | No in<br>as contrapart | terpretado<br>ida<br>Docum<br>1/2<br>Total<br>Docum        | vencimiento                   | Ajustar texto seleccionad Cuenta 43000002 s seleccionad Cuenta           | 0,00<br>Ventas<br>4.840,00<br>0,00<br>Impo | Compras                    | Tipo<br>F.Expedida<br>Estado              | Notivo<br>Factura encontrat<br>- SPORTI SA'                                     | da por c             | Sa<br>oincider<br>085578K | v<br>Ilir         |
| Ma A: Asie          | icar todo<br>iciento a co<br>ntos<br>Fecha<br>17/12/20<br>imientos<br>Fecha V<br>17/12/20 | Conce SPOR To. Conce Conce Co | Asignar coni<br>Ampliación<br>pto<br>TI, S.A.<br>pto<br>p Fac.1/2 vto.n <sup>4</sup> | trapartida y n<br>n datos extra | descripción 🔹 | No in                  | terpretado<br>ida<br>Docum<br>1/2<br>Total<br>Docum<br>1/2 | vencimiento                   | Ajustar texto iseleccionad Cuenta 43000002 s seleccionad Cuenta 43000002 | 0,00<br>Ventas<br>4.840,00<br>0,00<br>Impo | Compras<br>rte<br>2.000,20 | Tipo<br>F.Expedida<br>Estado<br>Pendiente | Motivo<br>Factura encontrat<br>con datos de filia<br>'SPORTI SA'                | da por c             | Sa<br>oinciden<br>085578K | v<br>lir<br>ncia  |

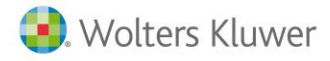

### 7.3.- Cobro remesa con desglose

En el caso de que llegue el cobro de una remesa que no existe en a3ERP, habrá que analizar el contenido de esa remesa para que se localicen los efectos en a3ERP (aunque otra opción es dejar ese registro como **"No contabilizable**" y crear en a3ERP la remesa correspondiente).

#### Vemos un ejemplo

En nuestro extracto llega una remesa cuyo importe total es 11.709,88 euros, pero al realizar el análisis a3ERP| bank no lo interpreta.

| b Extracto el    | ectrónico (1 - ( | General)        |                       |          |                  |           |                    |              |           |           |             | _          |
|------------------|------------------|-----------------|-----------------------|----------|------------------|-----------|--------------------|--------------|-----------|-----------|-------------|------------|
| Importar         | Analizar         | Incidencias     | Buscar                | Notas    | 20<br>Reglas     | ()<br>Web |                    |              |           |           |             | 1<br>Ba    |
| Empresa Emp      | resa de demos    | tración - 00003 |                       | Fecha in | icial 15/02/2018 |           | Saldo inicial      | 2.946.716,40 | Movimien  | tos       | 16          |            |
| Banco 5720       | 00001 - BBVA     |                 |                       | Fecha f  | inal 18/12/2018  |           | Saldo final        | 2.990.899,54 | Revisad   | los       | 0           |            |
| IBAN ES18        | 8 0182 1234 861  | 2 3456 7890     |                       |          |                  |           | Saldo revisado     | 0,00         | Pendien   | tes       | 16          |            |
| Estado 🛛         | Fecha 🛛          | Tipo Doc. 🛛     | Descripción           | V        | Contrapartida    | V 7 (     | Concepto (Asiento) | V De         | ocument 🗸 | Importe 🏾 | Acumulado   | V Re       |
| •                | 19/05/2018       |                 | INGRESO TALON EUROFRE | D        |                  |           |                    |              |           | 1.694,00  | 2.971.092,0 | )4         |
| •                | 19/06/2018       |                 | EUROFRED              |          |                  |           |                    |              |           | 1.694,00  | 2.972.786,0 | )4         |
| <mark>۲ ا</mark> | 18/12/2018       |                 | Remesa 1              |          |                  |           |                    | ~            |           | 11.709,88 | 2.984.495,9 | )2         |
| •                | 18/12/2018       |                 | Remesa 2              |          |                  |           |                    |              |           | 6,403,62  | 2.990.899,5 | j <b>4</b> |

Para realizar esta operación, se puede importar el detalle de dicha remesa. Para ello, realizaremos los siguientes pasos:

- Selecciona el registro del extracto al que pertenece la remesa y pulsa el botón "Importar".
- A continuación, se abrirá el asistente para realizar la importación (similar al asistente de importación del extracto).

| b Asistente importación documentos |               |                                           | ?     | Х     |
|------------------------------------|---------------|-------------------------------------------|-------|-------|
|                                    | La importació | ón se asociará al siguiente movimiento    |       |       |
| 1 - Documento y formato            | Fecha         | 18/12/2018                                |       |       |
| r bocumento y ronnuto              | Descripción   | SPORTI                                    |       |       |
| 2 - Proceso importación            | Importe       |                                           | 2.8   | 39,80 |
|                                    | Seleccione el | tipo de documento y el formato a importar |       |       |
|                                    | Documento     | Remesa de Cobro                           |       | •     |
|                                    | Formato       | Norma 19 (Adeudos por domiciliación)      |       | -     |
|                                    |               |                                           |       |       |
|                                    | Seleccione el | fichero a importar                        | Exami | nar   |
|                                    | Fichero       | Observaciones                             |       |       |
|                                    |               |                                           |       |       |
|                                    | Marque par    | a confirmar el fichero a importar.        |       |       |
|                                    |               | Importar                                  | Cance | lar   |

• Pulsa "Examinar" para localizar el fichero, según el formado. Pulsa "Importar".

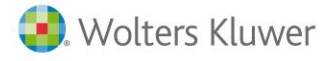

• Después de realizar la importación, en la columna **"Tipo Documento"**, dependiendo del documento importado, se mostrará el texto **"Visa"** o "**R.Cobro"**. Esto significa que ese registro tiene un desglose.

| b Extrac | to e | lectrónico (1 | 1 - General)    |                          |           |              |           |                 |              |             |             |
|----------|------|---------------|-----------------|--------------------------|-----------|--------------|-----------|-----------------|--------------|-------------|-------------|
| Importa  | ar   | Analizar      | Inciden         | icias Buscar             | Notas     | 20<br>Reglas | Web       |                 |              |             |             |
| Empresa  | Emp  | oresa de dem  | nostración - 00 | 0003                     | Fecha ini | cial 15/02/  | 2018      | Saldo inicial   | 2.946.716,40 | Movimientos | 16          |
| Banco    | 572  | 00001 - BBVA  | A               |                          | Fecha fi  | nal 18/12/   | 2018      | Saldo final     | 2.990.899,54 | Revisados   | C           |
| IBAN     | ES1  | 8 0182 1234   | 8612 3456 789   | 0                        |           |              |           | Saldo revisado  | 0,00         | Pendientes  | 16          |
| Estado   | V    | Fecha 🖓       | Tipo Doc 🏹      | Descripción              |           | 7            | Contrapar | tida 🏹 Concepto | (Asiento)    | ∀ Docume ∀  | Importe 🏹 A |
| •        |      | 10/04/2018    |                 | COMISIONES               |           |              |           |                 |              |             | -0,40       |
| •        |      | 30/04/2018    |                 | DEPOR-CAMPO, S.L.        |           |              |           |                 |              |             | 5.566,00    |
| •        |      | 05/05/2018    |                 | Pago anual cuota tarjeta |           |              |           |                 |              |             | -45,89      |
| •        |      | 19/05/2018    |                 | INGRESO TALON EUROFRED   |           |              |           |                 |              |             | 1.694,00    |
| •        |      | 19/06/2018    |                 | EUROFRED                 |           |              |           |                 |              |             | 1.694,00    |
| •        |      | 18/12/2018    | R.Cobro         | Remesa 1                 |           |              |           |                 |              |             | 11.709,88   |
| •        |      | 18/12/2018    |                 | Remesa 2                 |           |              |           |                 |              |             | 6.403,62    |

Para acceder a la ventana para analizar los movimientos correspondientes a la tarjeta visa o la remesa de cobro, haz doble clic sobre "**Visa**" o "**R.cobro**", o bien pulsa el botón "**Desglose**". De esta forma, podrás seleccionar todos los efectos y pulsar "**Analizar**".

| b Documen    | to - Remesa de Cobros (  | (1 - General) |      |               |             |              |             |             |   |            | _       | - [     |                   | ×   |
|--------------|--------------------------|---------------|------|---------------|-------------|--------------|-------------|-------------|---|------------|---------|---------|-------------------|-----|
| Analizar Jhn | Incidencias              | Buscar        | Nota | s Reglas      | Web         |              |             |             |   |            | 1<br>Ba | nco     | <b>?</b><br>Ayuda | a   |
| Empresa Emp  | resa de demostración - O | 0003          |      |               | Fecha 18/12 | 2/2018       | Concepto    |             |   |            |         |         |                   |     |
| Cuenta 5720  | 0001 - BBVA              |               |      |               | Importe     | 2839,8       | Movimientos | 5           |   | Pendientes | ,       | ₹ 11    | ••                | С   |
| Estado 🕥     | Descripción              |               | V    | Contrapartida | o ♥ Concep  | to (Asiento) |             | ♥ Documento | V | Importe    | V R     | eglas 🛛 | / Nota            | s 7 |
| •            | Fra.1//2 SPORTI, S./     | Α.            |      |               |             |              |             |             |   | 2.839      | 9,80    |         |                   |     |
| •            | Fra.1//3 DEPORTES F      | REUNIDOS      |      |               |             |              |             |             |   | 907        | ,50     |         |                   |     |
| •            | Fra.1//3 DEPORTES F      | REUNIDOS      |      |               |             |              |             |             |   | 97         | ,58     |         |                   |     |
|              |                          |               |      |               |             |              |             |             |   |            |         |         |                   |     |

Una vez estén todos interpretados, ya podemos salir del detalle de la remesa o visa.

## 8.- Exportar extracto

Una vez que todo el extracto tiene el estado "Interpretado" (), pueden haber registros como "No contabilizados", hay que cambiar el estado de todos los movimientos del extracto a "Revisados "".

| importar Ar    | alizar Inc        | idencias | E         | Buscar        | Notas      | Neglas         | Web |                |            |        |            |                                |
|----------------|-------------------|----------|-----------|---------------|------------|----------------|-----|----------------|------------|--------|------------|--------------------------------|
| mpresa Empresa | a de demostración | - 00003  |           |               | Fecha i    | nicial 15/02/2 | 018 | Saldo inicial  | 2.946.716, | 40     | Movimient  | os 14                          |
| Banco 5720000  | 1 - BBVA          |          |           |               | Fecha      | final 19/06/2  | 018 | Saldo final    | 2.972.     | 786,04 | Revisado   | os 0                           |
| IBAN ES18 01   | 82 1234 8612 3456 | 7890     |           |               |            |                |     | Saldo revisado |            | 0,00   | Pendiente  | es 14                          |
| Estado 🛛 🏹     | Fecha             | Y        | Tipo Doc. | ♥ Descripción |            |                |     |                | V          | Cor    | trapartida |                                |
|                | 15/02/2018        |          |           | SPORTS ABC    |            |                |     |                |            |        | 43000001   | COBRO FRA. 1/1 DE SPORTS ABC   |
|                | 19/01/2018        |          |           | COMISIONES    |            |                |     |                |            |        | 62600000   | Pago comisiones                |
| •              | 20/01/2018        |          |           | COMISIONES    |            |                |     |                |            |        | 62600000   | Pago comisiones                |
| •              | 18/12/2018        |          |           | SPORTI, S.A.  |            |                |     |                |            |        | 43000002   | COBRO FRA. 1/2 DE SPORTI SA    |
| •              | 22/04/2018        |          |           | INGRESO TA    | ON DEP.    | REUNIDO        |     |                |            |        | 43000003   | COBRO FRA. 1/3 DE DEPORTES REU |
|                | 23/02/2018        |          |           | COMISIONES    |            |                |     |                |            |        | 62600000   | Pago comisiones                |
| •              | 25/03/2018        |          |           | ANDA-ANDA     | , S.A.     |                |     |                |            |        | 43000004   | COBRO FRA. 1/4 DE ANDAANDA SA  |
| •              | 05/03/2018        |          |           | Pago anual o  | uota tarje | ta             |     |                |            |        | 62600000   | Pago cuota tarjeta             |
| •              | 19/05/2018        |          |           | ANDA-ANDA     | , S.A.     |                |     |                |            |        | 43000004   | COBRO FRA. 1/5 DE ANDAANDA SA  |
|                | 10/04/2018        |          |           | COMISIONES    |            |                |     |                |            |        | 62600000   | Pago comisiones                |
|                | 30/04/2018        |          |           | DEPOR-CAM     | PO, S.L.   |                |     |                |            |        | 43000007   | COBRO FRA. 1/6 DE DEPORCAMPO S |
|                | 05/05/2018        |          |           | Pago anual o  | uota tarie | ta             |     |                |            |        | 62600000   | Pago cuota tarieta             |

Para marcarlos como **"Revisados "**, puedes hacerlo de alguna de las siguientes maneras:

• Forma individual: posicionado sobre el movimiento que proceda, en la columna "Estado" haz un clic con el botón izquierdo del ratón, e informa el estado "Revisado".

| b Extra | acto elec | trónico (1 - Genera | l)      |          |       |                           |            |                |      |                |           |         |                        |      |                                                |
|---------|-----------|---------------------|---------|----------|-------|---------------------------|------------|----------------|------|----------------|-----------|---------|------------------------|------|------------------------------------------------|
| Impo    | ortar     | Analizar In         | cidenc  | ias      | Busca | ar                        | Notas      | Aceglas        | Web  |                |           |         |                        |      |                                                |
| Empre   | esa Empr  | esa de demostració  | n - 000 | 03       |       |                           | Fecha i    | nicial 15/02/2 | 2018 | Saldo inicial  | 2.946.716 | ,40     | Movimier               | ntos | 14                                             |
| Ban     | co 5720   | 0001 - BBVA         |         |          |       |                           | Fecha      | final 19/06/2  | 2018 | Saldo final    | 2.972     | .786,04 | Revisa                 | dos  | 11                                             |
| IB4     | AN ES18   | 0182 1234 8612 345  | 6 7890  |          |       |                           |            |                |      | Saldo revisado | 2.969     | .976,32 | Pendier                | ntes | 3                                              |
| Esta    | ndo<br>IZ | Fecha<br>15/02/2018 | ۷       | Tipo Doc | . 7   | Descripción<br>SPORTS ABC |            |                |      |                | Y         | Con     | trapartida<br>13000001 | V    | Concepto (Asiento)<br>COBRO FRA. 1/1 DE SPORTS |
|         | ¥         | 19/01/2018          | _       |          |       | COMISIONES                | 5          |                |      |                |           | 6       | 52600000               |      | Pago comisiones                                |
|         | Interp    | retado              | 1       |          |       | COMISIONES                | 5          |                |      |                |           | (       | 52600000               |      | Pago comisiones                                |
|         | No in     | terpretado          |         |          |       | SPORTI, S.A.              |            |                |      |                |           | 4       | 13000002               |      | COBRO FRA. 1/2 DE SPORTI                       |
|         | No co     | ontabilizable       |         |          |       | INGRESO TA                | LON DEP. F | REUNIDO        |      |                |           | 4       | 13000003               |      | COBRO FRA. 1/3 DE DEPORT                       |
|         |           | (h)                 | 1       |          |       | COMISIONES                | 5          |                |      |                |           | 6       | 52600000               |      | Pago comisiones                                |
|         | R         | 25/03/2018          |         |          |       | ANDA-ANDA                 | , S.A.     |                |      |                |           | 4       | 13000004               |      | COBRO FRA. 1/4 DE ANDAA                        |
|         | R         | 05/03/2018          |         |          |       | Pago anual o              | uota tarje | ta             |      |                |           | 6       | 52600000               |      | Pago cuota tarjeta                             |
|         | R         | 19/05/2018          |         |          |       | ANDA-ANDA                 | , S.A.     |                |      |                |           | 4       | 13000004               |      | COBRO FRA. 1/5 DE ANDAA                        |
|         |           | 10/04/2018          |         |          |       | COMISIONES                | 5          |                |      |                |           | 6       | 52600000               |      | Pago comisiones                                |

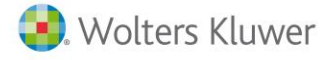

• Forma masiva: selecciona todos los movimientos con la opción "Marcar todo", y selecciona el estado "Revisado".

|   | Extracto ele  | ctrónic  | o (1 - Genera | I)      |              |                  |                           |                          |     |               |                   |          |                 |       |                    |              |     |
|---|---------------|----------|---------------|---------|--------------|------------------|---------------------------|--------------------------|-----|---------------|-------------------|----------|-----------------|-------|--------------------|--------------|-----|
|   | Importar      | Analiza  | ar in         | cidenci | 95           | Buscar           | Notas                     | Areglas                  | Web |               |                   |          |                 |       |                    |              |     |
|   | Empresa Emp   | resa de  | demostración  | n - 000 | 03           |                  | Fecha i                   | nicial 15/02/2           | 018 | Saldo inici   | al 2.946.716      | ,40      | Movimiente      | os    | 14                 |              |     |
|   | Banco 5720    | 0001 - E | BBVA          |         |              |                  | Fecha                     | a final 19/06/2          | 018 | Saldo fin     | al 2.972          | .786,04  | Revisado        | os    | 11                 |              |     |
|   | IBAN ES18     | 0182 1   | 234 8612 345  | 6 7890  |              |                  |                           |                          |     | Saldo revisad | io 2.969          | .976,32  | Pendiente       | es    | 3                  |              |     |
| Γ | Estado        | 7        | Fecha         | V       | Tipo Doc.    | ♥ Descripción    |                           |                          |     |               | Y                 | Con      | trapartida      | 70    | oncepto (Asiento)  |              | V D |
| h | Ľ             |          | 15/02/2018    |         |              | SPORTS ABC       | ;                         |                          |     |               |                   | 4        | 43000001        | C     | OBRO FRA. 1/1 DE S | SPORTS ABC   | 1,  |
| ľ |               |          | 19/01/2018    |         |              | COMISIONE        | s                         |                          |     |               |                   |          | 52600000        | Pa    | ago comisiones     |              |     |
| ŀ | •             |          | 20/01/2018    |         |              | COMISIONE        | s                         |                          |     |               |                   | (        | 52600000        | Pa    | ago comisiones     |              |     |
| ľ | •             |          | 18/12/2018    |         |              | SPORTI, S.A.     |                           |                          |     |               |                   | 4        | 43000002        | C     | OBRO FRA. 1/2 DE S | SPORTI SA    | 1,  |
| ŀ | •             |          | 22/04/2018    |         |              | INGRESO TA       | LON DEP.                  | REUNIDO                  |     |               |                   | 4        | 43000003        | C     | OBRO FRA. 1/3 DE [ | DEPORTES REU | 1,  |
| ľ |               |          | 23/02/2018    |         |              | COMISIONE        | s                         |                          |     |               |                   |          | 52600000        | Pa    | ago comisiones     |              |     |
| l | ß             |          | 25/03/2018    |         |              | ANDA-ANDA        | A, S.A.                   |                          |     |               |                   | 4        | 43000004        | C     | OBRO FRA. 1/4 DE A | ANDAANDA SA  | 1,  |
| ľ | R             |          | 05/03/2018    |         |              | Pago anual o     | cuota tarje               | ta                       |     |               |                   | (        | 52600000        | Pa    | ago cuota tarjeta  |              |     |
| ľ |               |          | 19/05/2018    |         |              | ANDA-ANDA        | A, S.A.                   |                          |     |               |                   | 4        | 43000004        | C     | OBRO FRA. 1/5 DE A | ANDAANDA SA  | 1,  |
| ľ | Ľ             |          | 10/04/2018    |         |              | COMISIONE        | s                         |                          |     |               |                   | (        | 52600000        | Pa    | ago comisiones     |              |     |
| ľ | R             |          | 30/04/2018    |         |              | DEPOR-CAM        | 1PO, S.L.                 |                          |     |               |                   | 4        | 43000007        | C     | OBRO FRA. 1/6 DE E | DEPORCAMPO S | 1,  |
| Ŀ | 172           |          | 05/05/2018    |         |              | Pago anual o     | ruota tarie               | ta                       |     |               |                   |          | 52600000        | Pa    | ado cuota tarieta  |              |     |
|   | Marcar todo   | •        | Asigna        | r contr | apartida y d | lescripción 👻    | <ul> <li>Inter</li> </ul> | pretado                  | - 6 | Ajustar texto | 14 filas seleccio | onadas ( | de 14 filas tot | tales |                    |              |     |
|   | 📕 Asiento a c | ontabili | izar 🚼 Ampl   | liación | datos extrac | cto 冒 Propuestas | No ir                     | nterpretado              |     |               |                   |          |                 |       |                    |              |     |
|   | Fech          | ia       | Concep        | to      |              | _                | - VO C                    | ontabilizable<br>pretado |     |               |                   |          | Document        | to    |                    | Cuenta       |     |
|   | 20/01/2       | 2018     | Pago co       | omisio  | nes          |                  | Revis                     | ado                      |     |               |                   |          |                 |       |                    | 62600000     |     |

 Forma automática: desde la opción "Banco / configuración" marca la opción "Marcar como revisado al aceptar línea". De esta forma, al aceptar la línea del movimiento, automáticamente se informará como "Revisado <sup>[S]</sup>".

| 57200001                | BBVA                |                   |               |              |            |
|-------------------------|---------------------|-------------------|---------------|--------------|------------|
| Concepto/Documento      | selección facturas  | Banca electrónica | Código Cu     | enta Cliente |            |
| Configuración diario (E | xtracto/Documento   | ) Configuración d | ocumentos     | Configuraci  | ón general |
| -Opciones de diario (B  | xtracto/Documen     | to asociado) ——   |               |              |            |
| 🗆 Asignar cuenta en     | contrapartidas no   | informadas.       |               |              |            |
| Cuenta contable         |                     |                   |               |              |            |
|                         |                     |                   |               |              |            |
| Copiar descripciór      | del extracto/docu   | mento como descri | oción del asi | ento.        |            |
| Marcar como rovio       | ado al acontar línd |                   |               |              |            |
|                         | ado al aceptal line | .a.               |               |              |            |
|                         |                     |                   |               |              |            |
|                         |                     |                   |               |              |            |
|                         |                     |                   |               |              |            |
|                         |                     |                   |               |              |            |
|                         |                     |                   |               |              |            |
|                         |                     |                   |               |              |            |

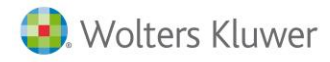

Una vez hecho esto, ya podremos salir del extracto y pulsar **"Exportar".** De esta forma, se liquidará la cartera y generarán los asientos contables correspondientes en a3ERP.

| bank                                                                                                    | Importan         | Analizar        | Exportar       | Editar             | Eliminar | Ver doc.                                    |           |                                          |   |                           |   |
|----------------------------------------------------------------------------------------------------|------------------|-----------------|----------------|--------------------|----------|---------------------------------------------|-----------|------------------------------------------|---|---------------------------|---|
| Todos los extractos     Pendiente de validar (OCR)     Todos los extractos                                                                                                    | Empresa<br>Banco | <todos></todos> |                |                    | •        | Formato <todos><br/>Estado Revisado</todos> |           | <ul> <li>Desde</li> <li>Hasta</li> </ul> |   | >                         |   |
| C curso     Interpretado     Versidad (1)     Versidad (1)     Versi | Estado           | T Empre         | sa ⁄⊽<br>003 ± | Cuenta<br>57200001 | ⊽<br>ES1 | IBAN V                                      | Formato 🛛 | Fecha inicial<br>15/02/2018              | Y | Fecha final<br>19/06/2018 | V |

#### A tener en cuenta...

El botón "Exportar" se habilitará cuando haya algún extracto en el apartado "Revisado".

Al pulsar "**Exportar**" para realizar la exportación de los datos a la aplicación de contabilidad, antes de realizar el proceso, se mostrará un mensaje informativo.

El botón "Ver informe contabilización" permite visualizar los asientos que se van a exportar a la aplicación.

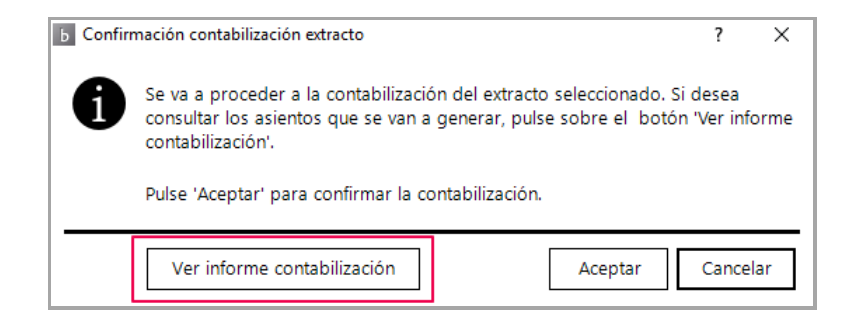

| Empresa<br>Cuenta<br>IBAN | 00003 - Empresa de demostración<br>57200001 - BBVA<br>ES18 0182 1234 8612 3456 7890 |           | F        | Página<br>Fecha listado<br>Período 15/02/2018 |          |          |        |
|---------------------------|-------------------------------------------------------------------------------------|-----------|----------|-----------------------------------------------|----------|----------|--------|
| Fecha                     | Concepto                                                                            | Documento | Cuenta   |                                               | Debe     | Haber    | Tipo   |
| 15/02/                    | 2018 SPORTS ABC                                                                     |           |          | 2.420,00                                      | Revisado |          |        |
| 15/02/2018                | COBRO FRA. 1/1 DE SPORTS ABC                                                        | 1/1       | 57200001 |                                               | 2.420,00 |          | Apunte |
|                           | COBRO FRA. 1/1 DE SPORTS ABC                                                        | 1/1       | 43000001 |                                               |          | 2.420,00 |        |
| 19/01/                    | 2018 COMISIONES                                                                     |           |          | -0,50                                         | Revisado |          |        |
| 19/01/2018                | Pago comisiones                                                                     |           | 62600000 |                                               | 0,50     |          | Apunte |
|                           | Pago comisiones                                                                     |           | 57200001 |                                               |          | 0,50     |        |
| 20/01/                    | 2018 COMISIONES                                                                     |           |          | -0,40                                         | Revisado |          |        |
| 20/01/2018                | Pago comisiones                                                                     |           | 62600000 |                                               | 0,40     |          | Apunte |
|                           | Pago comisiones                                                                     |           | 57200001 |                                               |          | 0,40     |        |
| 18/12/                    | 2018 SPORTI, S.A.                                                                   |           |          | 2.000,20                                      | Revisado |          |        |
| 18/12/2018                | COBRO FRA. 1/2 DE SPORTI SA                                                         | 1/2       | 57200001 |                                               | 2.000,20 |          | Apunte |
|                           | COBRO FRA. 1/2 DE SPORTI SA                                                         | 1/2       | 4300002  |                                               |          | 2.000,20 | -      |

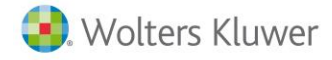

**b** a sa la

Después de enlazar con la aplicación de contabilidad, el extracto pasa apartado "Contabilizado".

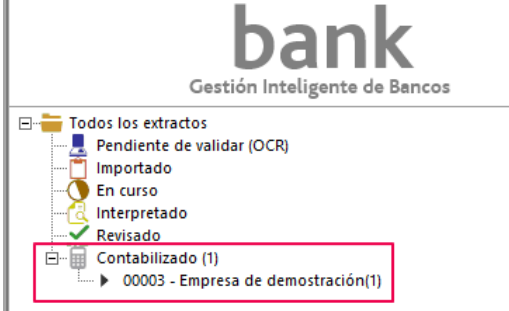

Para visualizar todos los extractos exportados a contabilidad, activa el indicador **"Mostrar extractos contabilizados".** 

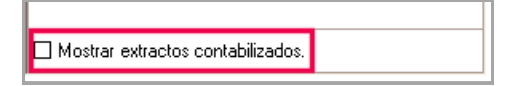

### 8.1.- Ver asientos importados de a3ERP | bank

Después de realizar el proceso de exportación, desde a3ERP, podremos ver los asientos que han llegado conciliados.

Para ello, desde el mayor de la cuenta del banco, se puede filtrar por el punteo a3bank.

| Empresa de demo - Mayor de una cuenta                                  |                         | - • X                                                      |
|------------------------------------------------------------------------|-------------------------|------------------------------------------------------------|
| Cuenta: 57200001 Q BBVA                                                | Varias cuentas          | <ul> <li>Fecha valor</li> <li>Sin saldo inicial</li> </ul> |
| Seleccion de recha<br>○ Hoy ○ Últ. semana ○ Mes ○ Últ. mes ○ Ejercicio | Diciembre V 2018 V      | Mostrar saldo en moneda                                    |
| Fecha inicial: 17/12/2018                                              | Fecha final: 17/12/2018 | Q, (F5) <u>A</u> plicar                                    |
| Filtros Puntear Mayor                                                  |                         |                                                            |
| Punteo:   a3Bank      Situación:   Todos                               |                         |                                                            |

### 8.2.- Borrar exportación

Si una vez exportado un extracto a a3ERP, se quiere borrar esa información, deberás realizar los siguientes pasos:

- Editar el extracto contabilizado.
- Seleccionar todos los registros.
- Cambiar el estado a "Revisados".
- Cambiar el estado a "No interpretado".

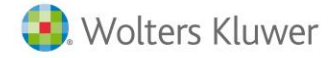

a3ERP | bank

De esta forma, volveremos a estar al inicio de la importación del extracto. Este proceso borra todos los registros generados en a3ERP, como Anular los cobros /pagos de cartera, y todos los asientos contables generados.

Es decir, todo queda tal como estaba antes de la exportación del extracto.

#### A tener en cuenta...

Si en vez de realizar este proceso se borra directamente el extracto desde a3ERP bank, no se borrarán los datos enviados en a3ERP. En este supuesto, la única solución será borrar toda la información manualmente desde a3ERP.

## 9.- Uso de las reglas

Esta funcionalidad permite ahorrar mucho tiempo en la entrada manual de apuntes desde a3ERP como, por ejemplo, los típicos movimientos de comisiones, que en a3ERP no tienen ni factura ni vencimientos.

Las Reglas permiten al usuario parametrizar, a la hora de **Analizar** un extracto, la "**Contrapartida**" en base a un determinado literal encontrado en la "**Descripción**" del **Movimiento**.

Las reglas se establecen por empresa y entidad bancaria determinada.

El alta, baja y modificación de reglas se realiza en la ventana "Mantenimiento de Reglas", a la que se

accede pulsando el botón Resis, o la combinación de teclas Alt+R, en el Extracto electrónico.

| b Extr   | acto ele | ctrónico (1 - | General)                   |      |           |                  |    |                      |            |           |          |           |              | -        |       | ×       |
|----------|----------|---------------|----------------------------|------|-----------|------------------|----|----------------------|------------|-----------|----------|-----------|--------------|----------|-------|---------|
| Impo     | rtar     | Analizar      | Incidencias Buscar         |      | Notas     | Neglas           | We | eb                   |            |           |          |           |              | Banco    | Ayur  | )<br>da |
| Empre    | sa Empre | esa de demos  | stración - 00003           |      | Fecha ir  | nicial 1/02/2018 | 3  | Saldo inicial        | 2.946.7    | 16,40 🖊   | Movimier | ntos      | 14           |          |       |         |
| Ban      | 0 57200  | 001 - BBVA    |                            |      | Fecha     | final 19/06/2018 | 3  | Saldo final          | 2.9        | 72.786,04 | Revisa   | dos       | 0            |          | _     |         |
| IBA      | N ES18 ( | 0182 1234 86  | 12 3456 7890               |      |           |                  |    | Saldo revisado       |            | 0,00      | Pendier  | ntes      | 14           |          |       |         |
| Estado   | v 7      | Fecha         | ▼ Descripción              | V Ti | po Doc. 🍸 | Contrapartida    | V  | Concepto (Asiento)   |            | V Doc     | ument 🗸  | Importe 🛛 | Acumulado 💎  | Reglas 🖓 | Notas | ∀ ^     |
| <b>F</b> |          | 15/02/2018    | SPORTS ABC                 |      |           | 43000001         |    | COBRO FRA. 1/1 DE SP | ORTS ABC   | 1/1       |          | 2.420,00  | 2.949.136,40 |          |       |         |
|          |          | 19/01/2018    | COMISIONES                 |      |           |                  |    |                      |            |           |          | -0,50     | 2.949.135,90 |          |       |         |
|          |          | 20/01/2018    | COMISIONES                 |      |           |                  |    |                      |            |           |          | -0,40     | 2.949.135,50 |          |       |         |
|          | 0        | 21/03/2018    | SPORTI, S.A.               |      |           |                  |    |                      |            |           |          | 2.000,20  | 2.951.135,70 |          |       |         |
| •        | 0        | 22/04/2018    | INGRESO TALON DEP. REUNIDO |      |           |                  |    |                      |            |           |          | 809,92    | 2.951.945,62 |          |       |         |
|          |          | 23/02/2018    | COMISIONES                 |      |           |                  |    |                      |            |           |          | -0,40     | 2.951.945,22 |          |       |         |
|          |          | 25/03/2018    | ANDA-ANDA, S.A.            |      |           | 43000004         |    | COBRO FRA. 1/4 DE AN | IDAANDA SA | A 1/4     |          | 4.114,00  | 2.956.059,22 |          |       |         |
|          |          | 05/03/2018    | Pago anual cuota tarjeta   |      |           |                  |    |                      |            |           |          | -45,89    | 2.956.013,33 |          |       |         |
|          | 0        | 19/05/2018    | ANDA-ANDA, S.A.            |      |           |                  |    |                      |            |           |          | 7.865,00  | 2.963.878,33 |          |       |         |
|          |          | 10/04/2018    | COMISIONES                 |      |           |                  |    |                      |            |           |          | -0,40     | 2.963.877,93 |          |       |         |

Por ejemplo, en el extracto anterior, hay varios registros importados del banco que corresponden al pago de comisiones y que el programa no ha sabido interpretar, porque en a3ERP no existe ninguna factura ni efecto en cartera que corresponda con ese movimiento (normalmente se entraría como asiento directo).

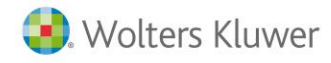

### 9.1.- Alta de Reglas

Para crear una regla nueva, pulsa el botón "**Reglas**" y pulsa "**Nuevo**" y un asistente te guiará los pasos a seguir.

| Mantenimiento de Reglas |               |                | -           |       | ×    |
|-------------------------|---------------|----------------|-------------|-------|------|
| Nuevo Editar Eliminar   |               |                |             | Ayu   | Pida |
|                         |               |                |             | Busca | ar - |
| Texto a buscar          | Contrapartida | Descripción co | ncepto (Asi | ento) | 1    |
|                         |               |                |             |       |      |
|                         |               |                |             |       |      |

A continuación, pulsa zara informar el texto a buscar, palabras o frases específicas, en las líneas de movimiento y pulsa "Agregar".

| Mantenimiento de F                                | legla                                                                       |         |          |
|---------------------------------------------------|-----------------------------------------------------------------------------|---------|----------|
| Cuando encuen                                     | tre el texto que:                                                           |         | _        |
| empieza por:                                      |                                                                             |         |          |
| 0                                                 |                                                                             |         |          |
| contiene:                                         |                                                                             |         |          |
| o                                                 |                                                                             |         |          |
| termina por:                                      |                                                                             |         |          |
| Cuenta contable<br>con descripción                | del concepto (Asiento):                                                     |         |          |
| Cuando encue<br>entonces se le<br>con la descript | ntre el texto que<br>asignará la contrapartida ' '<br>ción del concepto ''. |         |          |
|                                                   |                                                                             | Aceptar | Cancelar |

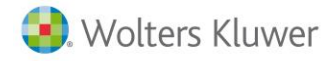

En nuestro ejemplo, "COMISIONES".

| b Buscar texto                                           | ×                  |
|----------------------------------------------------------|--------------------|
| Especifique los textos que desea buscar en el movimiento | Agregar<br>রান্দ্র |
| Lista de busqueda:                                       |                    |
| COMISIONES                                               | Quitar             |
| Aceptar                                                  | Cancelar           |

Una vez informadas la lista de búsquedas pulsa el botón "Aceptar".

Se asignará la contrapartida con que se generará el asiento contable, así como la descripción del concepto (asiento).

En nuestro ejemplo, seleccionaremos la 62600000.

| uscar                                                                                                    |                                                                                        |                                                                                                    |                                              |             |        |       |        |
|----------------------------------------------------------------------------------------------------|----------------------------------------------------------------------------------------|----------------------------------------------------------------------------------------------------|----------------------------------------------|-------------|--------|-------|--------|
|                                                                                                    | Fecha                                                                                  | inicial 15/02/2018                                                                                                    | Saldo inicial                                | 2.946.716,4 | 40 💌 N | lovim | ientos |
|                                                                                                    | Fec                                                                                    | ha final 19/06/2018                                                                                                    | Saldo final                                  | 2.972.7     | 786,04 | Revi  | sados  |
| Mantenimient<br>Mantenimient<br>Cuando en                                                                                                    | o de Regla<br>o de Regla<br>cuentre o                                                  | as<br>a<br>el texto que:                                                                                                    |                                              |             | _ [    |       | _X_    |
| empieza p<br>o                                                                                                    | or:                                                                                    | -                                                                                                    |                                              |             |        |       |        |
| contiene:                                                                                                    | 'CC                                                                                    | MISIONES'                                                                                                    |                                              |             |        |       | Ĩ      |
| 0                                                                                                    |                                                                                        |                                                                                                    |                                              |             |        |       |        |
|                                                                                                    |                                                                                        |                                                                                                    |                                              |             |        |       |        |
| termina po<br>entonces s                                                                                                    | r:                                                                                     | nará la contrapartida                                                                                                    | a:                                           |             |        |       |        |
| termina po<br>entonces s<br>Cuenta cor<br>62                                                                                                    | r:<br>e le asig<br>itable                                                              | nará la contrapartida                                                                                                    | 3:                                           |             |        |       |        |
| termina po<br>entonces s<br>Cuenta cor<br>62<br>Cuenta                                                                                             | r: e le asig<br>atable                                                                 | nará la contrapartida<br>Descripción                                                                                                    |                                              |             |        | ^     |        |
| termina po<br>entonces s<br>Cuenta cor<br>62<br>Cuenta<br>• 62000                                                                                  | r: e le asig<br>atable                                                                 | nará la contrapartida<br>Descripción<br>INVESTIGACIÓN Y D                                                                                             | esarrollo                                    |             |        |       |        |
| termina po<br>entonces s<br>Cuenta cor<br>62<br>Cuenta<br>• 62000<br>62100                                                                         | r: e le asig<br>atable                                                                 | nará la contrapartida<br>Descripción<br>INVESTIGACIÓN Y D<br>ALQUILER<br>CONSERVACIÓN                                                                 | 9:<br>DESARROLLO                             |             |        |       |        |
| termina po<br>entonces s<br>Cuenta cor<br>62<br>Cuenta<br>• 62000<br>62100<br>62200<br>62200                                                       | r: e le asig<br>atable                                                                 | Descripción<br>INVESTIGACIÓN Y D<br>ALQUILER<br>CONSERVACIÓN<br>SERVICIOS DE PROF                                                                     | BESARROLLO                                   | NDIENTES    |        |       |        |
| termina po<br>entonces s<br>Cuenta cor<br>62<br>Cuenta<br>62000<br>62100<br>62200<br>62300<br>62300                                                | r: e le asig<br>atable                                                                 | nará la contrapartida<br>Descripción<br>INVESTIGACIÓN Y D<br>ALQUILER<br>CONSERVACIÓN<br>SERVICIOS DE PROF<br>SERVICIOS DE PROF                       | ESARROLLO<br>ESIONALES INDEPE                | NDIENTES    |        |       |        |
| termina po<br>entonces s<br>Cuenta cor<br>62<br>Cuenta<br>62100<br>62100<br>62200<br>62300<br>62300<br>62300<br>62400                              | r: e le asig<br>atable                                                                 | nará la contrapartida<br>Descripción<br>INVESTIGACIÓN Y D<br>ALQUILER<br>CONSERVACIÓN<br>SERVICIOS DE PROF<br>SERVICIOS DE ASESC<br>TRANSPORTES       | B:<br>DESARROLLO<br>ESIONALES INDEPE<br>DRÍA | NDIENTES    |        |       |        |
| termina po<br>entonces s<br>Cuenta cor<br>62<br>Cuenta<br>▶ 62000<br>62100<br>62200<br>62300<br>62300<br>62300<br>62300<br>62300<br>62300<br>62500 | r: e le asig<br>atable<br>2000<br>2001<br>2000<br>2001<br>2000<br>2001<br>2000<br>2000 | Descripción<br>INVESTIGACIÓN Y D<br>ALQUILER<br>CONSERVACIÓN<br>SERVICIOS DE PROF<br>SERVICIOS DE ASESC<br>TRANSPORTES<br>SEGUROS                     | B:<br>DESARROLLO<br>ESIONALES INDEPE<br>DRÍA | NDIENTES    |        |       |        |
| termina po<br>entonces s<br>Cuenta cor<br>62<br>Cuenta<br>▶ 62000<br>62100<br>62200<br>62300<br>62300<br>62300<br>62400<br>62500<br>62500<br>62600 | r: e le asig<br>itable                                                                 | Descripción<br>INVESTIGACIÓN Y D<br>ALQUILER<br>CONSERVACIÓN<br>SERVICIOS DE PROF<br>SERVICIOS DE ASESO<br>TRANSPORTES<br>SEGUROS<br>SERVICIOS BANCAR | ESARROLLO<br>ESIONALES INDEPE<br>DRÍA        | NDIENTES    |        |       |        |

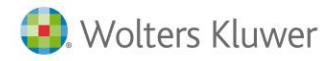

### A tener en cuenta...

Los textos a buscar deben ser mayores de 6 dígitos, y no se permite dar de alta varias reglas con la misma cuenta de contrapartida. Las búsquedas se realizan en la "**Descripción**" y en el "**Importe**".

Por último, añade la **descripción del concepto (Asiento)** y pulsa "**Aceptar**" (se activará cuando se haya informado el texto a encontrar y la contrapartida).

| Mantenimiento de | Regla           |              |           |         |           |                |          |
|------------------|-----------------|--------------|-----------|---------|-----------|----------------|----------|
| Cuando encuer    | ntre el texto q | ue:          |           |         |           |                |          |
| empieza por:     |                 |              |           |         |           |                |          |
| 0                |                 |              |           |         |           |                |          |
| contiene:        | COMISION        | ES'          |           |         |           |                |          |
| 0                |                 |              |           |         |           |                |          |
| termina por:     |                 |              |           |         |           |                |          |
| entonces se le   | asignará la c   | ontrapartida | :         |         |           |                |          |
| Cuenta contabl   | le              |              |           |         |           |                |          |
| 62600000         |                 | SERVICIOS    | BANCAR    | OS Y SI | VILARES   |                |          |
|                  |                 |              |           |         |           |                |          |
| con descripció   | n del concept   | o (Asiento): |           |         |           |                |          |
| Pago comisior    | nes             |              |           |         |           |                |          |
|                  |                 |              |           |         |           |                |          |
| Descripcion de   | e la regla      | que contion  |           | ONIECI  |           |                |          |
| entonces se le   | e asignará la ( | contrapartid | a '626000 | 00 SERV | ICIOS BAN | CARIOS Y SIMI  | LARES'   |
| con la descrip   | oción del cono  | epto 'Pago   | comisione | s'.     |           |                |          |
|                  |                 |              |           |         |           |                |          |
|                  |                 |              |           |         |           | [              |          |
|                  |                 |              |           |         |           | Aceptar        | Cancelar |
|                  |                 |              |           |         |           |                |          |
| b Mantenim       | iento de Reglas | ;            |           |         |           | -              | o x      |
| +                | 1               | X            |           |         |           |                | ?        |
| Nuevo            | Editar I        | Eliminar     |           |         |           |                | Ayuda    |
|                  |                 |              |           |         |           |                | Busser   |
|                  |                 |              |           |         |           |                | Duscar   |
| Texto a busc     | ar              |              | Contrapa  | artida  | Descripci | ón concepto (A | siento)  |
| COMISIONES       |                 |              | 62600000  |         | Pago comi | siones         |          |
|                  |                 |              |           |         |           |                |          |

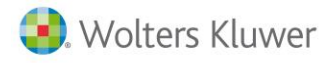

### 9.2.- Interpretación de los movimientos con Reglas

Una vez creada una regla es posible seleccionar de nuevo un extracto para que ésta se utilice.

Para ello, selecciona de nuevo todos los registros y vuelve a "Analizar".

| b Extracto e | lectrónico (1 - | General)                   |       |          |                   |                      |              |        |           |           |              |          |                   | ×   |
|--------------|-----------------|----------------------------|-------|----------|-------------------|----------------------|--------------|--------|-----------|-----------|--------------|----------|-------------------|-----|
| Importar     | Analizar        | Incidencias Buscar         |       | Notas    | Neglas            | Web                  |              |        |           |           |              | Banco    | <b>?</b><br>Ayuda |     |
| Empresa Emp  | oresa de demos  | stración - 00003           |       | Fecha in | nicial 15/02/2018 | Saldo inicial        | 2.946.716,4  | 40     | Movimient | os        | 14           |          |                   |     |
| Banco 572    | 00001 - BBVA    |                            |       | Fecha    | final 19/06/2018  | Saldo final          | 2.972.       | 786,04 | Revisad   | os        | 0            |          | _                 |     |
| IBAN ES1     | 8 0182 1234 86  | 12 3456 7890               |       |          |                   | Saldo revisado       |              | 0,00   | Pendient  | es        | 14           | ₩.       |                   | С   |
| Estado 🖓     | Fecha           |                            | 🛛 Tip | o Doc. 🍸 | Contrapartida     | ▼ Concepto (Asiento) |              | Ƴ Doc  | ument 🗸   | Importe 🏾 | Acumulado 🛛  | Reglas 🖓 | Notas 🛛           | ~ ^ |
|              | 15/02/2018      | SPORTS ABC                 |       |          | 43000001          | COBRO FRA. 1/1 DE S  | PORTS ABC    | 1/1    |           | 2.420,00  | 2.949.136,40 |          |                   |     |
| •            | 19/01/2018      | COMISIONES                 |       |          |                   |                      |              |        |           | -0,50     | 2.949.135,90 |          |                   |     |
|              | 20/01/2018      | COMISIONES                 |       |          |                   |                      |              |        |           | -0,40     | 2.949.135,50 |          |                   |     |
| 0            | 21/03/2018      | SPORTI, S.A.               |       |          |                   |                      |              |        |           | 2.000,20  | 2.951.135,70 |          |                   |     |
| 0            | 22/04/2018      | INGRESO TALON DEP. REUNIDO |       |          |                   |                      |              |        |           | 809,92    | 2.951.945,62 |          |                   |     |
| •            | 23/02/2018      | COMISIONES                 |       |          |                   |                      |              |        |           | -0,40     | 2.951.945,22 |          |                   |     |
|              | 25/03/2018      | ANDA-ANDA, S.A.            |       |          | 43000004          | COBRO FRA. 1/4 DE A  | NDAANDA SA   | 1/4    |           | 4.114,00  | 2.956.059,22 |          |                   |     |
|              | 05/03/2018      | Pago anual cuota tarjeta   |       |          |                   |                      |              |        |           | -45,89    | 2.956.013,33 |          |                   |     |
| 0            | 19/05/2018      | ANDA-ANDA, S.A.            |       |          |                   |                      |              |        |           | 7.865,00  | 2.963.878,33 |          |                   |     |
|              | 10/04/2018      | COMISIONES                 |       |          |                   |                      |              |        |           | -0,40     | 2.963.877,93 |          |                   |     |
| •            | 30/04/2018      | DEPOR-CAMPO, S.L.          |       |          | 43000007          | COBRO FRA. 1/6 DE E  | DEPORCAMPO S | 1/6    |           | 5.566,00  | 2.969.443,93 |          |                   |     |

En nuestro extracto, hay varios registros que en el primer análisis no se pudieron interpretar. Observemos que al volver a analizar, después de haber creado la regla, ésta se ha aplicado y este tipo de registros ha sido interpretado.

En la ventana de movimientos dispones de la columna "**Reglas**", en la cual puedes visualizar aquellas líneas a las que se les aplica una Regla.

- El icono 🚵 indica que se ha aplicado una Regla.
- El icono 🏄 significa que se han encontrado varias Reglas a aplicar y no se han aplicado.
- Si no se muestra ningún icono, quiere decir que no se ha aplicado ninguna Regla.
- Si haces doble clic sobre el icono de la Regla, sea roja o verde, se abrirá una ventana con las reglas encontradas para esa línea de movimiento. En el caso de tener más de una, selecciona la Regla a aplicar.

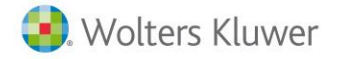

| b Extracto el | lectrónico (1 - G     | General)                  |    |             |                           |             |                                                    |         |                   |                       |                             | -        |         | ×       |
|---------------|-----------------------|---------------------------|----|-------------|---------------------------|-------------|----------------------------------------------------|---------|-------------------|-----------------------|-----------------------------|----------|---------|---------|
| Importar      | Analizar              | Incidencias Buscar        |    | Notas       | Areglas                   | <b>W</b> et | 6                                                  |         |                   |                       |                             | Banco    | Ayur    | )<br>da |
| Empresa Emp   | oresa de demost       | ración - 00003            |    | Fecha i     | nicial 15/02/2018         | 5           | Saldo inicial 2.946.                               | 716,40  | Movimie           | ntos                  | 14                          |          |         |         |
| Banco 5720    | 00001 - BBVA          |                           |    | Fecha       | final 19/06/2018          | 8           | Saldo final 2.                                     | 972.786 | 04 Revisa         | dos                   | 0                           |          | _       |         |
| IBAN ES18     | 8 0182 1234 8612      | 2 3456 7890               |    |             |                           |             | Saldo revisado                                     | 0,      | 00 Pendie         | ntes                  | 14                          |          | é III 🖩 |         |
| Estado ⊽      | Fecha 5<br>15/02/2018 | Descripción<br>SPORTS ABC | 7  | Tipo Doc. 🍸 | Contrapartida<br>43000001 | Y           | Concepto (Asiento)<br>COBRO FRA. 1/1 DE SPORTS ABC | 7       | Document ⊽<br>1/1 | Importe ♥<br>2.420,00 | Acumulado ♥<br>2.949.136,40 | Reglas ∀ | Notas   | 7       |
| •             | 19/01/2018            | COMISIONES                |    |             | 62600000                  |             | Pago comisiones                                    |         |                   | -0,50                 | 2.949.135,90                | 2.       |         |         |
| •             | 20/01/2018            | COMISIONES                |    |             | 62600000                  |             | Pago comisiones                                    |         |                   | -0,40                 | 2.949.135,50                | 2.       |         | Т       |
| 0             | 21/03/2018            | SPORTI, S.A.              |    |             |                           |             |                                                    |         |                   | 2.000,20              | 2.951.135,70                |          |         |         |
| 0             | 22/04/2018            | INGRESO TALON DEP. REUNI  | DO |             |                           |             |                                                    |         |                   | 809,92                | 2.951.945,62                |          |         |         |
|               | 23/02/2018            | COMISIONES                |    |             | 62600000                  |             | Pago comisiones                                    |         |                   | -0,40                 | 2.951.945,22                | 2.       |         |         |
|               | 25/03/2018            | ANDA-ANDA, S.A.           |    |             | 43000004                  |             | COBRO FRA. 1/4 DE ANDAANDA S                       | SA      | 1/4               | 4.114,00              | 2.956.059,22                |          |         |         |
| •             | 05/03/2018            | Pago anual cuota tarjeta  |    |             |                           |             |                                                    |         |                   | -45,89                | 2.956.013,33                |          |         |         |
| 0             | 19/05/2018            | ANDA-ANDA, S.A.           |    |             |                           |             |                                                    |         |                   | 7.865,00              | 2.963.878,33                |          |         |         |
|               | 10/04/2018            | COMISIONES                |    |             | 62600000                  |             | Pago comisiones                                    |         |                   | -0,40                 | 2.963.877,93                | 2.       |         |         |
| •             | 30/04/2018            | DEPOR-CAMPO, S.L.         |    |             | 43000007                  |             | COBRO FRA. 1/6 DE DEPORCAMP                        | o s     | 1/6               | 5.566,00              | 2.969.443,93                |          |         |         |

### 9.3.- Acceso rápido a insertar Reglas

Para dar de alta Reglas de forma rápida, selecciona un texto de la descripción del extracto y, con el botón derecho del ratón, selecciona "**Reglas"** y las siguientes opciones: "**Empieza por**", "**Contiene**" y "**Termina por**".

| SALDO<br>CONCEPTO |               | more empresa                   | ?    | Ayuda          | 0            |      | F1     | o anual cuota tarje |
|-------------------|---------------|--------------------------------|------|----------------|--------------|------|--------|---------------------|
| SALDO             |               |                                |      | Banco extract  | •            | Δlt. | ⊦B     | 20,010,000          |
| mporte            |               |                                |      | Pestañas pie   |              |      | +      | 601333              |
| Keterencia        |               |                                | -    | Configuració   | n extracto   |      | +      |                     |
| Documento         |               |                                |      | Cambiar esta   | do a         |      | +      |                     |
| Fecha vto         |               |                                |      | Asignar        |              |      | +      | 03/2018             |
| Fecha factura     |               |                                |      | Desmarcar to   | do           |      |        | )3/2018             |
| Columna           |               |                                |      | Marcar todo    |              |      |        | r                   |
| Asiento a c       | ontabilizar 🖥 | Ampliación datos extracto      |      | Ver documen    | to           | Alt  | +V     |                     |
| Marcar todo       | • A           | signar contrapartida y descrip | oc 🍈 | Enlace banca   | electrónica  | Alt+ | W      | tar texto           |
|                   | 05/05/2018    | Pado anual cuota tarieta       | 2.   | Reglas         |              |      | +      | <b>—</b>            |
|                   | 05/05/2010    | Deep sevel systemiste          | a    | Notas movim    | iento/apunte | Alt+ | -N     |                     |
|                   | 30/04/2018    | DEPOR-CAMPO, S.L.              | Q    | Buscar asient  | DS           | Alt+ | F4     | FRA, 1/6 DE DEPOF   |
|                   | 10/04/2018    | COMISIONES                     | 0    | Informe incid  | encias       | Ctr  | +1     | misiones            |
| 0                 | 19/05/2018    | ANDA-ANDA, S.A.                |      | Analizar selec | cionado      | Alt- | A      | -                   |
| •                 | 05/03/2018    | Pago anual cuota tarjeta       | 5    | Importar doc   | umento       | Alt  | +1     |                     |
| •                 | 25/03/2018    | ANDA-ANDA, S.A.                |      |                | 43000004     |      | COBRO  | D FRA. 1/4 DE ANDA  |
| •                 | 23/02/2018    | COMISIONES                     |      |                | 62600000     |      | Pago o | comisiones          |
| <b>v</b>          | 22/04/2018    | INGRESO TALON DEP. REUN        | IDO  |                |              |      |        |                     |
| 0                 |               |                                |      |                |              |      |        |                     |

Si además, la línea del movimiento seleccionada ya tiene una contrapartida informada, en la edición de Reglas se informará por defecto la contrapartida y el concepto que tenga la línea de movimiento.

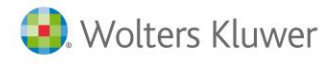

## **10.- Configuración general**

En a3ERP|bank es posible parametrizar el funcionamiento de algunos comportamientos.

Para ello, en el menú superior, selecciona la opción "Banco".

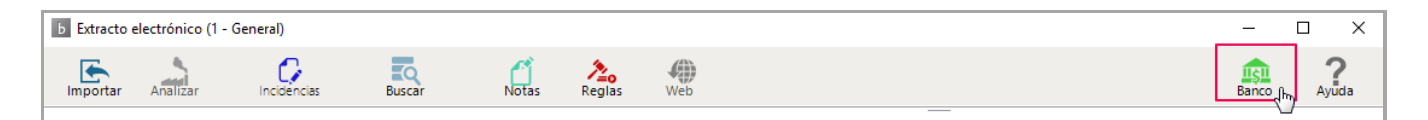

#### Configuración general

Al conciliar un importe superior al de un efecto en la cartera de a3ERP, se le debe indicar <u>como tratar el</u> <u>exceso.</u>

Por ejemplo, si en el extracto bancario llega un importe de 101euros y lo conciliamos manualmente con un vencimiento de 100 euros, el euro excedente se puede indicar que lo trate como una **imputación de gastos** o una **comisión**.

Esto afectará a la cuenta contable que usará para la generación del asiento contable.

|                         | BBVA               |                     |                     |             |        |  |
|-------------------------|--------------------|---------------------|---------------------|-------------|--------|--|
|                         |                    |                     |                     |             |        |  |
| Concepto/Documento s    | selección facturas | Banca electrónica   | Código Cuenta       | Cliente     |        |  |
| Configuración diario (E | xtracto/Document   | to) Configuración d | ocumentos Cor       | nfiguración | genera |  |
| Opciones de contabil    | ización            |                     |                     |             |        |  |
|                         |                    |                     |                     |             |        |  |
| Como contabilizar exe   | ceso en el cobro/  | /pago:              |                     |             |        |  |
| Al conciliar un import  | e superior al de c | artera indicar como | tratar el importe   | excedido.   |        |  |
| , a contentar arranpore |                    |                     | a a tail of importe | checondor   |        |  |
| Tratar.com              | o imputación de    | gasto               |                     |             |        |  |
|                         | o inputation ac    | gasto               |                     |             |        |  |
|                         |                    | -                   |                     |             |        |  |
| Tratar com              | o comisión         | -                   |                     |             |        |  |
| Tratar com              | o comisión         | _                   |                     |             |        |  |
| ☑ Tratar com            | o comisión         |                     |                     |             |        |  |
| Tratar com              | o comisión         |                     |                     |             |        |  |
| Tratar com              | o comisión         |                     |                     |             |        |  |
| I Tratar com            | o comisión         |                     |                     |             |        |  |
| I Tratar com            | o comisión         |                     |                     |             |        |  |
| I Tratar com            | io comisión        |                     |                     |             |        |  |
| ₩ Tratar com            | o comisión         |                     |                     |             |        |  |

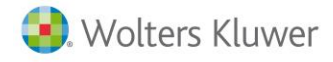

### Código cuenta cliente

Permite configurar las opciones de la cuenta de banco. Se muestra la información general sobre la cuenta bancaria.

| onfiguración diar<br>concepto/Docume<br><b>Código cuenta cl</b><br>intidad<br>0182<br>IBAN<br>IBAN<br>IS18 0182 1234 80 | io (Extracto/Documento<br>ento selección facturas<br>liente<br>Oficina<br>1234<br>612 3456 7890 | b) Configuración c<br>Banca electrónica<br>D.C.<br>86 | documentos Configuraci<br>Código Cuenta Cliente<br>Nº de cuenta<br>1234567890 | ión general |
|----------------------------------------------------------------------------------------------------|-------------------------------------------------------------------------------------------------|-------------------------------------------------------|-------------------------------------------------------------------------------|-------------|
| Concepto/Docume<br>Código cuenta cl<br>Entidad<br>0182<br>BBVA<br>IBAN<br>ES18 0182 1234 8/                             | oficina<br>1234<br>012 3456 7890                                                                | Banca electrónica<br>D.C.<br>86                       | Código Cuenta Cliente<br>Nº de cuenta<br>1234567890                           | ]           |
| Código cuenta cl<br>Entidad<br>0182<br>3BVA<br>IBAN<br>2518 0182 1234 80                                                | Oficina<br>Oficina<br>1234<br>612 3456 7890                                                     | D.C.<br>86                                            | Nº de cuenta<br>1234567890                                                    |             |
| Entidad<br>0182<br>BBVA<br>IBAN<br>ES18 0182 1234 80                                                                    | Oficina<br>1234<br>612 3456 7890                                                                | D.C.<br>86                                            | Nº de cuenta<br>1234567890                                                    |             |
| 0182<br>BBVA<br>IBAN<br>ES18 0182 1234 86                                                                               | <ul> <li>1234</li> <li>612 3456 7890</li> </ul>                                                 | 86                                                    | 1234567890                                                                    |             |
| BBVA<br>IBAN<br>ES18 0182 1234 80                                                                                       | 612 3456 7890                                                                                   |                                                       |                                                                               |             |
| IBAN<br>ES18 0182 1234 8                                                                                                | 612 3456 7890                                                                                   |                                                       |                                                                               |             |
| ES18 0182 1234 8                                                                                                    | 612 3456 7890                                                                                   |                                                       |                                                                               |             |
|                                                                                                    |                                                                                                 |                                                       |                                                                               |             |
| Pulse so<br>para aco<br>banca e                                                                                         | a<br>bbre el botón 'Configura<br>ceder a la información c<br>lectrónica.                        | ar' o 'Consultar' crec<br>que permite conecta         | denciales Consultar c<br>ar con la                                            | redenciales |
|                                                                                                    |                                                                                                 |                                                       |                                                                               |             |

#### Configuración diario (Extracto / Documento)

Puedes seleccionar las siguientes opciones:

- Asignar cuentas en contrapartidas no informadas: permite informar una cuenta contable para que a3ERP | bank asigne automáticamente una contrapartida en los movimientos que no tienen ninguna contrapartida informada.
- Copiar descripción del extracto como descripción del asiento.
- Marcar como revisado al aceptar la línea. En este caso, al aceptar la línea del movimiento automáticamente se informará como revisado <sup>⊡</sup>.

| 57200001 E                                | BBVA      |                   |           |              |            |
|-------------------------------------------|-----------|-------------------|-----------|--------------|------------|
| Concepto/Documento selección fac          | turas     | Banca electrónica | Código Cu | enta Cliente |            |
| Configuración diario (Extracto/Documento) |           | Configuración d   | ocumentos | Configuraci  | ón general |
| Cuenta contable                           | ias no in | itormadas.        |           |              |            |
|                                           |           |                   |           |              |            |
|                                           |           |                   |           |              |            |

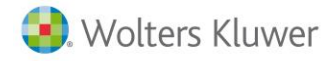

#### **Configuración documentos**

Permite configurar las siguientes opciones:

- Norma 19 Gestión descuadres: permite informar una cuenta contable para que a3ERP | bank la asigne automáticamente en caso de existir descuadres.
- Visa: permite configurar si en la contabilización de la visa deseas que realice un asiento por cada movimiento de visa o un asiento para todos los movimientos de visa.

#### Banca electrónica

Permite informar la Web del banco y, si lo desea el usuario, login y E-mail para poder acceder al área logada del banco.

| b | Mantenimiento o | de Banco            |           |                  |            |              | ?           | × |
|---|-----------------|---------------------|-----------|------------------|------------|--------------|-------------|---|
|   | Cuenta contab   | le                  |           |                  |            |              |             |   |
|   | 57200001        |                     | BBVA      |                  |            |              |             |   |
|   | Configuración d | diario (Extracto/Do | cumento)  | Configuración d  | ocumentos  | Configuraci  | ión general |   |
|   | Concepto/Docu   | umento selección fa | acturas B | anca electrónica | Código Cue | enta Cliente |             |   |
|   | -Web banco —    |                     |           |                  |            |              |             | _ |
|   | Web             |                     |           |                  |            |              |             |   |
|   |                 |                     |           |                  |            |              |             |   |
|   | Usuario         |                     |           |                  |            |              |             |   |
|   | Contraseña      |                     |           |                  |            |              | e           | > |
|   |                 |                     |           |                  |            |              |             |   |
|   | E-mail          |                     |           |                  |            |              |             |   |

#### A tener en cuenta...

**Enlace con la banca electrónica.** Para que se active el botón, en el apartado "**Banco / Banca electrónica**", debe estar informada la dirección Web del banco.

Soluciones integrales de gestión para Despachos Profesionales y Empresas 902 330 083 tel www.wolterskluwer.es

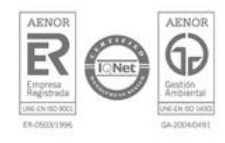

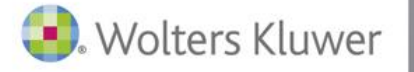